| 番号 | 管理番号                    | 問い合わせ (不具合 )及び改善内容                                                                                                    | 対応内容                                                                                                    | 備考       |
|----|-------------------------|----------------------------------------------------------------------------------------------------|----------------------------------------------------------------------------------------------------|----------|
| 1  | request<br>20110125-003 | 国保と更正医療(15)と特定負無(水俣病)の併用の場合です。<br>国保連合会に問い合わせをしましたところ<br>この場合は、国保+更正医療+特定負無の併用で請求<br>レセプト下の療養の給付欄は以下のように印字<br>一番上の保険欄に「請求点数」一部負担金は「空欄」<br>公費?欄請求点数は「空欄」一部負担金(負担金額」<br>という回答でした。<br>一部負担金は「51水俣病」から支給され、実際の窓口負担額は【0円】で<br>す。<br>ORCAでは、国保+更正医療、国保+特定負無の二つの組み合わせで国<br>保+更正医療+特定負無の保険組み合わせができません。<br>今までは、地方公費「145水俣病」の法別番号を51に変更し利用してい<br>ましたが、総括票への集計で不具合が出て、地方公費のご担当の方に<br>対応依頼をさせて頂きましたが、時間が掛かるようです。 | 更正医療と特定疾患負担無 (水俣病)の公費について、併<br>用となる保険組合せを作成可能としました。                                                                                                    | H23.7.27 |
| 2  | ncp<br>20110706-022     | カルテ発行を行っているユーザー様よりお問合せがありました。<br>同一患者内で3つ目以降の保険を追加登録し、ウルテ発行あり」にする<br>と古い保険が印刷されてきます。<br>2つ目の保険追加では新しい保険が印刷されてくるのですが。<br>登録した保険を出力するには、登録後、再度開き直し、保険組合せ」欄<br>にて保険を選択するしかないのでしょうか。<br>なお、システム設定は 9017患者登録方法」の 患者登録のカルテ発行」<br>= 「2 :発行する (保険組合せ自動)」になっております。                                                                                                    | 患者登録のカルテの保険組合せを自動設定すると設定して<br>いる時、保険 公費を追加してそのままF12登録を押下して<br>から、期間終了の確認メッセージを表示させた場合、確認<br>メッセージ表示前の保険組合せで対象の保険組合せを決定<br>していました。<br>登録直前の内容で決定するように修正しました。 | H23.7.27 |

| 番号 | 管理番号                | 問い合わせ (不具合 )及び改善内容                                                                                                    | 対応内容                                                                                                    | 備考       |
|----|---------------------|----------------------------------------------------------------------------------------------------|----------------------------------------------------------------------------------------------------|----------|
| 3  | ncp<br>20110711-020 | 51特定負有の所得者情報上限額の入力方法についてです。<br>12登録」の 基本情報」で51特定負有の負担者番号・受給者番号・適用<br>期間を登録します<br>例 51136026 051特定負有 nnnnnn H23.2.1~H23.9.30<br>その後 所得者情報」で通常ならば公費負担額欄に表示されている特定<br>負有を選択し外来上限額・入院上限額を入力し 更新」として 登録」とし<br>ますが、適用期間に直接H23.2.1~H23.9.30と手入力し、外来上限額・入<br>院上限額を入力し 更新」とし 登録」とすると警告!!公費負担額の設<br>定がない公費がありますとメッセージが表示され 閉じる」として 登録」と<br>すると登録することはできますが再度 所得者情報」を確認すると、先程<br>手入力した外来上限額・入院上限額が消えています。<br>これは不具合なのではないでしょうか?<br>適用期間に直接期間を手入力し上限額も入力し 更新」とした時点か<br>登録」とした時点で何らかのメッセージが表示されないのはおかしいの<br>ではないか? | 患者登録の所得者情報で、公費負担額の公費を選択しなく<br>ても適用期間や上限額が入力ができていました。<br>これにより、登録を押下しても入力した内容が登録されませ<br>んでした。<br>公費を選択していない時に適用期間等を入力した時はエ<br>ラーとするように修正しました。 | H23.7.27 |
| 4  | kk<br>26123         | 愛媛県の後期高齢+19原爆+195身障社市のレセプト記載と保険組合せ<br>について修正願います。<br>保険組合せが後期高齢+原爆一般 or 後期高齢+身障社市しか作成さ<br>れません。<br>後期高齢+原爆一般で請求したら身障社市の負担者番号 受給者番号<br>も記載して下さいと返戻されてきたそうです。<br>現状のORCAでは、保険組合せが後期高齢+原爆+身障社市 が作成さ<br>れない為上記のようにレセプHこは記載されません。                                                                                                    | 原爆 "019"に関する保険組み合わせ作成対応<br>019+地方公費の保険組み合わせを作成する事としまし<br>た。                                                                                  | H23.7.27 |

| 番号 | 管理番号                    | 問い合わせ (不具合 )及び改善内容                                                                                                    | 対応内容                                                                                                    | 備考        |
|----|-------------------------|----------------------------------------------------------------------------------------------------|----------------------------------------------------------------------------------------------------|-----------|
| 5  | kk<br>25940             | 生保険 被爆 (86) 長崎障害 (87)」の3者併用の場合、優先関係は被爆が優先します<br>患者登録で公費の一番にまず被爆を登録。その次の段に長崎障害を登録した場合<br>診療行為入力時の保険組み合わせは 後期高齢 + 長崎障害 + 被爆」となり 後期高齢 + 被爆 + 長崎障害」とはなりません。これは適用期間の<br>日付けを同じにしても 例えば被爆をあとの適用開始日にしても公費の<br>組み合わせは 後期高齢 + 長崎障害 + 被爆」になります。これをいれか<br>える事ができる設定がありますか? | 長崎県地方公費 "186"に関する保険組み合わせ作成対応<br>186+地方公費の保険組み合わせを作成する事としまし<br>た。                                                                                                    | H23.7.27  |
| 6  | request<br>20110608-006 | 請求管理で「請求しない」に設定しておいた患者の患者番号を再発行した場合、請求管理基本テーブル(tbl_seikyu_main)のptnumが、新しい患<br>者番号に変換されませんでした。<br>そのため、月次統計「保険請求確認リスト」(ORCBG014)を作成すると旧<br>患者番号で印字される不具合が発生しました。<br>患者番号の再発行時には、関連テーブルのptnumが新しい患者番号へ<br>置き換わるように変更していただけないでしょうか。                               | 患者登録画面から患者番号を再発行で変更した時に、患者<br>番号が変更されていないテーブルがありましたので変更す<br>るように修正しました。<br>変更の対象としたテーブルは以下となります。<br>公費請求(TBL_KOHSKY)<br>請求管理(TBL_SEIKYU_MAIN)<br>入院オーダ(TBL_ORDER)<br>定期請求印刷情報(TBL_TEIKIPRT)<br>分娩管理(TBL_BUNBEN)<br>また、入院オーダと定期請求印刷情報は、患者削除をしても<br>データが削除されていませんでしたので削除するようにしま<br>した。 | H23.9.26  |
| 7  | ncp<br>20111005-009     | 患者登録画面にて 保険組合せ  を押下したときに、変更前の保険に登録されていた 継続」区分が表示されるようです。<br>現象例 )<br>平成 2 2年 3月末まで組合健康保険で 継続」区分を "任継"に設定登録<br>平成 2 2年 4月から協会けんぽ保険で 継続」区分指定無で登録<br>患者登録画面で現在の保険である協会けんぽ保険が表示されている状態で 「保険組合せ」押下すると 継続」区分に "任継"表示                                                  | 患者登録で 保険組合せ」をクリックした時、表示している保<br>険に継続区分がなく 前の保険に継続区分の設定がある場<br>合に継続区分名称が表示されていましたので修正しました。                                                                                                    | H23.10.26 |

| 番号 | 管理番号                | 問い合わせ (不具合 )及び改善内容                                                                                                    | 対応内容                                                                                           | 備考       |
|----|---------------------|----------------------------------------------------------------------------------------------------|------------------------------------------------------------------------------------------------|----------|
| 8  | ncp<br>20120313-010 | 任意継続の患者登録についてお伺いします。<br>H24.2.29 ~ H26.3.1 (資格喪失日)の任意継続の登録を行った場合、OR<br>CAでは終了日が自動でH26.2.27と表示されます。<br>しかし、本当はH26.2.28までなので手入力しようとすると 継続時の適用<br>終了日以降の終了日です」とエラーが表示されて登録できません。<br>通常保険として期限を区切って登録していただきましたが、うるう年のせ<br>いでしょうか。 | 保険の任継の有効終了日のチェックで、開始日が2月29日<br>の場合に2月27日が終了日と判断していました。<br>2月29日の場合の終了日は、2月28日となるように修正しま<br>した。 | H24.3.21 |

#### 13 照会

| 番号 | 管理番号                    | 問い合わせ (不具合)及び改善内容                                                                                                    | 対応内容                                                               | 備考        |
|----|-------------------------|----------------------------------------------------------------------------------------------------|--------------------------------------------------------------------|-----------|
| 1  | support<br>20110712-010 | 他社レセコンよリデータ移行処理にて病名を登録しましたが、患者照会<br>画面の病名で抽出すると登録されているはずの患者が表示されません。<br>尚、病名登録で任意の患者を参照すると、移行した病名がすべて登録されています。<br>そこで、登録されている病名を選択し、登録ボタンを押下すると照会にて<br>その患者さんが正常に抽出されます。<br>上記について、病名で照会して抽出するにはどのようにすればよろしい<br>でしょうか。                                                                                                    | 患者病名の転帰日未設定の判定条件の見直しを行いまし<br>た。                                    | H23.7.27  |
| 2  | ncp<br>20110728-001     | 通常の業務は全 〈問題な〈正常に動作しているのですが照会画面から<br>検索を掛けようとするとアクセスしっぱなしで検索が完了しません。直近<br>の 1日分とかでも2~3分掛かります。<br>行った検証<br>1.データベースのバックアップ (バックアップ時にlogを確認しましたがエ<br>ラーはありませんでした)<br>2.別のサーバーにバックアップデータを書き戻す (展開時にエラーは発<br>生していません)<br>3.スキーマチェック (正常に完了しました)<br>3.手動によるフルバキューム処理<br>4. dum pファイルの大きさは約 1GB<br>5.20110601~20110603の 診療年月日」のみ 1か月分の検索に約 10<br>分<br>6.検索が遅いのは 診療年月日」を指定した場合のみ (ここを指定せず<br>に他の条件で検索を掛けると早いです) | 入院施設のある医療機関について、患者照会業務の診療<br>年月日のみを指定して検索を行う場合の検索処理の見直し<br>を行いました。 | H23.8.25  |
| 3  | support<br>20111101-016 | バージョン4.6.0で機能アップされた内容で、照会業務の月の総点数を指定した場合ですが、月点数を指定 + 保険の種類でSYA社保と指定して検索すると検索結果の対象から生活保護(公費単独)患者が除外されています。月点数を指定しない場合は生活保護(公費単独)患者は含まれます。                                                                                                    | 報告されている条件で検索した場合に公費単独分の患者が<br>除外されていましたので対象とするように修正しました。           | H23.11.24 |

| 21  | ☆病    | 二五 |
|-----|-------|----|
| Z I | - 診療1 | 丁刕 |

| 番号 | 管理番号                    | 問い合わせ (不具合 )及び改善内容                                                                                                    | 対応内容                                                                                                    | 備考       |
|----|-------------------------|----------------------------------------------------------------------------------------------------|----------------------------------------------------------------------------------------------------|----------|
| 1  | ncp<br>20110601-005     | 診療行為より初診算定日の変更を行なったところ、日付が変わりません<br>でした。<br>算定履歴からの初診ダミーマスタを削除 ,移行履歴からの初診ダミーマ<br>スタの削除を行いましたが、改善しませんでした。                                                                                        | システム管理の診療科コードを削除・期間変更を行いシステム日付で対象外となる診療科がある時、診療行為で診療科<br>を表示しません。<br>診療科がシステム日付で対象外となっている受診履歴を訂<br>正で展開した時、システム日付で有効な診療科に自動で変<br>更していましたので、受診履歴の診療科で展開するように修<br>正しました。<br>なお、訂正の診療日でも有効期間外の診療科であれば、診<br>療日で有効な診療科に変更します。<br>また、診療科が変更となった時にクリアを行い受診履歴を削<br>除した時、前の診療科の診療科履歴が削除とならなかった<br>ので正しく更新するように修正しました。<br>前の診療科履歴が残っていたので、最終来院日・初診算定<br>日が変更とならないことがあります。 | H23.6.27 |
| 2  |                         | 診療行為検索で全角文字11文字で名称検索を行うと実際に該当があるにも拘らず抽出されませんでしたので正しく検索するように修正しました。<br>この他外来まとめ、点数マスタ更新での診療行為検索画面も同様に修正しました。                                                                                     |                                                                                                    | H23.7.27 |
| 3  | support<br>20110701-012 | 外来にて生活習慣病管理料で包括算定をしている方が、入院された場合、21 診療行為の入院画面で、注射 検査等の入力を行うと包括診療<br>となってしまいます。<br>099999904 出来高算定(日)(入院料包括)のコード入力で、出来高算<br>定になりますが、出来高算定(日)(入院料包括)のコードを入力しなくて<br>も、入院では包括診療とならないよう、ご検討お願いいたします。 | システム管理の包括診療行為設定画面で、生活習慣病管<br>理料など外来の診療行為を包括算定すると設定している<br>時、外来で生活習慣病管理料を算定した月に入院した場<br>合、入院でも包括されていました。<br>外来の包括算定は、外来でのみ判定するように修正しまし<br>た。                                                                                                    | H23.7.27 |

| 番号 | 管理番号                    | 問い合わせ (不具合 )及び改善内容                                                                                                    | 対応内容                                                                                             | 備考       |
|----|-------------------------|----------------------------------------------------------------------------------------------------|--------------------------------------------------------------------------------------------------|----------|
| 4  | support<br>20110709-004 | 入院患者の診療行為まとめ入力にて、入力方法によって点滴の手技料<br>が診療行為確認画面にて入力した日数分上がったり上がらなかったりし<br>ております。<br>医院様より診療行為入力後の確認画面にて何故点滴手技料があがっ<br>ていないのでしょうか、とご質問を頂いております。<br>診療行為確認画面で上がっていなくても会計照会画面ではきちんと日<br>数分上がっていたり上がらなかったりもしたそうです。 | 入院診療行為で登録時に自動算定する点滴手技料の算定<br>日が、点滴薬剤の入力算定日によっては正し〈表示・登録さ<br>れてないことがありましたので、正し〈編集するように修正し<br>ました。 | H23.7.27 |
| 5  |                         | 労災のコードを、950(、960)を入力して自費コードとした後、入力した、950を削除した場合、労災コードの金額をそのまま点数として編集していました。<br>労災コードの診療種別を変更した時も正しく点数計算を行うように修正しました。                                                                                        |                                                                                                  | H23.7.27 |
| 6  |                         | 画像診断でフィルムの下にコメントをコメントコードの後に を」または じ」<br>を入力する方法で登録した場合、レセ電データの特定器材レコードのコ<br>メント欄へ記録されませんでしたので修正しました。                                                                                                    |                                                                                                  | H23.7.27 |

| 21         | 診痞行為       |
|------------|------------|
| <b>∠</b> I | ログ1泉1   二二 |

| 番号 | 管理番号        | 問い合わせ (不具合 )及び改善内容                                                                                     | 対応内容                                                                                                    | 備考       |
|----|-------------|----------------------------------------------------------------------------------------------------|----------------------------------------------------------------------------------------------------|----------|
| 7  | kk<br>26130 | 記載頂いております内容で問題ございません。対応の程、宜しくお願い<br>致します。<br>また、高齢者 (70歳 ~ 74歳 )も同様の計算となります。合わせての対応を<br>お願いできませんでしょうか? | 主保険 + 広島県地方公費 '191 '又は '291 'の負担金計算対応 (外来)(前期高齢者又は後期高齢者が対象)<br>同月に在総診の算定がある場合、下記のように負担金計算<br>を行います。<br>(後期高齢者で低所得者の場合は、以前対応済み)<br>・上位所得者 (3割)<br>(44400円と診療済みの3割相当分累計額と1日上限<br>(200円 )を比較する。)<br>一般所得者 (1割)<br>(12000円と診療済みの1割相当分累計額と1日上限<br>(200円 )を比較する。)<br>(低所得者 (1割)<br>6000円と診療済みの1割相当分累計額と1日上限<br>(200円 )を比較する。)<br>一般所得者 (1割)での例<br>1.12000円と診療済みの負担割合相当分累計額の差額を<br>求める。<br>計算式 (12000円 - 診療済みの負担割合相当分累計額)<br>2.日上限 (200円 )と上記計算額を比較し、小さい額を患者<br>負担とする。<br>例 1)1日目の負担割合相当分が12000円を超えた場合<br>1日目 15000点患者自己負担額 200円<br>2日目 3000点患者自己負担額 200円<br>2日目 3000点患者自己負担額 200円<br>2日目 3000点患者自己負担額 100円<br>(12000円 > 11900円 = 100円)(200円 > 100円)<br>例 3)1日目の負担割合相当分が 10000円の場合<br>1日目 10000点患者自己負担額 200円<br>2日目 3000点患者自己負担額 200円<br>2日目 3000点患者自己負担額 200円<br>2日目 3000点患者自己負担額 200円<br>2日目 3000点患者自己負担額 200円<br>2日目 3000点患者自己負担額 200円 | H23.7.27 |

| 番号 | 管理番号                    | 問い合わせ (不具合 )及び改善内容                                                                                                    | 対応内容                                                                                                    | 備考       |
|----|-------------------------|----------------------------------------------------------------------------------------------------|----------------------------------------------------------------------------------------------------|----------|
| 8  | request<br>20110304-001 | 広島県ユーザー様より、下記のような問合せを頂いております。<br>51公費(特定疾患)」対象外の疾患で入院した患者様がおり、入院登録<br>の保険は、後期高齢者単独」の組合せを選択しています。<br>但し、入院中 51公費(特定疾患)」の対象疾患の治療も行うので、難病<br>患者入院診療加算」を、51公費(特定疾患)併用」で入力しました。<br>でも、51公費(特定疾患)併用」分の請求書に、反映されません。<br>レセプトの摘要欄にも、わかれて明記されません。<br>過去に、支払基金に確認すると、このようなケースの場合は、該当加算<br>のみを、公費併用として請求してください。との指摘を受けました。<br>当院の場合、このようなケースが多くありますので、早急にご検討のう<br>え、是非ご対応頂きたいです。 | 難病患者等入院診療加算対応(入院料と異なる保険組み合わせで診療行為入力)<br>入院料と異なる保険組合せで、(190101770)難病患者等入<br>院診療加算の診療行為入力を行った場合、入退院登録、定<br>期請求、レセプト処理においてエラーとならないよう対応しま<br>した。<br>レセプト電算データについては、当該加算を単剤として記録<br>するように対応しました。 | H23.8.25 |
| 9  | support<br>20110804-019 | 二つの労災と協会けんぽの保険がある患者様です。<br>一方の労災で入院していますが、もう一方の労災でも治療をしており、そ<br>ちらに対し、病衣貸与料(101910060)」を算定しています。<br>協会けんぽでも治療を行っているため、労災レセが2件、協会けんぽレ<br>セが1件あります。<br>病衣貸与料(101910060)」を算定している方のレセプトが、会計照会の<br>プレビューで確認すると、添付資料 218591-R2_1エラー」のようになって<br>おり、明細書作成で処理ができません。<br>試しに 病衣貸与料(101910060)」を削除して処理すると、明細書作成で<br>処理ができました。                                                    | 労災病衣貸与料対応(入院料と異なる保険組み合わせで診療行為入力)<br>入院料と異なる保険組合せで、(101910060)病衣貸与料の<br>診療行為入力を行った場合、入退院登録、定期請求、レセ<br>プト処理においてエラーとならないように対応しました。                                                             | H23.8.25 |

| 番号 | 管理番号                | 問い合わせ (不具合 )及び改善内容                                                                                                    | 対応内容                                                                                                    | 備考       |
|----|---------------------|----------------------------------------------------------------------------------------------------|----------------------------------------------------------------------------------------------------|----------|
| 10 | ncp<br>20110818-011 | 大阪府支払基金 事業管理 1課よりレントゲン撮影時のレセ電データが<br>おかしいという指導がありました。<br>.700 画像診断<br>頚椎<br>単純撮影 (デジタル撮影) 5<br>単純撮影 (デジタル撮影) 5<br>単純撮影 (イ)の写真診断 5<br>画像記録用フィルム (B4) 6枚 555×1555<br>上記の場合、上限回数の 5ではなく 撮影回数、診断料共に 6としたレセ<br>電データを作成するようにという指導でした。<br>根拠として<br>支払基金 HP上の レセプト電算処理システム電子レセプトの作成手引<br>き」<br>http://www.ssk.or.jp/rezept/iryokikan/download/files/jiki_i01.pdf<br>P84の CS Vの記録で「6」となっているからという事です。<br>念のため、弊社で確認試験を行い検証いたしましたところ、5でも6でもA<br>SP点検では、チェックされませんでした。 | 診療行為で画像診断の単純撮影料の撮影回数を、フィルムの枚数から自動設定する時に、回数がきざみ値の上限値以上の場合、上限値を撮影回数に編集していますが、この編集を廃止しました。<br>留意事項<br>該当のケースで既算定済みのデータを訂正する場合<br>パッチ適応後に該当の剤を訂正後、再登録してください。会<br>計照会の剤変更でも訂正できます。<br>この場合、内部的に数量が変更となるだけであり、点数等<br>の変更はありませんので警告は一切表示しません。よって、<br>フィルム枚数 × 撮影回数が撮影料の数量に編集されている<br>ことを確認してください。 | H23.9.26 |
| 11 | kk<br>26413         | 国保連合会様より医療福祉制度における資料を頂きましたのでFAXさ<br>せて頂きます。<br>マル福の患者様で検査のみの来院などで診療実日数が伴わない場合、<br>患者様からの自己負担金の徴収はしないということでの通達です。<br>マル福を使ってのレセプト請求は出来るのですが、その場合一部負担<br>金の欄は D円」で記載が必要との事です。<br>現在オルカでは初再診を算定せず検査だけの入力をした場合、公費の<br>一部負担金欄には患者負担金が記載されてしまいます。                                                                                                    | 茨城県地方公費負担金計算対応(外来)<br>地方公費全般(平成23年3月診療分~)で、診療実日数を<br>伴わない診療分は患者負担なしとします。<br>上記対応について<br>1.診察料がない場合は、患者負担なしとする。<br>(診療区分11~14での診療行為入力がなかった場合)<br>2.診療区分11~14での診療行為入力があった場合にお<br>いても、診療行為コード'099409905 "((特定公費) 診察<br>料未算定扱い)の診療行為入力があった場合は、診察<br>料がない場合とみなす。                                | H23.9.26 |

| 番号 | 管理番号                    | 問い合わせ (不具合 )及び改善内容                                                                                                    | 対応内容                                                                                                    | 備考        |
|----|-------------------------|----------------------------------------------------------------------------------------------------|----------------------------------------------------------------------------------------------------|-----------|
| 12 | support<br>20111005-013 | 岡山県栄田郡西粟倉村の70歳未満の国保の被保険者の給付割合が、<br>平成23年10月1日から2割負担から3割負担に変更になりました。一般の<br>国保は3割を選択できますが、退職者国保の場合に割合が選択出来ず<br>に2割で計算されてしまいます。<br>保険者番号 330753<br>保険者名 西粟倉村(栄田郡)<br>所在地 岡山県英田郡西粟倉村大字影石2<br>退職者国保の場合 67330753             | 該当保険者は給付割合が特例でしたのでそれを解除しました。<br>患者登録での対応<br>保険組合せの負担割合を修正しました。<br>保険者番号67330753が平成23年10月1日以降の開始日で<br>あれば、他の退職者国保と同じ負担割合となります。<br>診療行為等に表示される負担割合を変更する場合、該当の<br>退職者国保を平成23年9月30日終了し、新たに同一保険を<br>平成23年10月1日開始作成して下さい。 | H23.10.7  |
| 13 | 10/4 特処算定<br>画面 表示有無    | 病名登録の疾患区分 8」と5」の病名が登録されている場合の特定疾<br>患処方管理加算確認画面の表示について、4.6.0では確認画面を表示し<br>ま すが、4.5.0では確認画面を表示しません。                                                                                                    | 病名の疾患区分に 05 特定疾患」と 08 特定 ・てんかん」の<br>両方が登録されていた場合、診療行為の登録時に特定疾<br>患処方管理加算算定の確認メッセージが表示されないこと<br>がありました。<br>対象となる病名の疾患区分に 05」があれば、 05」を優先と<br>して特定疾患処方管理加算の判定を行うようこしました。                                              | H23.10.26 |
| 14 | ncp<br>20111028-010     | ユーザ点数マスタ登録について、お尋ねしたいことがあります。<br>院外処方の医療機関様への導入のため、点数マスタより服用方法を登<br>録しています。<br>「1日 回服用」等、1以上の数字の入る服用コメントは問題ないのです<br>が、「時 分に服用」等、ゼロが入る場合に行削除されてしまい、登録<br>ができず困っています。<br>(10時30分ならOK、10時00分だとNG)<br>どうこか登録できる方法はないでしょうか? | 用法コード、コメントコードの埋め込み数値にゼロがある場<br>合、行削除となることがありました。<br>埋め込み数値がすべてゼロの場合のみ、行削除とするよう<br>に修正しました。                                                                                                    | H23.11.24 |

| 番号 | 管理番号                | 問い合わせ (不具合 )及び改善内容                                                                                                    | 対応内容                                                                                                    | 備考        |
|----|---------------------|----------------------------------------------------------------------------------------------------|----------------------------------------------------------------------------------------------------|-----------|
| 15 | kk<br>26757         | 主保険+特定疾患 61負担無 >+大阪府障害 80 )をお持ちの患者様の、<br>一部負担金について<br>1日目、2日目の診察で、 生+51負担無+80」で診察をし 窓口負担が<br>¥0-<br>3日目、 生+80」で診察の入力をすると、 窓口負担が発生してしまいま<br>す。<br>大阪府支払基金に確認し、 このような場合、3日目の窓口負担は ¥0-で<br>間違いないとのこと。<br>何度登録をしなおしても会計が上がってしまうのですが、 どのように対処<br>すればよろしいのでしょうか?                                                                                                    | 大阪府地方公費(日上限額設定のある公費)の回数カウン<br>ト対応 (外来)<br>1日 500円上限、月2回の設定<br>負担金が発生しない場合は、回数カウントを行っていません<br>でしたが、回数カウントをするように対応しました。<br>(例)<br>1日 主保険 + 091 + 180 患者負担 0円<br>2日 主保険 + 091 + 180 患者負担 0円<br>3日 主保険 + 180 患者負担 0円<br>3日 主保険 + 180 患者負担 0円<br>3日 主保険 + 180 思者負担 0円 | H23.11.24 |
| 16 | ncp<br>20111031-017 | システム管理で薬情を月1回自動で算定する設定されている場合、最初<br>の1回目は自動で薬情が算定されます。同月内で受診があり手入力で<br>薬情を算定した後、訂正診療でもうー度確認すると手入力したはずの薬<br>情が画面から消えていました。(会計照会でのレセプトプレビューでは算<br>定されています。)<br>自動で月1回算定の設定であっても、月の初回に手入力した場合は別<br>の日に手入力した薬情は訂正診療で呼び出しても消えていませんでし<br>た。<br>自動算定の設定をせず、最初から薬情を手入力している場合は別の日<br>を訂正診療で呼び出ししても消えていませんでした。<br>一度登録した内容を訂正診療で確認する事は多いと思いますので、入<br>力した内容が正しく表示されるように修正していただけないでしょうか?<br>(ver4.5では訂正診療で呼び出しても正しく表示されていました。) | 診療行為の訂正で、自動発生した薬剤情報提供料の展開<br>をしないことがありましたので修正しました。<br>システム管理で自動発生を月 1回と設定している時に月の<br>上限が 2回以上となった場合は展開しますが、手帳加算を<br>算定してない場合に展開していませんでした。                                                                                                    | H23.11.24 |
| 17 | ncp<br>20111116-021 | 91マスタ登録 > 101システム管理マスタ> 1038診療行為機能情報の発<br>行日変更を1変更可能とした場合、例えば環境設定のシステム日付が<br>本日で、過去診療分を訂正して過入金の状態になったとします。<br>発行日をその過去診療日に変更してから一括返金ボタンを押した場合、<br>変更した発行日が本日の日付に勝手に戻ってしまいます。                                                                                                    | 診療行為の請求確認画面で発行日を変更した後で、一括入<br>金、一括返金及び一括入返金ボタンをクリックすると発行日<br>がシステム日付に戻っていましたので修正しました。                                                                                                    | H23.11.24 |

| 番号 | 管理番号                    | 問い合わせ (不具合 )及び改善内容                                                                                                    | 対応内容                                                                                                    | 備考        |
|----|-------------------------|----------------------------------------------------------------------------------------------------|----------------------------------------------------------------------------------------------------|-----------|
| 18 |                         | システム管理の包括診療行為が包括算定しないと設定されている場合、小児科外来診療料などで包括されている院内投薬に点数が登録されることがありました。<br>診療種別を入力せず院内投薬を入力した時に診療種別を自動で 213<br>内服薬剤(処方のみ)」等と設定する場合に剤の最終行がコメントであっ<br>た時に点数が表示され、そのまま登録していました。<br>点数をゼロで登録するように修正しました。<br>.213などの診療種別を入力した時や最終行がコメントコード以外であっ<br>た場合は正しく編集しています。 |                                                                                                    | H23.11.24 |
| 19 | request<br>20111102-004 | 診療区分.148 在宅薬剤 (院外処方)」149 在宅材料 (院外処方)」をつけて0085?、0083?で作成したコメントを院外処方せんに印刷する際に診療行為の請求確認の画面までひらき、処方せんを印刷すると印字されるのですが前回処方のボタンを押して開くとそのコメントが表示されません。<br>前回処方のボタンを押して処方せんを印刷する際も表示するようにしていただけませんでしょうか。                                                                | 診療種別区分.148 在宅薬剤(院外処方)」で入力されたコメ<br>ントコードのみの剤が前回処方の再印刷指示画面で表示対<br>象となっていませんでした。<br>診療種別区分が院外処方であれば、薬剤、器材がなくても<br>対象とするように修正しました。                                                                           | H23.11.24 |
| 20 | ncp<br>20111104-006     | 入院患者で中心静脈注射と薬剤を入力すると、薬剤が算定されない。<br>数量を2にすると算定されたり、テスト患者で行うと算定できる。<br>手技を0点にすると薬剤は算定される。<br>何か、対処方法はあるか?                                                                                                    | 入院の診療行為入力で<br>.340<br>中心静脈注射<br>薬剤<br>と入力された場合に、レセプト摘要欄及び点数欄から薬剤<br>分の記載が欠落する現象がありました。<br>また、該当薬剤が中心静脈注射の薬剤と判定もできなくなる<br>ことから、上記のように入力された場合は、「入院の中心静<br>脈注射の薬剤は.350等で入力して下さい。」とエラーメッセー<br>ジを表示するようにしました。 | H23.11.24 |

|                         |      |                                                                                                    |                                                                                                    | 伸行        |
|-------------------------|------|----------------------------------------------------------------------------------------------------|----------------------------------------------------------------------------------------------------|-----------|
|                         |      | 松伏町重度心身障害者医療 支給方法変更について<br>北葛飾郡松伏町の医療機関様よりご連絡を頂きましたので、保険番号<br>マスダ設定のご検討をお願いいたします。                                                                                                    | <入院><br>21000円未満の場合、患者負担無し<br>21000円以上の場合、全額患者負担(償還払い)                                                                                                    |           |
|                         |      | 埼玉県松伏町重度心身障害者医療対応(平成23年12月診療~)                                                                                                    | 注意事項                                                                                                    |           |
| 2 1 <sup>kk</sup><br>26 | 5856 | <ul> <li>1.埼玉土建国保組合(本人)(保険番号562)</li> <li>&lt; 外来&gt;</li> <li>10010円未満の場合、患者負担無し</li> <li>10010円以上の場合、全額患者負担</li> <li>&lt; 入院&gt;</li> <li>100%患者負担</li> <li>2.埼玉土建国保組合(家族)保険加入7月目から(保険番号662)</li> <li>&lt; 外来&gt;</li> <li>21000円未満の場合、患者負担無し</li> <li>21000円以上の場合、全額患者負担(償還払い)</li> <li>&lt; 入院&gt;</li> <li>100%患者負担</li> <li>3.埼玉県建設国保組合(本人)(保険番号762)</li> <li>&lt; 外来&gt;</li> <li>21000円未満の場合、患者負担無し</li> <li>21000円未満の場合、患者負担無し</li> <li>21000円未満の場合、患者負担無し</li> <li>21000円未満の場合、生額患者負担(償還払い)</li> <li>&lt; 入院&gt;</li> <li>5010円未満の場合、生額患者負担</li> <li>4.その他(松伏町の国保、後期高齢者を除く)(保険番号462)</li> <li>&lt; 外来&gt;</li> <li>21000円未満の場合、患者負担無し</li> <li>21000円未満の場合、患者負担無し</li> <li>21000円未満の場合、患者負担無し</li> <li>21000円未満の場合、生額患者負担</li> </ul> | <外来> 会計時に、1ヶ月の累計金額が上限額以上になる場合、その会計時点から患者負担が発生します。 患者負担が発生した場合、収納業務にて同一月に受診があるかを確認し、ある場合は再計算及び診療費請求書兼領収書の再発行を行います。 ス、必要に応じて入金処理を行います。 ス、必要に応じて入金処理を行います。 く入院> 1.定期請求に関して、 公費の特性上、該当患者については、入退院登録・定期請求設定を(2月末時のみ請求)とし、運用する事を推奨します。 例) 定期請求設定を(1 医療機関での設定)としている定期請求が月2回ある 1回目の定期請求分が累計21000円は上となる場合、定期請求設定を(2月末時のみ請求)と変更し、定期請求を個別に月末一括請求で行う必要があります。 2.同月内で再入院がある場合 退院分が上限額未満、再入院分が累計上限額以上となる場合、退院分について、退院再計算で請求額を発生させる事が出来ませんので、手計算頂き、再入院分に調整金として入力して下さい。 | H23.11.24 |

| 21       | 診療行為         |
|----------|--------------|
| <u> </u> | ロン /示   」 かり |

| 番号 | 管理番号                    | 問い合わせ (不具合 )及び改善内容                                                                                                    | 対応内容                                                                                                    | 備考        |
|----|-------------------------|----------------------------------------------------------------------------------------------------|----------------------------------------------------------------------------------------------------|-----------|
| 22 | support<br>20111203-004 | 12/1からの兵庫県医師国保と障害者自立支援法の規定による医療<br>を受けた時の自己負担額について<br>資料を添付しておりますので、ご確認下さい。                                                                                                    | 兵庫県医師国保組合(283077)+021(精神通院)又は<br>010(感3702)の対応<br>< 平成23年11月診療分まで><br>021(精神通院)又は010(感3702)を併用する場合は<br>患者窓口負担は0円とします。<br>010(感3702)を併用する場合はレセプトー部負担金は<br>"0"を記載します。<br>< 平成23年12月診療分以降 ><br>021(精神通院)又は010(感3702)を併用する場合は<br>患者窓口負担は0円としません。<br>(一部負担金が発生します)                                                                                                    | H23.12.7  |
| 23 | kk<br>26963             | 神戸市の自立支援助成の受給者証を持ってこられたケースの対応のお<br>願いです。<br>主保険 兵庫県国保<br>公費 精神通院<br>窓口負担が1回400円、月2回800円が明確に記載されています。<br>京都市の医療機関名(今回の問い合わせ医療機関)が記載されていま<br>す。<br>京都府の基本設定では、兵庫県の「100」自立支援法市助成医療費を<br>入力するだけでは低所得の400円になりません。 | 神戸市地方公費京都府対応<br>神戸市用(100,200)の公費を京都府の医療機関で使用<br>した場合のレセプト対応です。<br>自立支援医療 + 神戸市用(100,200)の保険組合せを使<br>用した場合、レセプトの自立支援医療の一部負担額欄に神<br>戸市用(100,200)の負担金額を記載します。<br><注意事項><br>神戸市の方については、神戸市用の自立支援の受給者証<br>しか所持されていませんが、自立支援医療と神戸市用<br>(100又は200)の公費を登録します。<br>又、所得者情報で、自立支援医療の入外上限額は必ず<br>"9999999"、他一部負担累計"0"と入力します。<br>生活保護の方については、入外上限額を"0"とします。(そ<br>の場合、神戸市用(100、200)の公費登録は不要です。)<br>プログラム更新後、上記登録を行い再計算を行います。 | H23.12.21 |

| $\gamma$ | I ≐办 | 気   | =  | <b>五</b> |
|----------|------|-----|----|----------|
| Ζ        | 言ジ   | /原1 | 11 | 5        |

| 番号 | 管理番号        | 問い合わせ (不具合)及び改善内容                                   | 対応内容                                                                                                    | 備考        |
|----|-------------|-----------------------------------------------------|----------------------------------------------------------------------------------------------------|-----------|
| 24 | kk<br>26874 | 平成24年1月より、仙台市の乳幼児医療費助成制度が子ども医療費助<br>成制度へと変更になるようです。 | 宮城県仙台市子ども医療費助成制度対応<br>(平成24年1月診療分~)         外来 3歳以上~小学3年初診時のみ日上限額500円<br>入院小学就学後~中学3年日上限額500円<br>月上限回数10回         使用する保険番号         •0歳~2歳         583 社保         183 国保・4国保組合         783 その他の国保組合         •3歳~小学就学前         263 社保・国保・4国保組合         363 その他の国保組合         ·小学就学後~中学3年         463 社保・国保・4国保組合         563 その他の国保組合         ·小学就学後~中学3年         463 社保 国保・4国保組合         563 その他の国保組合         ·小学就学後~中学3年         463 社保 国保・4国保組合         563 その他の国保組合         ·小学就学後~中学3年         463 社保の70歳未満現物給付対象者でない場合、80,100 +         (家番号363,563)         外来・初診時のみ一部負担金が発生します         入外・・70歳未満現物給付対象者でない場合、80,100 +         @を超える金額を患者負担に加算します。         70歳未満現物給付対象者でない場合の計算例         入院 請求点数 49,514点 主保険 3割の場合         49,514点×10円×3割=148,542円 (四捨五入)148540円         80,100 + ((495,140 - 267,000)×0.01)= 82,381円         148,540円 - 82,381 = 66,159円         (この金額を患者負担に加算) | H23.12.21 |

| 番号 | 管理番号                                     | 問い合わせ (不具合)及び改善内容                                                                                                    | 対応内容                                                                                                    | 備考        |
|----|------------------------------------------|----------------------------------------------------------------------------------------------------|----------------------------------------------------------------------------------------------------|-----------|
| 25 | お問い2日 - 病らのお<br>電い2日 - 病らの<br>り<br>の自動発生 | <ul> <li>Ver.4.6.0からの病名疾患区分より難病外来指導管理料の自動算定についてのお問い合わせです。</li> <li>リリース情報には、主病区分により優先が決定できない時は、09 難病外来指導管理料」を優先とします。と記載されています。</li> <li>疾患区分に05 特定疾患療養管理料」と09 難病外来指導管理料」がある場合でどちらも主病名の場合上記に該当すると思うのですが診療開始日が05 特定疾患療養管理料」病名が先の場合、特定疾患療養管理料を自動発生します。</li> <li>診療開始日が同じ場合、登録順が05 特定疾患療養管理料」病名が先の場合特定疾患療養管理料を自動発生し、09 難病外来指導管理料」病名が先の場合難病外来指導管理料を自動発生します。</li> <li>入力順を変更( にて)しても登録順が先の管理料を自動発生します。</li> <li>どちらも主病名ではない場合は事例1のように難病外来指導管理料を自動発生します。</li> <li>どちらも主病名ではない場合は事例1のように難病外来指導管理料を自動発生します。</li> <li>どちらも主病名ではない場合は事例1のように難病外来指導管理料を自動発生します。</li> <li>どちらも主病名ではない場合は事例1のように難病外来指導管理料を自動発生します。</li> <li>とうらも主病名ではない場合は事例1のように難病外来指導管理料を自動発生しますが上記の場合の事例がないのですがこの動作は仕様でしょうか。</li> <li>胃炎開始日23.4.1 主病名 特定疾患療養管理料を自動発生</li> <li>スモン開始日23.4.1 主病名 難病外来指導管理料 後に登録特定疾患療養管理料を自動発生</li> <li>スモン開始日23.4.1 主病名 難病外来指導管理料 後に登録<br/>特定疾患療養管理料を自動発生</li> <li>スモン開始日23.4.1 主病名 難病外来指導管理料 後に登録</li> <li>構成所分束指導管理料を自動発生</li> <li>スモン開始日23.4.1 主病名 難病外来指導管理料 後に登録</li> <li>第二、第二、第二、第二、第二、第二、第二、第二、第二、第二、第二、第二、第二、第</li></ul> | 病名の疾患区分から自動発生する指導料で、同じ診療科で<br>疾患区分 09と05の病名が共に主病だった場合、先の病名<br>の疾患区分が 05であれば、難病外来指導料ではなく 特定<br>疾患指導料を算定していました。<br>疾患区分が 09の病名が主病であれば、難病外来指導料を<br>算定するように修正しました。 | H23.12.21 |

| 番号 | 管理番号                | 問い合わせ (不具合 )及び改善内容                                                                                                    | 対応内容                                                     | 備考        |
|----|---------------------|----------------------------------------------------------------------------------------------------|----------------------------------------------------------|-----------|
| 26 |                     | 薬剤の併用禁忌チェックについて<br>チェックマスタの & 薬剤と併用禁忌」でユーザが登録した併用禁忌<br>チェック内容を診療行為入力時にも行うようこしました。                                                                                                    |                                                          | H23.12.21 |
| 27 |                     | 特定器材商品名マスタ(ユーザ設定点数マスタ)に金額と単位コードを<br>追加しました。<br>金額は算定器材コードで指定した特定器材マスタの金額種別が2都道<br>府県購入価格」の場合に設定できます。<br>点数計算は以下による金額から算定します。<br>特定器材商品名マスタの金額が0円の場合<br>算定器材コードで指定した特定器材マスタの金額<br>特定器材商品名マスタの金額が0円でない場合<br>特定器材商品名マスタの金額<br>レセプト電算データの単価も点数算定に使用したマスタの金額を記録し<br>ます。<br>単位は算定器材コードで指定した特定器材マスタの単位が設定されて<br>いない000)場合に設定できます。<br>レセプト電算データの単位は当マスタに設定がある場合はこれを記録し<br>ます。 |                                                          | H23.12.21 |
| 28 |                     | 入院診療行為入力で、算定日をまとめて入力する時に 1行に 2 2文字以<br>上入力した場合、警告が解除できませんでした。<br>日付の行は 2 2文字以上入力した時はエラーとするように修正しました。                                                                                                    |                                                          | H23.12.21 |
| 29 | ncp<br>20111227-003 | 診療行為入力画面で設定上限回数を超えたときの警告メッセージです<br>が、入院履歴がない患者において 救急搬送診療料が入院期間中に算<br>定されています。」のメッセージが表示されるようです。                                                                                                    | 点数マスタに週上限回数が設定してある時、週上限の警告<br>メッセージの内容が間違っていましたので修正しました。 | H24.1.26  |

| 番号 | 管理番号                | 問い合わせ (不具合 )及び改善内容                                                                                                    | 対応内容                                                                                                    | 備考       |
|----|---------------------|----------------------------------------------------------------------------------------------------|----------------------------------------------------------------------------------------------------|----------|
| 30 | ncp<br>20111228-009 | 医療機関から、処方入力しているのに入院患者の薬情が印刷できない<br>と問い合わせがありました。<br>印刷できない状況を確認すると、処方内容は登録しているのに帳票印<br>刷画面に対象の日付分が表示されないという現象です。<br>調べていますど決まった操作をした場合に同現象が起きることが分かり<br>ました。<br>入院診療行為入力で診療区分60の血液検査等を11項目以上入力し<br>て登録します。<br>その後同じ日の診療行為入力画面に投薬内容を同日付の環境で追加<br>入力して登録します。<br>(訂正診療日は使用しません。)<br>薬情を発行するために、入院診療行為入力画面に患者を呼び出し帳票<br>印刷ボタンを押しますが、診療日に登録した日付が表示されません。<br>血液検査の内容は問わず項目数が11項目を超えるとなります。<br>10項目以内であったり、生体検査などでは発生しません。<br>いろんなパターンで検証しましたが、上記操作の場合のみ現象が起きま<br>す。 | 入院で帳票印刷の対象とならない剤のみを15剤以上登録<br>した後、改めて該当日に投薬等の帳票印刷の対象となる剤<br>を登録した場合、帳票印刷画面へ表示する対象とならない<br>ことがありましたので修正しました。                                               | H24.1.26 |
| 31 | ncp<br>20120107-007 | 電子カルテから 初診」を送っているのですが日レセの 診療行為入力」<br>画面で展開されたときに下記の場合に 再診」が自動発生されてしまい、<br>Claimで送信した 初診」になりません。<br>1. 診療行為入力」画面にて<br>診察料なしで自費のみを算定して会計処理を行いました。<br>2.再度 診療行為入力」画面を表示し、<br>同じ患者番号を入力すると、 再診」が自動発生されます。<br>日レセのClaim接続設定は 外来診察料展開」を「1 診察料変換」にし<br>ております。<br>1回目で診察料を算定する場合は再診から初診に変更することはできて<br>います。<br>上記の場合でも初診に変更できるようにはならないでしょうか?                                                                                                    | 初診料の算定されている中途終了データの展開で最終算定<br>日が同日の時は診察料の変換を行っています。<br>この為、当日の受診履歴に診察料の算定がなくても再診料<br>へ変換していました。<br>中途データに初診料があり受診履歴に診察料の算定がな<br>い場合は、初診料のまま展開するように修正しました。 | H24.1.26 |

| 番号 | 管理番号        | 問い合わせ (不具合)及び改善内容                                                                                                    | 対応内容                                                                                                    | 備考       |
|----|-------------|----------------------------------------------------------------------------------------------------|----------------------------------------------------------------------------------------------------|----------|
| 32 |             | 外来の前回処方・再印刷指示画面の 再印刷」ボタンをクリックした時に<br>表示する確認画面で、 F10 全部」ボタンをクリックしても処理をしていま<br>せんでしたので修正しました。                                                                                         |                                                                                                    | H24.1.26 |
| 33 | kk<br>27232 | 先日、「仙台市子ども医療費助成制度」のプログラム提供がございまし<br>たが、1入院につき10日を限度として1日500円の利用者一部負担金<br>が発生する場合の入力を試してみたところ複数月一度も退院せずに入<br>院した場合、1ヶ月毎に1日500円(上限10日分)が計算されているよう<br>です。<br>申し訳ございませんが、再度ご確認をお願い致します。 | 宮城県仙台市子ども医療費助成制度対応<br>(平成24年1月診療分~)<br>(牛名のパッチ対応を12月21日に行いましたが、入院(小学<br>就学後~中学3年)について再度対応しました。<br>対象保険番号:463、563<br>制度内容:日上限額500円(1入院10日分限度)<br>"初回"入院日を基準日として、1入院10日分限度の計算を<br>します。<br><計算例1><br>(1)入院:1月5日~<br>・1月分の患者負担は、500円X10日=5000円<br>・2月分の患者負担は、0円<br>(1月5日が基準日。残算定日数は0日。)<br><計算例2><br>(1)入院:1月25日~<br>・1月分の患者負担は、500円X7日=3500円<br>(1月25日が基準日。残算定日数は3日。)<br><計算例3><br>(1)入院:1月5日~1月15日<br>退院分の患者負担は、500円X10日=5000円<br>(2)再入院:1月20日~<br>入退院登録:"1初回"で登録した場合<br>・1月分の患者負担は、500円X10日=5000円<br>(1月20日が基準日。残算定日数は10日。)<br>(退院分と併せて1月分の患者負担計は、<br>5000円+5000円=1000円となる。)<br>入退院登録:"2継続"で登録した場合<br>・1月分の患者負担は、0円<br>(1月5日が基準日。残算定日数は0日。) | H24.1.26 |

| 番号 | 計 管理番号        | 問い合わせ (不具合 )及び改善内容                                                                                                    | 対応内容                                                                                                    | 備考       |
|----|---------------|----------------------------------------------------------------------------------------------------|----------------------------------------------------------------------------------------------------|----------|
| 34 | k             | 新生児の取扱いについて修正しました。<br>1日生まれの場合28日まで新生児、29日から乳幼児の算定となりま<br>す。<br>(注意)<br>生後28日目に乳幼児の点数を算定している会計データを訂正で展開し<br>た時、乳幼児のコードがエラーとなります。<br>また、手術などの乳幼児加算は新生児加算に自動変換しますので警告<br>が発生します。                                                                                                    |                                                                                                    | H24.1.26 |
| 35 | , kk<br>27494 | 保険 + 263子就前 + 959災害該当 + 962免除 の組合せで会計をす<br>ると、再診にも関わらず、2割負担で計算される。<br>1.社保 + 263子就前 + 959災害該当 + 962免除 と<br>社保 + 463子ども + 959災害該当 + 962免除 の<br>組合せの場合、初診、再診に関わらず、負担率での計算を行うようで<br>す。<br>2.国保 + 263子就前 + 959災害該当 + 962免除 と<br>国保 + 463子ども + 959災害該当 + 962免除 の<br>組合せでは、初診、再診どちらでも問題な〈患者負担なしで計算され<br>ます。<br>3.社保 + 263子就前 と<br>社保 + 463子就前 の<br>組合せでは、初診時500円、再診時負担なしと正しく計算されます。<br>実際は免除の方が優先されますので、保険 + 959災害該当 + 962免<br>除の組合せでの会計になるのですが、間違って組合せを選んで入力し<br>た場合の動作が違うと混乱致しますので、お手数ですが、確認お願い出<br>来ますでしょうか。 | 宮城県仙台市子ども医療費負担金計算修正(減免時)<br>社保 + 263又は463(患者登録で962免除の登録あり)<br>で、70歳未満現物給付対象者でない方(限度額認定証な<br>し)の場合、患者窓口負担が発生していましたので発生しな<br>いよう修正しました。 | H24.2.23 |

| 番号 | 管理番号        | 問い合わせ (不具合 )及び改善内容                                                                                                    | 対応内容                                                                                                    | 備考       |
|----|-------------|----------------------------------------------------------------------------------------------------|----------------------------------------------------------------------------------------------------|----------|
| 36 | kk<br>27491 | 福島県公費 (乳幼児医療費)について対応お願い致します。 (緊急)<br>標題について特殊な助成方法 (助成上限額以上の高額療養費扱いが<br>償還払い)の為、ORCA本体側で助成処理付加機能が実装された 【保<br>険番号445】をご提供いただいておりますが、一医療機関で、上限額が<br>21000円』と 85400円』の上限額が異なる市から来院された患者様が現<br>在入院中です。<br>↓45】と同様、 85400円』まで窓口の食事負担がない助成処理付加機<br>能が実装された保険番号の対応を至急お願い致します。 | 福島県田村市地方公費(645乳幼児)負担計算対応<br>(ア)医療費患者負担(入外)<br>35,410円未満の場合、患者負担無し<br>35,410円以上の場合、全額患者負担(償還払い)<br>(イ)入院時食事負担<br>35,410円未満の場合、患者負担無し<br>35,410円以上の場合、全額患者負担(償還払い)                                                                                                    | H24.2.23 |
| 37 | kk<br>27566 | 東京都の他道府県国保 とマル都併用の請求に関する資料をお送り致し<br>ます                                                                                                    | 東京都地方公費 (382マル都)負担計算対応<br>計算方法は保険番号 182と同じです。<br>計算方法<br>患者負担相当額を10000円助成する。<br>10000円を超える金額は患者負担とする。<br>1.長期972併用時・患者負担なし<br>2.長期974併用時・10000円超~20000円の金額<br>上限10000円を患者負担とする<br>3.長期をもたない場合・上位の保険又は公費の患者負担<br>相当額の10000円を超える金額を患者負担とする                                                                                 | H24.2.23 |
| 38 | kk<br>27652 | H24.3診療分から子ども医療費が審査支払事務を委託されることで国<br>保から高額療養費についての案内がありましたので資料を添付致しま<br>す。<br>またORCAホームページに<br>2012/2/16記載分、社会保険診療報酬支払基金千葉支部、<br>請求方法及びレセプト等記載について(千葉県子ども医療費助成事<br>業)<br>にも追記がありましたので資料添付致します。                                                                         | <ul> <li>千葉県地方公費負担計算対応(平成24年3月診療分~)<br/>(県外国保組合の場合)</li> <li>主保険+ 263又は363又は463)の保険組み合わせの場<br/>合、かつ、限度額認定証がない場合は、<br/>80100+@を越える金額を患者負担に加算します。</li> <li>(例)入院請求点数49514点主保険3割</li> <li>49514点×10円×3割=148542円(四捨五入)148540円</li> <li>80100+((495140-267000)×0.01)=82381円</li> <li>148540円-82381=66159円(患者負担加算額)</li> </ul> | H24.3.21 |

21 診療行為

| 番号 | · 管理番号                                          | 問い合わせ (不具合 )及び改善内容                                                                                                    | 対応内容                                                                                                    | 備考       |
|----|-------------------------------------------------|----------------------------------------------------------------------------------------------------|----------------------------------------------------------------------------------------------------|----------|
|    |                                                 |                                                                                                    | 特定保険者 + 021(精神通院)又は010(感 3 7の 2)の対応<br><平成 2 4年 3月診療分まで><br>021 (精神通院)又は010 (感 3 7の 2)を併用する場合、患者<br>窓口負担は 0円となります。<br>010 (感 3 7の 2)を併用する場合、レセプトー部負担金は "0 '<br>を記載します。                                                                                                    | ,        |
|    |                                                 |                                                                                                    | <平成 24年 4月診療分以降><br>021 (精神通院)又は010 (感 37の 2)を併用する場合、患者<br>窓口負担は 0円としません。(一部負担金を発生させます)                                                                                                    |          |
| 39 | お電話でのお<br>問い合わせ 2月<br>27日 - 国保組<br>合法定外給付<br>廃止 | 全国土木建築国民健康保険組合 (133033 )ですが24年3月診療分で精<br>神 結核の法定外給付が廃止されるとのことです。<br>他の組合にも廃止されるところがあるようです。<br>東京芸能人国保組合 (133066 )<br>東京食品販売国保組合 (133132 )など。 | 対象保険者<br>13303 全国土木建築国保組合<br>133041 東京理容国保組合<br>133066 東京芸能人国保組合<br>133074 文芸美術国保組合<br>133070 東京料理飲食国保組合<br>133100 東京找芸国保組合<br>133122 東京食品販売国保組合<br>133140 東京美容国保組合<br>133157 東京自転車商国保組合<br>133165 東京青果卸売国保組合<br>133173 東京浴場国保組合<br>133181 東京写真材料国保組合<br>133199 東京都弁護士国保組合<br>133207 東京都薬剤師国保組合<br>133207 東京都薬剤師国保組合<br>133249 東京建設職能国保組合<br>133256 東京建設業国保組合<br>133272 東京土建国保組合 | H24.3.21 |

| 2 | 1 | 診底行为  |  |
|---|---|-------|--|
| 2 |   | 砂原1」向 |  |

| 番号 | 管理番号                    | 問い合わせ (不具合)及び改善内容                                                                                                    | 対応内容                                                                                                    | 備考       |
|----|-------------------------|----------------------------------------------------------------------------------------------------|----------------------------------------------------------------------------------------------------|----------|
|    |                         | 水俣市ひとり親の保険番号マスタの追加を依頼致したく 資料を送らせ<br>ていただきます。                                                                                                    | 限度額認定証を提示された場合<br>例:3割 30000点の場合(一般区分)<br>80100 + (300000 - 267000)×0.01 = 80430(自己負担限度<br>額)<br>300000円 × 0.3 = 90000円<br>90000円 ÷ 3 = 30000円<br>30000円と80430円(自己負担限度額)を比較して、小さい<br>30000円を患者負担とする。<br>自己負担限度額の1/3(四捨五入し10円単位にした額)よ<br>以患者負担が大きくなる場合は、後で償還払いをしてい<br>ただく。                                                                                                    |          |
| 40 | kk<br>27674             | <ul> <li>熊本県水俣市地方公費対応<br/>(平成 2 4年 4月診療以降で対応)ひとり親(343)</li> <li>計算方法 <ul> <li>(1)主保険の負担割合相当額を計算。四捨五入し10円単位とします。</li> <li>(2)その額の1/3を計算。四捨五入し10円単位とします。(患者負担)<br/>高齢者は、1/3計算をしません(後で償還払いをしていただく)。</li> </ul> </li> <li>1.70歳未満で、主保険 + ひとり親の場合<br/>例:3割 555点の場合<br/>5550円×0.3 = 1665円 1670円<br/>1670円÷3 = 556.66・・ 560円(患者負担)<br/>(右上へ続く)</li> </ul> | <ul> <li>2.70歳未満で、マル長併用時<br/>例:3割4500点の場合(972マル長)</li> <li>10000(自己負担限度額)</li> <li>45000円×0.3=13500円</li> <li>13500円÷3=4500円</li> <li>4500円と10000円(自己負担限度額)を比較して、小さい</li> <li>4500円を患者負担とする。</li> <li>自己負担限度額の1/3(四捨五入し10円単位にした額)よい、患者負担が大きくなる場合は、後で償還払いをしていただく。</li> <li>3.70歳未満で、他公費併用時(51等)</li> <li>他公費一部負担金と上記により計算した1/3の金額を比較し、小さい額を患者負担とします。</li> <li>償還払いとなるケースについては不明</li> </ul> | H24.3.28 |
| 41 | support<br>20120327-010 | Do検索で <sup>▶</sup> 」Enterしても、診療行為入力画面にまったく複写されない                                                                                                    | DOで、内服剤の「碱)」が自動算定された剤は、 "* "での<br>複写ができませんでしたので修正しました。                                                                                                    | H24.3.28 |

| 番号 | 管理番号                                               | 問い合わせ (不具合)及び改善内容                                                                                                    | 対応内容                                                                    | 備考       |
|----|----------------------------------------------------|----------------------------------------------------------------------------------------------------|-------------------------------------------------------------------------|----------|
| 42 | お電話でのお<br>問い合わせ 3月<br>2 1日 - 包括算<br>定オ <i>フ</i> 設定 | Ver.4.6.0でシステム管理マスタ1014包括診療行為設定画面で包括CDよ<br>り包括対象外としたい場合、オフの設定が可能になっているかと思いま<br>すが、オフに設定しても包括対象外となりません。<br>すべては確認しておりませんが慢性維持透析外来医学管理料、小児科<br>外来診療料、有床診療所療養病床入院基本料で検査や処置をいくつか<br>オフにしましたが包括対象外になりませんでした。<br>以前は出来ていたように思うのですが設定等ありましたでしょうか。                                                                                                    | ver4.6.0の包括診療行為設定で包括 CDから包括オフ指定を<br>しても包括対象外 とならないことがありましたので修正しまし<br>た。 | H24.3.28 |
| 43 |                                                    | ロービジョン検査判断料の自動算定を取り止めました。<br>ロービジョン検査判断料を算定する場合は入力を行ってください。                                                                                                    |                                                                         | H24.3.30 |
| 44 |                                                    | 外来リハビリテーション診療料、外来放射線照射診療料の算定について<br>修正しました。<br>外来リハビリテーション診療料を算定した同一会計内(同一画面)の初<br>診料、再診料は削除します。<br>だだし、初診料(同一日 2科目)、再診料(同一日 2科目)については、警<br>告メッセージを表示し算定を可能とします。<br>警告メッセージは、複数科入力を行った場合は、 警告!!診察料を複<br>数科・保険組合せで算定しないで下さい」となります。<br>これは、診察料が削除されているために発生します。<br>別の診療行為とした場合は、 警告!外来リハビリテーション診療料が<br>算定中です。診察料は算定できません。」と表示します。<br>外来リハビリテーション診療料算定後で、初診、再診料が算定できない<br>期間は、再診料ダミーを自動発生しますが、必要であれば再診料ダミー<br>を削除して初診料、再診料を入力して下さい。<br>この時、 警告!外来リハビリテーション診療料が算定中です。診察料<br>は算定できません。」が表示されます。 |                                                                         | H24.4.2  |

| 番号 | 管理番号                                              | 問い合わせ (不具合 )及び改善内容                                                                                                    | 対応内容                                                                                                    | 備考      |
|----|---------------------------------------------------|----------------------------------------------------------------------------------------------------|----------------------------------------------------------------------------------------------------|---------|
| 45 | お電話でのお<br>問い合わせ 4月<br>2日 - 在宅患<br>者訪問診療料<br>新設コード | 4月に新設された114018010在宅患者訪問診療料(同一建物居住者)<br>(特定施設等入居者)ですが入力しても再診料等削除されません。<br>114012910在宅患者訪問診療料(同一建物居住者)(特定施設等以外入<br>居者)の方は削除されますのでご確認ご対応お願いいたします。                                                                      | 4月改定で新設された114018010 在宅患者訪問診療料(同<br>一建物居住者)(特定施設等入居者)を入力した場合、再診<br>料等の削除を行っていませんでしたので削除するように修<br>正しました。                                                             | H24.4.2 |
| 46 |                                                   | 労災算定基準により、労災保険でも再診(同一日 2科目)の算定が可能<br>であることが分りましたので健保同様の対応を行いました。                                                                                                    |                                                                                                    | H24.4.2 |
| 47 | ncp<br>20120405-015                               | 院外処方の医療機関様よりお問い合わせいただきました。<br>次の手順でDoで入力すると、服用コメントが消えてしまいます。<br>1.服用方法の違う薬を2つ登録します。<br>2.2つの薬の間に、行挿入します。<br>3.Doで1つ薬を登録します。<br>4.2つ目に登録してある薬の服用コメントが消えてしまいます。<br>間に挿入したいのに、順番も入れ替わってしまうようです。<br>何とか対処できる方法はないでしょうか? | 診療行為画面でコードに行挿入の「+」を入力後、ETNERを<br>押下せずにF8 DO」を押下した場合、DOで選択した剤の挿<br>入位置が最終行になってしまい最後のコードが置き換わっ<br>ていました。<br>正しく最終行の次から挿入するように修正しました。<br>なお、入力した「+」は無効 <i>と</i> なります。 | H24.4.6 |

| 番号 | 管理番号                | 問い合わせ (不具合 )及び改善内容                                                                                                    | 対応内容                                                                                                    | 備考       |
|----|---------------------|----------------------------------------------------------------------------------------------------|----------------------------------------------------------------------------------------------------|----------|
| 48 | ncp<br>20120327-033 | 動作が不明な点が2点ありましたので、連絡させていただきました。<br>3月22日付の 平成24年4月診療報酬改正対応」の P5.7負担金計<br>算について<br>70歳未満の方<br>例1 )国保3割 一般区分<br>LL限額を超えない場合】<br>1日目 国保単独<br>請求点数26000点 患者負担 26000円<br>2日目 国保 + 051 (上限額5000円)<br>請求点数が7000点 患者負担 5000円<br>上記の2日目の請求点数が7000点以上であれば、資料とおり、赤文字で<br>「 収納業務で一括再計算を行ってください」」の表示が出て、収<br>納画面で一括再計算を行うと返金が発生します。<br>2日目の請求点数が6999点以下の場合は、赤文字で「 収納業務で<br>一括再計算を行ってください」」の表示および返金が発生しません。<br>例2 /国保3割 一般区分<br>LL限額を超える場合】<br>1日目 国保単独<br>請求点数26700点 患者負担 80100円 上限額を超える<br>2日目の請求点数が7000点以上であれば、資料とおり赤文字で<br>「 収納業務で一括再計算を行ってください」」の表示が出て、収<br>納画面で一括再計算を行ってください」」の表示が出て、収<br>納画面で一括再計算を行ってください」」の表示が出て、収<br>納画面で一括再計算を行ってください」」の表示が出て、収<br>約回面で一括再計算を行ってください」」の表示が出て、収<br>約回面で一括再計算を行ってください」」の表示が出て、収<br>約回面で一括再計算を行ってください」」の表示はでますが、収納画面<br>で、一括再計算を行ってください」」の表示はでますが、収納画面 | 高額療養費の外来現物給付化に関する修正<br>< 70歳未満><br>診療行為入力 - 請求確認画面のメッセージ表示に関する<br>チェックを修正しました。<br>7 下記対応は、平成24年5月診療分からとなります。<br>例 1国保3割 一般区分70歳未満<br>1日目1国保単独<br>請求点数30000点<br>2日目1国保半51(上限額5000円)<br>請求点数5000点<br>1日目で上限(80100)に達している場合は、2日目が高額<br>療養費合算対象外であっても、「収納業務で一括再計<br>算を行ってください」」とメッセージを表示していましたが、<br>高額療養費合算対象外の場合は、メッセージを表示しない<br>ように修正しました。 | H24.4.23 |

| 番号 | 管理番号                | 問い合わせ (不具合 )及び改善内容                                                                                                    | 対応内容                                                                                                    | 備考       |
|----|---------------------|----------------------------------------------------------------------------------------------------|----------------------------------------------------------------------------------------------------|----------|
| 49 | ncp<br>20120406-043 | Pからはじまるセットで<br>.810 リハビリ(発症日等)<br>099800131 運動器リハビリテーション開始日<br>81000001 (病名をコメント登録)<br>と作成し使用していました。<br>入力として、運動器リハビリテーション(3)180027910を入力している場<br>合、運動器リハビリテーション(3)の直下に挿入しなくとも、3月31日まで<br>は、入力 > 登録とできていたが、4月1日以降、最後尾にPセットを入力<br>すると、カーソルが<br>.800 その他(リハビリ)<br>180027910 運動器リハビリテーション料(3)の入力コードの末尾に移動<br>し点滅する状態になります。<br>一度Enterを押下すると最後尾にカーソルが移動するが、操作が一つ増<br>えることになります。 | 4月から、運動器リハビリテーション料(1)、(2)、(3)の入<br>力行の後に、運動器リハビリ開始日を入力した場合、再度、<br>運動器リハビリテー ション料にカーソルが移動していまし<br>た。<br>カーソル移動を行わないように修正しました。                                                                | H24.4.23 |
| 50 | ncp<br>20120407-010 | 3/31までは、再診料[112007410]を算定している患者に電話等再診<br>[112007950]を入力すると、同日電話等再診[112008850]に自動で切り替<br>わっていました。<br>4/1を境に電話等再診[112007950]が同日電話等再診[112008850]に自<br>動で切り替わらなくなったのですが、どうしてでしょうか。                                                                                                    | 4月からの外来の診療行為で、当日に既に受診がある時に<br>電話再診を入力した場合、そのまま登録していましたので確<br>認メッセージを表示後、OKで同日電話再診料へ変更するよ<br>うに修正しました。                                                                                       | H24.4.23 |
| 51 | ncp<br>20120402-145 | 初診料(同一日2科目)が改定前の初診料(同日複数診療科)の時には他の診療科で初診や再診が入っていようがいないが入力可能だったのに対して、改定後より先に入力ができなくなっており業務に支障が出ています。<br>あるお客様の医療機関では電子カルテを導入しており電子カルテの仕様上、どうしても初診料(同一日2科目)を先に入力する必要がある事があるのですが4月1日より急にできなくなった為に運用がストップしていまっています。(同一会計内に2科分入力をしなければいけない仕様な為、入力する診療科の順番が変えられない時がある為)<br>確かに改定後の 初診料(同一日2科目)」と言う言葉の意味として、「2<br>科目」での入力の為のコードとはわかるのですが運用上の問題が出ている事を配慮していただけないでしょうか?              | 4月から初診料(同一日2科目)を当日の診療科に入力後、<br>同一画面で複数科入力を行い、再診料を2科目で手入力し<br>ても同一日2科目がエラーとなり登録できませんでしたの<br>で、3月までと同様にエラーを解除しました。<br>ただし、最初の診療科に初診・再診料が算定されていること<br>を前提としていますので、1科目に初診・再診料を算定する<br>ようにして下さい。 | H24.4.23 |

| 番号 | 管理番号                    | 問い合わせ (不具合 )及び改善内容                                                                                                    | 対応内容                                                                                                    | 備考       |
|----|-------------------------|----------------------------------------------------------------------------------------------------|----------------------------------------------------------------------------------------------------|----------|
| 52 | ncp<br>20120402-053     | インスリン製剤を2ヶ月分処方する場合、血糖自己測定器加算は x 2に<br>なると思うのですが、診療行為の為。数量は入力できません。<br>在宅自己注射指導管理料 (1以外の場合)の下に、血糖自己測定器加<br>算を2行続けて入力する事は出来る様ですが、正しい入力方法をご教旨<br>頂けないでしょうか。                                                                                        | 今年度改正の在宅加算で複数月複数回算定が可能な加算<br>に対応する為、143 在宅加算料 で入力した場合は、 回数<br>は 1回のみです。」のエラーを削除しました。<br>上限回数チェックは行います。<br>ただし、143 を宣言した場合、加算コードのチェックはしてい<br>ませんので、入力は注意して下さい。            | H24.4.23 |
| 53 | request<br>20120403-009 | 精神科の医療機関様より、医療観察法の外来対応はいつになるのかお<br>問い合わせをいただきました。<br>対応の有無、対応時期などお知らせいただければと思います。                                                                                                    | 診療行為画面で医療観察法専用コードの入力時に表示して<br>いた、警告メッセージ K269 警告!!医療観察法専用コー<br>ドです。」を表示しないよう対応しました。<br>これに併せて、医療観察法専用コードの場合は診療行為名<br>称の前に【医観】と表示するように対応しました。<br>。診療行為画面、外来まとめ画面、マスタ検索画面) | H24.4.23 |
| 54 | support<br>20120411-010 | 次のようなお問合せを頂きました。<br>2012/2/16 入院の患者様です。<br>2012/3/27 に、1回目の介護支援連携指導料を算定しました。<br>2012/4/10 に、2回目の看護支援連携指導料を算定すると、久院中の<br>上限回数を超えています。」というメッセージが出て、4月分の入力がで<br>きません。<br><br>制度改定前は、1入院 2回まで算定できますが、制度改定後 (4/1以降)<br>は、2回目を入力すると、上記エラーメッセージが出てきます。 | 4月から介護支援連携指導料の入院中 2回目の算定がエ<br>ラーとなっていましたので、入院中 2回まで算定できるようこ<br>修正しました。                                                                                                   | H24.4.23 |

| 番号 | 管理番号                    | 問い合わせ (不具合)及び改善内容                                                                                                    | 対応内容                                                                                                    | 備考       |
|----|-------------------------|----------------------------------------------------------------------------------------------------|----------------------------------------------------------------------------------------------------|----------|
| 55 | ncp<br>20120412-008     | 産婦人科を受診 使婦健診と保険診療を行う)<br>妊婦健診で再診料を算定しているので、保険診療では、再診料の算定<br>していません。コメントで                                                                                                    | 再診料ダミーを算定している画面で、複数科入力で再診料<br>(同一日 2科目 )の算定ができませんでしたので、算定できる<br>ように修正しました。                                                                                                    | H24.4.23 |
| 56 |                         | 外来リハビリテーション診療料等を算定中で、再診料ダミーを自動発生<br>する場合に他科で受診済みの時の確認メッセージ既に診察料を他科<br>で算定しています。OKで同日再診料へ変更します。」を表示後の処理を<br>修正しました。<br>「OK」で再診料ダミーと同日再診料を2行、「NO」で再診料ダミーが表示<br>されていましたので、「OK」で再診料ダミー、「NO」で再診料算定科のコ<br>メントを自動発生するように修正しました。 |                                                                                                    | H24.4.23 |
| 57 | request<br>20120416-008 | 1.一般名による検索を可能として欲しい<br>2.出力された処方せんと入力内容を確認する為、一般名処方された医<br>薬品については、「設】だけではなく「一般名」が確認できるようにしてほ<br>しい。(例えば、診療行為確認画面等にて一般名表記してほしい)                                                                                          | 診療行為画面から医薬品の検索を行います。<br>(1)一覧を選択せず Shift+F2一般名」ボタンをクリックすると<br>検索条件に合致した一般名が一覧に現れます。<br>選択するとその一般名に該当する銘柄医薬品の一覧を表<br>示します。<br>(2)一覧を選択してから Shift+F2一般名」ボタンをクリックす<br>ると選択した銘柄の一般名に対する銘柄医薬品の一覧を<br>表示します。<br>一般名記載となる医薬品については、診療行為確認画面で<br>一般名で表示するようこしました。 | H24.4.23 |

| 番号 | 管理番号                | 問い合わせ (不具合 )及び改善内容                                                                                                    | 対応内容                                                                                                    | 備考       |
|----|---------------------|----------------------------------------------------------------------------------------------------|----------------------------------------------------------------------------------------------------|----------|
| 58 | ncp<br>20120411-005 | 医療機関様より下記現象の問い合わせがあり当社検証にての同現象<br>があったため報告させていただきます。<br>4月2日<br>リスパダール2mgT<br>アキネトシ1m3T<br>099209908<br>毎食後5日分<br>処方箋印字<br>リスパダール2mgT<br>ビペリデン塩酸塩錠1mgT<br>4月9日<br>リスパダール2mgT<br>09920908<br>アキネトシ1mgT<br>毎食後7日分<br>(一般名記載薬剤変更)<br>処方箋印字<br>リスパダール2mgT<br>ビペリデン塩酸塩錠1mgT<br>と2日と表示がいっしょになってしまう<br>Do入力でなく個別入力でも同現象 | 投薬の剤で、099209903後発変更不可を設定した薬剤が<br>違う場合でも、剤内のコードと数量がすべて同じであれば同<br>ー剤と判断していましたので、投薬の予約コード<br>(099209903 ~ 099209908)は設定した薬剤毎に判定するよ<br>うこ修正しました。 | H24.4.23 |

| 番号 | 管理番号                    | 問い合わせ (不具合 )及び改善内容                                                                                                    | 対応内容                                                                                                    | 備考       |
|----|-------------------------|----------------------------------------------------------------------------------------------------|----------------------------------------------------------------------------------------------------|----------|
| 59 | support<br>20120420-015 | 特定の処置を入力して中途終了すると、初診(乳幼児)加算が初診(乳<br>幼児時間外)加算に勝手に変わってしまうというお問い合わせをいただ<br>きました。<br>再現方法<br>1.以下の内容を入力し、中途終了をします。<br>*111000110 初診<br>111000370 初診(乳幼児)加算<br>*.400 処置行為<br>140022710 ネプライザー<br>*.400 処置行為<br>140003810 喀痰吸引<br>140049370 6歳未満乳幼児加算(処置)(75)<br>2.中途表示から開きなおすと、<br>初診(乳幼児)加算が初診(乳幼児時間外)加算になります。<br>ネプライザーと喀痰吸引は併算定できませんが、あえて入力しており、<br>数日前まではこういった現象は起きなかったとのことでした。<br>今まで処置を入力して中途終了し、中途表示でよびだして登録を押し、<br>チェックがかかってからネプライザーを削除する運用をしていたようで<br>す。 | 診療行為で、訂正や中途終了の展開を行った時、展開内容<br>にエラー項目があった場合、初診・再診料の乳幼児加算が<br>正しく展開されないことがありましたので修正しました。<br>エラーを削除すれば、正しい乳幼児加算に変更しますので、<br>誤った乳幼児加算で登録されることはありません。     | H24.4.25 |
| 60 |                         | 4.6.0のみの現象のようですが、セット登録で有効期間を<br>1.24年3月までの履歴と<br>2.24年4月からの履歴で区切ったとします。<br>3.24年4月からの履歴を選択し、グロブリンクラス別ウイルス抗体価を検<br>索します。<br>4.診療行為一覧選択サブ画面より検査を選択し、Enterキーを押します。<br>5.選択した検査が(KO5)セット入力画面に入力されず、選択状態がクリ<br>アされています。<br>6.再度診療行為一覧選択サブ画面より検索を選択し、Enterキーを押し<br>ます。<br>7. (KO5)セット入力画面に検査が入力されますが、一番上に同一診療行<br>為コードが重複して表示されます。<br>上記1,2の直後に3以下の作業をおこなうと、現象が発生するようです。                                                                                           | セット登録で、有効期間が複数あり、開始日が 00000000」<br>または、終了日が 99999999」の番号を選択した後、そのま<br>ま全角文字を入力して診療行為一覧表を表示した場合に、<br>一覧表で選択したコートが正しく反映されませんでしたので<br>正しく編集するように修正しました。 | H24.5.1  |

| 2 | 1 | 診病行为           |
|---|---|----------------|
| ~ |   | - ロクガ泉   1 (示) |

| 番号 | 管理番号                | 問い合わせ (不具合 )及び改善内容                                                                                                    | 対応内容                                                                                                    | 備考      |
|----|---------------------|----------------------------------------------------------------------------------------------------|----------------------------------------------------------------------------------------------------|---------|
| 61 | kk<br>28020         | 大阪国保連合会 管理課<br>保険組合せ 前期 1割 + 187 助成87 (大阪 ) + 長期<br>1日目 6000点<br>2日目 5000点<br>上記のような診療点数で入力した場合 2日目の自己負担金500円が発<br>生しません。<br>H20年にORCAサポートセンター様に問合せをさせていただいた時に<br>は、法定負担割である2割で計算するため 1日目で上限額に達し、2日<br>目の自己負担は発生しないというご回答を頂きました。<br>今回、お問合せがあり調べなおしてみると、同様の場合 2日目の500円<br>は発生するという回答が国保連合会よりございました。<br>187 助成87 (大阪 )に限らず、180、182、183、186、188、189、190、280、<br>282、286の公費は、全てこの計算方法となるそうです。 | 大阪府地方公費(日上限額設定のある公費)の外来負担<br>計算修正(1日500円上限、月2回の設定)<br>前期高齢者(1割据え置き対象者)+大阪府地方公費+<br>長期(972)の外来負担計算について、下記計算の負担割<br>合を"2割"から"1割"として負担相当額を求めるよう修正し<br>ました。<br>< 長期併用時の計算方法><br>1日目の負担相当額が長期の上限(10000円)を超えた場<br>合は、2日目の患者負担を0円とします。<br>残額(10000円 - 1日目の負担相当額)が500円未満の<br>場合は、その額を2日目の患者負担とします。<br>負担相当額=請求点数×10円×負担割合<br>計算例<br><修正前><br>1日目 6000点患者負担 500円<br>2日目 5000点患者負担 0円<br>(1日目 6000点来2割 = 12000円残0円<500円)<br><修正後><br>1日目 6000点患者負担 500円<br>2日目 5000点患者負担 500円<br>2日目 5000点患者負担 500円<br>(1日目 6000点×1割 = 6000円残4000円>500円)<br>重要】<br>パッチ適用前の 取納テーブル]長期の負担相当額は2割<br>計算した金額が記録されています。<br>その為、上記例のような場合、1日目の 取納テーブル]長<br>期の負担相当額を1割計算した金額に置き換えてから2日<br>目の計算を行う必要があります。<br>パッチ適用後、収納業務で一括再計算を行ってください。 | H24.5.1 |
| 62 | ncp<br>20120501-004 | 外来リハビリテーション診療料 1についてお尋ねします。<br>4月 26日に外来リハビリテーション 1を入力しています。 5月 1日で患者<br>さんを呼び出すと再診が算定されます。                                                                                                    | 外来リハビリテーション診療料等を前月に算定した場合、当<br>月規定期間中 (14日または7日以内)であっても算定中の<br>判定を行っていませんでした。<br>正しく判定するように修正しました。                                                                                                    | H24.5.1 |

| 番号 | 管理番号                    | 問い合わせ (不具合)及び改善内容                                                                                                    | 対応内容                                                                                                    | 備考       |
|----|-------------------------|----------------------------------------------------------------------------------------------------|----------------------------------------------------------------------------------------------------|----------|
| 63 | ncp<br>20120428-010     | 労災入力の件で問い合わせです。医療機関様が監督署へ確認した内容です。<br>外来リハビリテーション診療料を算定した場合の再診時療養指導管理料ですが、外来リハビリテーションと同一日は算定可能でその他の日は算定不可ということです。<br>しかしORCA入力は逆に同一日は入力不可でそれ以外の日は入力可能と監督署見解と逆の仕様となっているようです。                                                                                                  | 労災保険、自賠責保険での会計時は、外来リハビリテーション診療料等の算定時に、再診時療養指導管理料の入力が<br>できるようこ修正しました。                                                                                                    | H24.5.16 |
| 64 | support<br>20120501-054 | 不具合のパッチありがとうございました。<br>早速、更新して検証してみたのですが、修正される患者様とされない患<br>者様がいます。<br>同じ日に算定していても再診で算定の人ダミーで算定される人がいま<br>す。                                                                                                    | 前月に外来リハビリテーション診療料等の算定が複数回<br>あった場合、最初の算定日を基準日としていました。<br>最後の算定日を基準日とするように修正しました。                                                                                                  | H24.5.16 |
| 65 | support<br>20120503-003 | 24年4月診療報酬改正対応にて<br>診療行為 通院 在宅精神療法 20未満 加算】が 児童 思春期精神<br>科入院医療管理料」に係る届出を行った場合<br>16歳未満の患者に対して行った場合は、2年以内の期間に算定できると<br>されました。<br>施設基準で設定をしていませんが、16歳未満の方で初診算定日を1年<br>超えた期間に手入力した場合、エラーも出ずに登録可能です。<br>改定資料には 20未満の加算コードを1年超えた期間に手入力した場<br>合も算定要件のチェックをします。<br>とありますが、チェックをしません。 | 通院 在宅精神療法 (20歳未満)加算を手入力した時に、初<br>診算定日から2年以上の時のみ警告エラーとしていました。<br>2年未満の算定ができない場合は、1年以上であれば警告<br>を表示するようこしました。<br>また、このエラーは登録可能な警告メッセージでしたので、<br>メッセージに 警告!」を追加しエラーコードを変更しました。       | H24.5.16 |
| 66 | request<br>20120428-002 | 医療機関様より、診療行為画面で一般名記載を入力した医薬品が点数<br>確認画面で一般名に変わってしまうのは、確認がし辛く困るとのご指摘<br>ありました。<br>マスタ等で、一般名を表示するしないの設定を選択出来るようご改善願<br>います。                                                                                                    | 診療行為確認画面の処方名の切り替え機能を追加しました。<br>初期表示は、システム管理の <sup>1038</sup> 診療行為機能情報」の<br>5 確認画面処方名称表示区分で決定します。<br>システム管理の設定がない場合は、一般名での表示となり<br>ます。<br>また、 名称切替」ボタンで院外処方の名称を一般名と銘柄<br>名で切り替えます。 | H24.5.16 |

| 番号 | 管理番号                     | 問い合わせ (不具合 )及び改善内容                                                                                                    | 対応内容                                                                                                    | 備考       |
|----|--------------------------|----------------------------------------------------------------------------------------------------|----------------------------------------------------------------------------------------------------|----------|
| 67 | 5/2 後期高齢<br>長期 窓口負担<br>金 | <保険情報> 後期高齢者1割+低所得2+長期<br>1日目 後期高齢者 8,000円<br>2日目 後期高齢者+長期 0円<br>≪03 診療行為請求確認画面では、2回目の請求額は0円となるのです<br>が、画面右下に 収納業務で一括再計算を行ってください」のメッセージ<br>が表示されます。<br>限度額に達しているため、差額の2,000円は発生しないものと思われま<br>すが、ご確認いただけますと幸いです。 | 現物給付(高齢者)+長期(972)の外来負担金計算修正<br>1.一括再計算メッセージの表示について<br>1日目前期高齢単独、又は、後期高齢単独<br>2日目前期高齢+長期、又は、後期高齢+長期<br>この場合、2日目において患者自己負担限度額に達してい<br>る場合、請求確認画面に収納業務で一括再計算を行ってく<br>ださい」のメッセージを表示していましたが、表示しないよう<br>修正しました。(一括再計算不要の為)<br>2.低所得の方(患者自己負担限度額8000円)の計算について<br>例)<br>1日目後期高齢+長期請求点数9000点<br>患者負担8000円<br>2日目前期高齢+長期請求点数9000点<br>患者負担2000円 0円<br>この場合(前期高齢+長期読求点数9000点<br>患者負担2000円 0円<br>この場合(前期高齢+長期読求点数9000点<br>しましたので2日以上診療がある場合)、患者自己負担<br>限度額10000円での計算となっていましたので2日目の患<br>者負担は0円となるよう修正しました。 | H24.5.16 |

| 番号 | 管理番号                | 問い合わせ (不具合 )及び改善内容                                                                                                    | 対応内容                                                                                                    | 備考       |
|----|---------------------|----------------------------------------------------------------------------------------------------|----------------------------------------------------------------------------------------------------|----------|
| 68 | ncp<br>20120330-006 | 下記の件について、ご確認宜しくお願いいたします。<br>入院レセプトー部負担金の誤りで返戻がありました。<br>患者登録<br>[保険]後期高齢者補助3割<br>[公費]959災害該当960減額(割):50%<br>レセプト<br>月の請求点数36858点<br>一部負担金額40558円<br>返戻された内容:月の一部負担金額は55287円の計算になります<br>医療機関から支払い側に確認したところ、災害該当の後期高齢者の場<br>合は月の点数が55308点以下であれば総点数×1.5の計算式になる<br>そうです。<br>36858点×1.5=55287円 | 計算方法 1 < 現在対応済みの計算 ><br>(1)自己負担限度額 X (100% - 減額%)<br>(2)請求点数 X10円 X主保険の負担割合 X<br>(100% - 減額%)<br>(1)と(2)を比較して、小さい金額を患者負担とします<br>< 例 > 後期高齢 3割 減額 50% 請求点数 36858点 入院<br>(1)80100+ (368580 - 267000)X0.01= 81116<br>81116X50% = 40558円<br>(2)36858X10X0.3X50% = 55287<br>(四捨五入)55290円<br>40558円が患者負担 | H24.5.16 |
|    |                     | 960減額 (割)の計算対応 (自己負担限度額がある方の計算)<br>現在対応済みの計算 (計算方法1)とは別の計算 (計算方法2)について<br>対応しました。<br>計算方法2で負担金計算を行いたい場合は、960減額 (割)の公費登録<br>を行う際、公費負担者番号欄 (1桁目)に "1 "を入力して下さい。                                                                                                    | 計算方法 2<br>(1)自己負担限度額<br>(2)請求点数 X10円 X主保険の負担割合 X<br>(100% - 減額%)<br>(1)と(2)を比較して、小さい金額を患者負担とする<br><例 >後期高齢 3割 減額 50% 請求点数 36858点 入院<br>(1)80100+(368580-267000)X0.01=81116<br>(2)36858X10X0.3X50% = 55287<br>(四捨五入)55290円<br>55290円が患者負担                                                           |          |
## 22 病名

| 番号 | 管理番号                      | 問い合わせ (不具合)及び改善内容                                                                                                    | 対応内容                                                                                                    | 備考        |
|----|---------------------------|----------------------------------------------------------------------------------------------------|----------------------------------------------------------------------------------------------------|-----------|
| 1  | ncp<br>20110819-015       | 管理コード1042病名・コメント機能情報の 移行病名・推奨病名警告メッ<br>セージの表示」の設定を 表示しない」にした状態で、22病名から移行病<br>名扱いの病名を登録、または移行病名扱いの病名を変更しようと思い<br>呼び出そうとするとORCAがフリーズします。                                                                     | 自院病名登録画面の推奨病名のチェックに不備があり、シ<br>ステム管理 り042 病名・コメント機能情報」の 移行病名・推<br>奨病名警告メッセージの表示」を り表示しない」と設定した<br>場合にフリーズしましたので修正しました。                                      | H23.8.25  |
| 2  | 9/2 自院病名<br>疾患区分 自動<br>発生 | 自院病名登録において、特定疾患療養管理料を空白で設定した病名を<br>病名登録画面より入力コードで入力すると、特定疾患療養管理料が自<br>動発生してしまいます。<br>4.5.0までは疾患区分が編集されなかったのですが、4.6.0では編集され<br>るようです。                                                                       | 病名マスタに特定疾患療養管理料が設定されている病名を<br>自院病名登録画面から特定疾患療養管理料を空白で設定<br>した場合、病名登録画面でこの自院病名を入力したときに、<br>病名マスタに設定されている特定疾患療養管理料を優先し<br>て表示していました。                         | H23.9.26  |
| 3  | 病名登録 同一<br>病名 公害適用        | 健保で気管支喘息の病名が登録されており、公害認定となったため、保<br>険適用で公害を選択し、同一病名を登録しようとするとチェックがかか<br>り、登録できません。                                                                                                    | 患者病名登録画面で公害保険を保険適用で設定した場合、<br>公害保険以外の保険で保険適用又は保険適用の設定がな<br>い同一病名との重複登録がエラーとなり登録できませんでし<br>たので修正しました。                                                       | H23.11.24 |
| 4  | ncp<br>20111122-002       | 病名の入力CDで、病名に 偽水晶体眼」を入力すると 病名種別が 部<br>位」と表示されます。<br>ver4.5.0では、病名種別を 部位」から 病名」に変更すると 病名コードで<br>の組み立てができませんでした。 編集病名とします。 」と表示されます<br>が、 登録は可能でした。<br>ver4.6.0では、 同じように入力しても登録できません。                         | 自院病名画面で入力した病名コードまたは病名から設定した病名種別が「病名」以外のときに「病名」に変更した場合、<br>編集病名に変更するメッセージの表示を行いますが、その<br>後登録処理を行うと再度編集病名に変更するメッセージの<br>表示を行い登録処理が行うことができませんでしたので修<br>正しました。 | H23.11.24 |
| 5  | ncp<br>20111202-022       | 同じ病名が複数登録されています」とデータチェックでエラーが出たというお問合せがございました。<br>ORCA単体でお使いになっておられ、電子カルテとの連動はありません。<br>診療行為画面右下に「アレルギー性鼻炎」が二つ見え、1つは内科、1<br>つは &r」という診療科になっていますがそもそも診療科は、全角でしか<br>登録できないはずですが・・・<br>どうやって登録されたのかが全くわかりません。 | 患者病名登録時、年齢右の診療科をエラーになるように入<br>力し、エラーの診療科をそのままにして病名入力後登録を<br>行うと、エラーの診療科で登録ができてしまいましたので修<br>正しました。                                                          | H23.12.21 |

## 22 病名

| 番号 | 管理番号                                     | 問い合わせ (不具合 )及び改善内容                                                                                                    | 対応内容                                                                                                    | 備考       |
|----|------------------------------------------|----------------------------------------------------------------------------------------------------|----------------------------------------------------------------------------------------------------|----------|
| 6  | ncp<br>20120113-008                      | 1)22病名画面を開く<br>2)[0当月」から「2全体]を選択する<br>3)なぜか病名が表示される(どの患者かは不明)<br>上記の状況がある医院でおきました。<br>たまにこのようなことがおきるとの事です。<br>連絡いただいて画面や操作を確認したのですが、確かに生じました。<br>3)のときですが、患者番号の欄は空白です。         | ptid=0で登録された病名データが存在する場合、患者病名<br>画面で患者番号未入力状態で年齢右の診療科、表示期<br>間、入外区分を変更した場合に病名一覧にptid=0の病名が<br>表示されましたので修正しました。 | H24.1.26 |
| 7  | お電話でのお<br>問い合わせ12<br>月16日 - 病名<br>補足コメント | Ver.4.6.0の補足コメンHこついて以下の2点の動作は仕様でしょうか。<br>1、病名欄へ病名をワープロ入力<br>補足コメンH欄で入力CD検索を押下すると自院病名以外の入力があ<br>るので自院病名検索はできませんとエラーになる。<br>2、補足コメントを先にワープロ入力<br>その後病名を入力すると補足コメントが消える。          | 補足コメント欄で入力CD検索を押下すると、                                                                                          | H24.1.26 |
| 8  | ncp<br>20120210-006                      | 460の新機能、病名の入力 CDの変更をとても便利に使っていたのです<br>が高確率で、変更前、変更後の両方が残ってしまう現象が起きていま<br>す。<br>お送りした画面キャプチャは左室肥大に対する入力 CDを §asitu 」から<br>§asituhi 」に fi 」を追加し変更した画面です。<br>決して新しく登録した病名ではありません。 | 22 病名」の自院病名登録画面で登録済みの自院病名CD<br>を上部の一覧から選択せず、入力コード欄よりコード入力を<br>行いコード変更を行ったときに元のコードの削除処理が行わ<br>れませんでしたので修正しました。  | H24.2.23 |

## 24 会計照会

| 番号 | 管理番号                | 問い合わせ (不具合 )及び改善内容                                                                                                    | 対応内容                                                                                                    | 備考        |
|----|---------------------|----------------------------------------------------------------------------------------------------|----------------------------------------------------------------------------------------------------|-----------|
| 1  | ncp<br>20111101-020 | レセプトプレビュー画面の表示についてお問い合わせがございました。<br>プレビュー画面左側で患者番号の選択をするとその行が青く反転し右側<br>に該当のレセプトが表示されますが、lucidに切り替えた後から画面左側<br>で選択した番号が画面上に表示されなくなってしまう為見づらいとの事<br>です。<br>弊社にて検証いたしましたが選択した番号は青く反転しますが、選択し<br>た後選択したすく下の番号から画面表示されるため青く反転した番号は<br>画面上から消えてしまいます。選択した患者様の表示なのか判断も付き<br>にくいので選択した番号が一番上に表示になるようにしてほしいとの事<br>でした。<br>マウスで選択する場合、一度画面上にスクロールで呼び出したのち次の<br>レセプト表示に変更するという作業になり大変煩のようですがこれは<br>Ubuntuからの仕様という事でしょうか? | 選択行がスクロールウインドウ内に表示されるよう修正しま<br>した。<br>選択番号、前行・次行ボタンでコラムリストを操作した場合<br>は従来どおりスクロールウインドウの上部に選択行を表示し<br>ます。<br>また、マウスでコラムリストをクリックした場合、修正前は選<br>択行がスクロールウインドウの上欄外に移動していました<br>が、修正後は選択行の位置は保持されるようになります。 | H23.11.24 |
| 2  | ncp<br>20111129-013 | 会計照会画面より[F4剤変更]機能を使って、検査EFの剤変更をします。<br>検査EFが入力された番号を選択し、入力されている内容に特定機材<br>コード(700590000)数量1を挿入して登録しますと、会計照会画面で<br>の数量表示が「1/1」と表示されます。<br>診療行為入力画面から訂正処理で同様な操作をして、会計照会画面を<br>確認しますと「1」と表示されます。<br>表示の不具合でしょうか?                                                                                                    | 会計照会の剤変更で、フィルムを算定している場合に検査<br>でも分画数の設定をして登録していました。<br>画像診断のフィルム以外は分画数の設定をしないように修<br>正しました。                                                                                                    | H23.12.21 |

| 番 | 弓 管理番号                  | 問い合わせ (不具合)及び改善内容                                                                                                    | 対応内容                                                                                                    | 備考       |
|---|-------------------------|----------------------------------------------------------------------------------------------------|----------------------------------------------------------------------------------------------------|----------|
|   | support<br>20110303-023 | 有床診療所一般病床初期加算の算定について<br>現在、特別な関係にある医療機関からの継続入院の場合に入退院登<br>録で有床診療所初期加算を算定するにしても初回入院の入院日を起算<br>日として7日を限度として算定されます。<br>上記の場合、転院の扱いになるので転院日(再入院日)より起算して7<br>日を限度として算定できるとのことです。                                                                                                    | 入退院登録画面から算定可能な「有床診療所一般病床初<br>期加算」について、特別な関係にある医療機関から自院へ<br>の継続入院の場合に、自院の入院日を起算日として7日限<br>度で加算を作成するよう修正しました。                                  | H23.6.27 |
|   | 2                       | 入退院登録業務の請求確認画面にて、月またぎや複数保険を使用して<br>収納が2件以上になる場合で、コラムリストより合計行を選択して調整金<br>の入力を行う場合、合計行の調整金1と2にマイナスの金額を入力し、<br>1件目の収納請求額+調整金1 0<br>1件目の収納請求額+調整金2 0<br>1件目の収納請求額+調整金1+調整金2<0<br>のようなデータを作成すると、調整金の振り分けが正しぐ行われず、1件<br>目の請求額がマイナスになる不具合がありましたので修正しました。<br>(入力事例)<br>6月請求額100,000円<br>合計 200,000円<br>に対して、<br>合計調整金1 - 100,000円<br>合計調整金2 - 100,000円<br>6月調整金2 - 100,000円<br>6月調整金3 - 100,000円<br>6月調整金3 - 100,000円<br>6月調整金3 - 100,000円<br>6月調整金3 - 100,000円<br>6月調整金3 - 100,000円<br>6月調整金3 - 100,000円<br>6月調整金3 - 100,000円<br>6月調整後請求額 - 100,000円<br>合計 0円<br>街に続く) | 合計行では正し(振り)分けられているように見えますが、<br>各月の収納をコラムリストより)選択すると上記のように調整<br>整金が振り)分けられています。<br>修正後)<br>6月調整後請求額 0円<br>7月調整後請求額 0円<br>7月調整後請求額 0円<br>合計 0円 | H23.7.27 |

| 31       | 入退 | 院登録     |
|----------|----|---------|
| <u> </u> |    | アルエエエホー |

| 番号 | · 管理番号      | 問い合わせ (不具合 )及び改善内容                                                                                                    | 対応内容                                                                                                    | 備考       |
|----|-------------|----------------------------------------------------------------------------------------------------|----------------------------------------------------------------------------------------------------|----------|
|    |             |                                                                                                    | 埼玉県地方公費(保険番号:543)の食事負担計算修正<br>平成23年10月診療分から入院時の食事療養標準負担額<br>助成が廃止となる為、下記のように食事負担計算を修正し<br>ました。                                                                                                    |          |
| 3  | kk<br>26036 | 平成23年10診療分より埼玉県所沢市の子ども医療費の制度改正がご<br>ざいます。                                                                                                    | < 平成 2 3年 9月診療分までの食事負担計算 ><br>医療費の患者負担が<br>21,000円未満の場合、患者負担無し<br>21,000円以上の場合、全額患者負担(償還払い)                                                                                                    | H23.9.26 |
|    |             |                                                                                                    | < 平成 2 3年 10月診療分からの食事負担計算 ><br>医療費の患者負担に関係なく 全額患者負担となる                                                                                                    |          |
| 4  | kk<br>26645 | 埼玉県春日部市の重度心身障害の入院時食事療養標準負担額です<br>が、平成 22年 9月診療分までは 1/2公費で負担していましたが、平成 2<br>2年 10月診療分からは、公費での負担がなくなっているそうです。<br>そのため、一般の方は 1食 260円になります。<br>現在、一般の方が 1/2の 130円になってしまっているのでご対応をお願<br>いします。 | 埼玉県地方公費(保険番号:382)の食事負担計算修正<br>平成22年10月診療分から入院時の食事療養標準負担額<br>助成が廃止とされましたので、以下のようこ食事負担計算を<br>修正しました。<br>< 平成22年9月診療分までの食事負担計算><br>食事療養及び生活療養(食事)に係る患者負担・半額助成<br>生活療養(環境)に係る患者負担・全額患者負担<br>< 平成22年10月診療分からの食事負担計算><br>全額患者負担となる | H23.10.7 |

| 番号 | 管理番号                    | 問い合わせ (不具合 )及び改善内容                                                                                                    | 対応内容                                                                                                    | 備考        |
|----|-------------------------|----------------------------------------------------------------------------------------------------|----------------------------------------------------------------------------------------------------|-----------|
| 5  | request<br>20110929-002 | 退院日と同日に自賠責保険で入院した場合についてなんですが、、退<br>院日と同日に入院登録すると保険のレセプHに自賠責の入院歴が印字<br>されるようになっております。<br>入院日をずらせば印字しないようにできますが、金額も変わってくるため<br>医療機関はあまりしたくないようです。<br>こう、いったケースはあまりないようですが、退院日と同日に再入院した場<br>合でも保険が違っていれば他の保険の入院歴を印字しないように対応<br>を検討していただけないでしょうか。 | 医保での退院日と同日に自賠責保険(又は労災保険)で再<br>入院した場合に、医保レセプトの摘要欄に自賠責保険(又は<br>労災保険)で再入院した入院歴が記載されていましたので<br>修正しました。<br>これに伴い、医保で退院日に算定した食事と、自賠責保険<br>(又は労災保険)で再入院日に算定した食事の計算に誤り<br>がありましたので併せて修正しました。<br>自賠責保険(又は労災保険)の退院日に医保で再入院した<br>場合も同様です。<br>同日再入院日の食堂加算については、退院分で食事の算<br>定がある場合は退院分で算定することとし、再入院分での<br>算定は行わないこととします。退院分で食事の算定が無い<br>場合は再入院分での算定を行うこととします。 | H23.12.21 |

| 番号 | 管理番号                    | 問い合わせ (不具合 )及び改善内容                                                                                                    | 対応内容                                                                                                    | 備考        |
|----|-------------------------|----------------------------------------------------------------------------------------------------|----------------------------------------------------------------------------------------------------|-----------|
| 6  | support<br>20111216-005 | 入院期間 H23.9.5 ~ H23.11.1<br>保険組合せを [0001 後期高齢者 から [0002 後期高齢者 特定負有<br>(入院上限額 5,500円)]に変更して退院再計算の請求確認画面で登録<br>をクリックすると 今回請求額がゼロ以下になります。調整金を再入力し<br>て下さい。」というエラーが表示されて登録できません。<br>エラーを閉じると調整金1欄にカーソルがあたります。<br>操作手順につきましては、<br>1. [0001 後期高齢者 ]でH23.9のみ定期請求、H23.10とH23.11は退院<br>登録時に請求。(すべて未入金の状態。)<br>2.保険組合せを [0001 後期高齢者 から [0002 後期高齢者 特定負<br>有]に変更し、H23.9分を再度定期請求。(正常に処理は終了しました)<br>3.H23.10分とH23.11分の退院再計算を行おうとしたところ、エラーが発<br>生。<br>各診療月の請求金額は下記の通りです。<br>< H23.9 ><br>訂正請求額 :18,582<br>< H23.10 ><br>訂正前請求額 9,864<br>< H23.11 ><br>訂正前請求額 9,803<br>訂正後請求額 5,613<br>システム管理マスタ [5000 医療機関情報 - 入院基本 ]の退院再計算は<br>1 収納訂正」の設定になっております。 | システム管理マスタ5000 医療機関情報 - 入院基本 30退<br>院再計算を 1 収納訂正」の設定にしている状態で、下記の<br>手順で処理を行うと請求確認画面で登録ボタンをクリックし<br>た際に 今回請求額がゼロ以下になります。調整金を再入<br>力して下さい。」のエラーメッセージが表示されて登録が行え<br>ませんでしたので修正しました。<br>(1)月跨ぎで退院登録処理を行う(退院請求が2月分となるよ<br>うにする)。<br>(2)入院期間の保険組合せを全て変更する(医保 医保 +<br>公費等)。<br>(3)退院再計算処理を行う。 | H23.12.21 |
| 7  |                         | 同日再入院日に食堂加算の自動算定ができませんでしたので修正しました。<br>食堂加算の自動算定ができない事例<br>1/20-1/25 入退院(食事及び食堂加算は退院日を除く1/24まで算定)<br>1/25 より食堂加算算定可能病棟へ同日再入院を行った場合の25日<br>分の食堂加算が自動算定されない。                                                                                                    |                                                                                                    | H24.1.26  |

| 1<br>T | 昏号 | 管理番号        | 問い合わせ (不具合 )及び改善内容                                                                                                    | 対応内容                                                                                                    | 備考            |
|--------|----|-------------|----------------------------------------------------------------------------------------------------|----------------------------------------------------------------------------------------------------|---------------|
|        | 8  |             | 同日再入院時の食事算定について、入退院登録画面で食事を「2 特<br>食」と指定された場合であっても、再入院日の食事が一般食で会計作成<br>されてしまう不具合がありましたので修正しました。                                                                                                    |                                                                                                    | H24.1.26      |
|        | 9  | kk<br>27233 | 群馬県公費の運用について、ご教授ください。<br>社保 + 福祉をお持ちで、高額療養費限度額認定証を取得していない患<br>者様が入院された場合、高額療養費の限度額の部分(通常、限度額認<br>定証ありの患者様が窓口で一部負担として支払う部分)を福祉医療費<br>が持ち、自己負担分(10r3割)分 - 高額療養費の差額を患者が窓口<br>負担し、後日保険者へ申請により、患者へ償還払いされます。<br>本年2月に資料提供させて頂きました中の、多数該当に関する事務取<br>扱方法(文書記載ページp86~)に記載されておりますが、福祉が持つ<br>部分は、限度額認定証ありの一部負担金と同様に、1~3回目と多数該<br>当で変わってきますが、現状、多数該当と認識させることが出来ず、福<br>祉医療費(連記式)請求書、明細書にも、扱いの略称等が表記されませ<br>ん。<br>また、上記の患者様の請求金額がきちんと表示されず、都度手計算をし<br>ている状態です。 | 群馬県地方公費負担計算対応(平成23年4月診療分~)<br>(70歳未満かつ"社保又は国保組合"である場合を対象とし<br>ます。)<br>主保険+(145、245、146、246、143、243)の保険組み合わ<br>せの場合、かつ、限度額認定証がない場合<br><保険番号'965"(高額4回目)が公費登録してあり、該当<br>月である場合><br>44,400円を超える金額を患者負担とし窓口請求します。<br>負担割合計算額】と『4,400円】を比較し、金額を計算し<br>ます。<br>所得者情報参照し、低所得者である場合は<br>【見担割合計算額】と『4,600円】を比較し、金額を計算し<br>ます。<br>(例1)請求点数35,555点 主保険3割所得区分:一般<br>35,555点×10円×3割=106,665円(四捨五入)106,670円<br>106,670-44,400=62,270円(患者負担)<br>(例2)請求点数35,555点 主保険3割所得区分:低所得<br>35,555点×10円×3割=106,665円(四捨五入)106,670円<br>106,670-24,600=82,070円(患者負担) | ,<br>H24.1.26 |

| 番号 | 管理番号                | 問い合わせ (不具合)及び改善内容                                                                                                    | 対応内容                                                                                            | 備考       |
|----|---------------------|----------------------------------------------------------------------------------------------------|-------------------------------------------------------------------------------------------------|----------|
| 10 | ncp<br>20120127-016 | 有床診療所にて電子カルテを使用しています<br>施設基準にて夜間看護配置加算 1を設定し、ORCA側にて入退院登録<br>をすると自動で夜間看護配置加算 1が入院会計照会にてフラグがたち<br>ますが、電子カルテ側から入退院登録を行うと夜間看護配置加算 1が算<br>定されません。<br>電子カルテ側より何か送信しないといけないのでしようか?<br>また特に送信するものがないのであれば、ORCA側でどこか設定が必要<br>でしょうか?<br>有床診療所一般病床初期加算について入退院登録時に「2.算定する」<br>を選択すると、入院会計照会でフラグが自動でたつかと思いますが、電<br>子カルテで入院登録をする場合は毎日オーダーで送信しないといけな<br>いと聞きました。<br>1人の患者様にて入退院登録にて有床診療所一般病床初期加算のフラ<br>グをたてましたが、オーダーで間違えて有床診療所一般病床初期加算<br>が送信されてきました。現状 7日目以降なので算定する事はできないの<br>ですが、エラーもなく算定されました。レセプトを見ると有床診療所一般<br>病床初期加算が 2段で印字されていました。<br>これは同じ加算とみなされない為なのでしょうか? | 電子カルテからオーダによる入院登録を行った場合、入院<br>基本料の 注」として取り扱われる加算について自動算定が<br>できませんでしたので、自動算定を可能とするよう修正しま<br>した。 | H24.2.23 |
| 11 |                     | <ul> <li>入院料算定で以下の特定入院料を算定し、異動処理を行った後に異動<br/>取消しを実施した場合に、異常な入院診療会計が作成される不具合が<br/>ありました。</li> <li>救命救急入院料3(広範囲熱傷特定集中治療管理料)</li> <li>救命救急入院料4(広範囲熱傷特定集中治療管理料)</li> <li>特定集中治療室管理料(広範囲熱傷特定集中治療管理料)</li> <li>不具合となる事例</li> <li>1.4月11日に上記いずれかの特定入院料により入院登録を行う。</li> <li>2.4月11日異動日で転科、転棟、転室処理を行う(人院料の変更は<br/>無し)</li> <li>3.異動取消しを実施すると6月1日から6月9日迄の特定入院料算定<br/>期間が欠落した状態で6月分の入院診療会計が作成される。</li> <li>異動取消し時の会計作成を異動日の翌月末(事例では5月末)までとす<br/>る対処が不足していたので修正しました。</li> </ul>                                                                                    |                                                                                                 | H24.3.28 |

| 番号 | 管理番号                | 問い合わせ (不具合 )及び改善内容                                                                                                    | 対応内容                                                                                                    | 備考       |
|----|---------------------|----------------------------------------------------------------------------------------------------|----------------------------------------------------------------------------------------------------|----------|
| 12 | ncp<br>20120323-030 | プログラム更新・マスタ更新を行った医療機関様においてシステム管理<br>マスタの病室管理情報にて 2 療養病棟療養環境加算 1」の設定が入っ<br>ているのにH24.3月に入院登録した患者において入院会計照会にて算<br>定されない。                                                                                                    | 3月21日提供の改正対応パッチプログラムを適用後に、3<br>月分の入院登録を行った患者について、病室設定されてい<br>る入院料加算の取得に失敗する場合があり、該当する加算<br>が入院会計に自動算定できない現象がありました。<br>病室の有効期間開始日が平成22年4月1日以降に設定さ<br>れている病室への入院登録時に現象が発生します。<br>該当する患者については、パッチプログラム適用後に入院<br>日より異動処理(転科、転棟、転室)を行い、入院料加算の<br>算定を行ってください。 | H24.3.28 |
| 13 | ncp<br>20120329-032 | 療養病棟入院基本料 1を算定しています。<br>平成 24年 3月 22日入院、救急 在宅等支援療養病床初期を算定する<br>で入退院登録画面を設定しています。<br>改正に伴い、08転科転棟転室を行い平成 24年 4月 1日で異動日登録を<br>しました。<br>入院会計照会で4月の会計照会を行ったところ、救急 在宅等支援療養<br>病床初期加算 150点が 4月 1日 ~ 4月 14日まで算定されてしまいます。<br>既に 3月 22日 ~ 31日まで会計照会で算定されているので正しくは 4月<br>1日 ~ 4日までが算定期間(入院から14日までが算定可能となるはずで<br>すが、改正の影響でしょうか? | 療養病棟入院基本料 1を算定する入院患者について 救<br>急・在宅等支援療養病床初期加算」の加算コードが 3月まで<br>の加算コードと異なっていることから、4月 1日に異動処理を<br>実施した場合、当該加算の 3月分の算定済み日数が通算さ<br>れず 14日間算定されてしまう不具合を修正しました。                                                                                                | H24.3.30 |

| 31       | 入退          | 院登録     |
|----------|-------------|---------|
| <u> </u> | / \ <u></u> | 「ノレユエエホ |

| 番号 | 管理番号                                                       | 問い合わせ (不具合 )及び改善内容                                                                                                    | 対応内容                                                                                                    | 備考       |
|----|------------------------------------------------------------|----------------------------------------------------------------------------------------------------|----------------------------------------------------------------------------------------------------|----------|
| 14 | support<br>20120404-017                                    | 「3 1入退院登録」転科 転棟 転室の救急 在宅等支援療養病床初期加<br>算表示                                                                                                    | システム管理 9006 施設基準情報」の 978 療養病棟入院<br>基本料 1」が設定されている状態で入退院登録業務にて一<br>般病棟に入院後、入院日の翌日以降に療養病棟に転棟処<br>理をした場合、療養病棟入院基本料 1と2両方についての<br>救急、在宅等支援療養病床初期加算コンボボックスが表示<br>されていました。<br>ラベルが尻切れになっているため、見た目は同じコンボボッ<br>クスが 2つ並んで表示されているかのようですが、どちらも<br>2 算定する」を選択して登録を行うと、入院基本料 1の加算<br>(300点)と入院基本料 2の加算 (150点)の両方の剤が入院<br>会計に作成されていました。<br>入院基本料に合致した加算コンボボックスのみ表示するよう<br>修正しました。 | H24.4.6  |
| 15 | ncp<br>20120404-001                                        | ー般病棟(一般入院基本料算定)から緩和ケア病棟へ転棟した場合の<br>緩和ケア病棟入院料の計算がうまく出来ないと指摘がありました。<br>改定前までは緩和ケア病棟入院料は一律の点数(1日につき3780点)で<br>あった為転棟後の点数はどのタイミングで移っても同一点数でしたが4<br>月改定後より30日以内、31日~60日、61日以上と入院日数により点<br>数が変化するようになった為に計算方法が変わったとの事です。<br>転棟した後の緩和ケア病棟入院料の計算については転棟した日を起<br>算日』として計算するらしいのですがORCAでは入院日が起算日となり<br>計算してきます。<br>3月末ギリギリで確定した事例との事でもしかして把握していながらもプ<br>ログラムの訂正が間に合っていないだけなのかもしれませんがとりあえ<br>ずご報告させていただきます。 | ー般病棟から緩和ケア病棟へ転棟した場合の入院料起算<br>日を見直しました。<br>既に誤った入院会計となっている場合は、緩和ケア病棟へ<br>の転棟日から再度異動処理を行い、入院会計を再作成して<br>ください。                                                                                                    | H24.4.6  |
| 16 | お電話でのお<br>問い合わせ 4月<br>20日 - 療養病<br>棟入院基本料<br>(特別入院基本<br>料) | 4月 6日提供のパッチで救急・在宅等支援療養病床初期加算コンボボッ<br>クスの表示の修正を行っておりますが療養病棟入院基本料(特別入院<br>基本料)算定時に現在も2つ表示されます。                                                                                                    | 4月 6日のパッチ提供の対応で特別入院基本料の対応が漏<br>れていました。<br>特別入院基本料が選択された場合は救急・在宅等支援療<br>養病床初期加算 (150点)のコンボボックスのみ表示を行うよ<br>う修正しました。                                                                                                    | H24.4.23 |

# 32 入院会計照会

| 番号 | 管理番号                                     | 問い合わせ (不具合)及び改善内容                                                                                                    | 対応内容                                                                                               | 備考       |
|----|------------------------------------------|----------------------------------------------------------------------------------------------------|----------------------------------------------------------------------------------------------------|----------|
| 1  | support<br>20110729-004                  | 91日以上の欄に2011/10/13と表示されるはずですが、2011/10/14と表示されるのはどうしてでしょうか?<br>テスト患者にて同じ設定で何度か登録を行いましたが現象は変わりませんでした。<br>画面:入院会計照会<br>入院日 2011/07/15<br>他院入院歴 2011/06/30~2011/07/15<br>操作方法等間違いがあればお教えいただけますでしょうか。                                                                                                    | 他院履歴の退院日と同日入院をした場合に、入院会計照会<br>画面の「91日以上」欄に表示する年月日の計算に誤りがあ<br>りましたので修正しました。                         | H23.8.25 |
| 2  |                                          | 有効終了日のある保険組合せを一括修正欄に指定して終了日99として<br>更新を行った場合、保険組合せの有効終了年月の翌月以降の会計<br>データも更新対象となっていましたので有効終了年月の翌月以降は更<br>新しないよう修正しました。                                                                                                    |                                                                                                    | H24.1.26 |
| 3  | お電話でのお<br>問い合わせ11<br>月24日 - 入院<br>会計照会表示 | 入院会計照会で以下の入力をすると91日以上、180以上の日付が変<br>わってきます。<br>この動作が仕様かどうかご教授ください。<br>23.3.22入院<br>一般病棟入院登録<br>91日以上 23年6月20日 180日以上 23年9月17日<br>こちらは正しい動作だと思います。<br>精神病棟入院登録<br>91日以上 23年6月20日 180日以上 23年9月16日<br>23年3月22日 ~ 4月30日自院歴作成<br>23年5月1日 ~ 継続入院登録<br>91日以上 23年6月19日 180以上 23年9月17日<br>有床診療所の場合も同じになります。<br>入院登録した場合は180日以上の日付が1日ずれていて歴作成を使用<br>した場合91日以上の日付が1日ずれています。 | 精神病棟(又は有床診療所)に入院登録時の入院会計照会<br>180日以上表示を修正しました。<br>自院歴からの継続入院登録時の91日以上表示については<br>次回以降のパッチで修正する予定です。 | H24.1.26 |

### 32 入院会計照会

| 番号 | 管理番号                                               | 問い合わせ (不具合 )及び改善内容                                                                                                    | 対応内容                                                                | 備考       |
|----|----------------------------------------------------|----------------------------------------------------------------------------------------------------|---------------------------------------------------------------------|----------|
| 4  | ncp<br>20120113-020                                | 包括診療行為設定にて、「522 精神療養病棟入院料」を包括処理してい<br>る医療機関において、日次統計の「入院診療データー括登録」を行うと、<br>本来包括される診療行為が、包括されておらず、該当する診療行為が<br>登録されている日付を 21 診療行為」画面で、訂正診療日で開くと、包<br>括診療として、登録されるようです。<br>訂正診療日で開けば、包括されるとの事ですので、包括診療行為設定<br>には、誤りが無いものと思います。<br>何が原因でしょうか? | 入院診療データー括登録の処理を行った場合、入院料に包<br>括される項目が包括扱いとならないことがありましたので修<br>正しました。 | H24.1.26 |
| 5  | お電話でのお<br>問い合わせ4月<br>16日 - 外泊6<br>と7で食事と加<br>算が消える | 他医療機関受診 55%減、15%減について<br>外泊に 6、7のフラグを立てますと、システム管理 5000で外泊登録時の<br>取扱いを実更新ありの設定時、食事と加算のフラグも消えてしまいま<br>す。                                                                                                    | (141)入院会計照会画面で外泊欄に6、7のフラグをセットした際、該当日の食事及び入院料加算を消さないように修正しました。       | H24.4.23 |

## 33 入院定期請求

| 番号 | 管理番号                | 問い合わせ (不具合 )及び改善内容                                                                                                    | 対応内容                                                                                                    | 備考       |
|----|---------------------|----------------------------------------------------------------------------------------------------|----------------------------------------------------------------------------------------------------|----------|
| 1  | ncp<br>20110929-012 | 自賠責の入院請求書についての質問です。<br>9/7~9/28まで入院していた自賠責患者の入院請求書を作成しました。<br>病院が15日締めの請求書を発行するため<br>1)9/7~9/15<br>2)9/16~9/28<br>の2枚の請求書を患者さんへお渡しします。<br>9/7に労災治療計画加算(100点)を入力すると本来は(1)の請求書にだ<br>け100点が加算されるはずなのですが、なぜか入力していない(2)の請<br>求書にも100点が加算されてしまいます。<br>レセプHには100点×2は印字されませんが、請求書上だけ、2枚に分け<br>た場合にはそれぞれ100点が加算されてしまいます。 | 労災・自賠責の定期請求時の点数集計修正<br>(定期請求を月 2回以上で行っている場合)<br>労災治療計画加算又は病衣貸与料の診療行為入力がある<br>場合、定期請求時の点数集計に不具合がありました。<br>例)<br>・定期請求 1回目 (1日~15日)2回目 (16日~31日)<br>・入院 9月 1日~で、9月 1日に労災治療計画加算を診療行<br>為入力<br>この場合、2回目 (16日~31日)にも1日に入力した労災治<br>療計画加算の点数が含まれていましたので修正しました。<br>8月 25日パッチ提供で下記対応を行いましたが、その対応<br>による不具合でした。<br>< 労災病衣貸与料対応 (入院料と異なる保険組み合わせで<br>診療行為入力)> | H23.10.7 |

#### 34 退院時仮計算

| 番号 | 計 管理番号              | 問い合わせ (不具合 )及び改善内容                                                                                                    | 対応内容                                                                                                    | 備考       |
|----|---------------------|----------------------------------------------------------------------------------------------------|----------------------------------------------------------------------------------------------------|----------|
| 1  | ncp<br>20110831-011 | 定期請求を10日・20日・月末の3期で実施している医療機関様で【B院<br>時仮計算】にて1日~月末までで仮計算すると保険分の負担金額欄に<br>定期請求の2期分の負担金しか表示されません。<br>現在確認したところ、70歳以上で低所得の患者であったり、70歳未満で<br>限度額適用認定証をお持ちの患者にそのような現象がみられます。<br>これは仕様でしょうか?<br>1ヶ月通しての負担金額を確認できないのでしょうか? | 退院時仮計算について、入力された期間の負担金額の計算を行う際、既に作成済みの収納も考慮して計算を行って<br>いますが、負担上限のある場合について、定期請求の期間<br>と異なる期間を指定して仮計算が行われると、計算が正しく<br>行われない場合がありました。<br>これについて、入力された期間の開始日以降で既に作成済<br>みの収納は上限額の計算対象としないように修正しました。<br>(入力事例)<br>後期高齢者 上限 44400円<br>作成済収納 期間 負担金額<br>収納1 9/1~9/10 20000円<br>収納2 9/11~9/20 20000円<br>収納3 9/21~9/30 4400円<br><修正前><br>退院時仮計算 算定期間 9/1~9/30<br>負担金額 24400円<br><修正後><br>退院時仮計算 算定期間 9/1~9/30<br>負担金額 44400円 | H23.9.26 |

## 41 データチェック

| 番号 | 管理番号                | 問い合わせ (不具合 )及び改善内容                                                                                                    | 対応内容                                                                                                    | 備考        |
|----|---------------------|----------------------------------------------------------------------------------------------------|----------------------------------------------------------------------------------------------------|-----------|
| 1  | ncp<br>20110822-001 | 保険証の記号、番号の登録について問い合わせをさせて頂きます。<br>医療機関様からの問い合わせなのですが社保(学校共済)の入力をハ<br>イフンで行っている医療機関様からデータチェックでエラーになるとの連<br>絡がございました。<br>システム管理のデータチェック機能情報3で初期設定がハイフンと長音<br>が「エラーとする」の設定となっているためという事はわかったのですが<br>確認のため支払基金様に連絡したところ仕様書通りなのでレセコン開発<br>の大元が仕様書に則りレセコン開発をしているはずですのでこちらでは<br>それ以上の回答はありませんとのことでした。<br>特に現在どちらを使用しても返戻等にはしていないはずですとのことで<br>す。<br>実際はハイフン、マイナス、ダッシュ等見た目では判断のつかない内容<br>ですがORCAで入力の際どのような入力にするが正しいのでしょうか? | システム管理 9102 データチェック機能情報 3」のハイフン・<br>長音のチェックについて、ハイフンを全角マイナス「-」<br>(jis:215d)のみでチェックしてましたが、全角ハイフン「」<br>(jis:213e)および全角ダッシュ ( )jis:213d)も加えてチェック<br>するようこ修正しました。 | H23.9.26  |
| 2  |                     | 配合錠チェック機能を追加しました。<br>詳細については、以下を参照してください。<br>http://www.orca.med.or.jp/receipt/outline/update/improvement/pdf/P<br>D-460-06-2011-09-26-tablets-check.pdf                                                                                                    |                                                                                                    | H23.9.26  |
| 3  | ncp<br>20110926-010 | 画像撮影がアナログからデジタルに変換したので月次帳票を使用して<br>セット登録をアナログからデジタルに変換しました。<br>チェックマスタの「診療行為と病名」に画像診断のセットを登録していた<br>のですがデータチェックを行った際に、診療行為とは別のセット名でデー<br>タチェックに上がってきてしまいます。<br>診療行為では、「胸部X-P(セット名)」を使用して入力しているのに<br>データチェックでは、「内科」診療行為の適応病名未入力です。[腹部X<br>-P 26日]」と表示されます。<br>セット登録を変換する月次統計を使用したらチェックマスタの方でも変更<br>しないといけない項目等がありますでしょうか。                                                                                         | データチェックでセットコードの内容から適応病名のチェック<br>を行う際に、セットコードの有効期間が月途中で区切られ、<br>前半後半で同一部位の入力があった場合、後半の期間に<br>ついて部位の異なる入力についても適応病名のチェックを<br>行なっていましたので修正しました。                    | H23.10.26 |

#### 41 データチェック

| 番号 | 管理番号                | 問い合わせ (不具合)及び改善内容                                                                                                    | 対応内容                                                                                                    | 備考        |
|----|---------------------|----------------------------------------------------------------------------------------------------|----------------------------------------------------------------------------------------------------|-----------|
| 4  | ncp<br>20111226-004 | 2011年12月21日に公開されたプログラム更新完了後に入院の個別患者<br>を対象としてデータチェックを実施すると"接続が切れました "とのメッ<br>セージが表示されます。                                                                                                    | 入外区分を入院として患者選択ボタンより個別指示画面へ<br>遷移を行い、該当月に入院している患者の患者番号を入力<br>するとフリーズしましたので修正しました。                                                                          | H23.12.27 |
| 5  | ncp<br>20120203-015 | データチェックにおいて特定のパターンのデータで病名が誤って表示されるようです。<br>再現手順<br>患者 1<br>1/4 外科で初診算定し、病名としてインフルエンザを1/4開始で登録<br>2/3 内科で初診算定し登録<br>患者 2<br>1/4 外科で初診算定し、病名として感冒を1/4開始で登録<br>2/3 内科で初診算定し登録<br>患者 3<br>1/10 外科で初診算定し、病名として高脂血症を1/10開始で登録<br>2/3 内科で初診算定し登録<br>データチェックにて、2月分をも診療開始日 2 確認 全印刷」、院外処<br>方の処理 1 院外処方を含む」でチェックをかけます。<br>患者 100チェック内容に<br>[内科]初診算定日から開始になる病名が存在しません[3日]<br>[外科]初診算定日り前より継続中の病名が存在します[3日]<br>[大利]初診算定日りにより継続中の病名が存在します。<br>患者 300チェック内容に<br>[内科]初診算定日りの時開始になる病名が存在しません[3日]<br>[外科]初診算定日以前より継続中の病名が存在します[3日]<br>と表示されますが、患者 100外科のチェック結果にし、病名が表示され<br>ません。<br>患者 300チェック内容に<br>[内科]初診算定日以前より継続中の病名が存在します[感冒3日]<br>と表示されますが、患者 300升のチェック結果に表示される病名が「感<br>冒」となっています。<br>患者 30病名には「感冒」は存在せず、患者 2登録した病名が出力され<br>ています。<br>どうやら、表示する病名を誤ったところから持ってきてしまっているようで<br>す。 | データチェックの確認項目 6 診療開始日」で行なっている初<br>診算定日の継続病名チェックについて、システム管理 9101<br>データチェック機能情報」で診療科別のチェックを "する "に<br>設定している場合、エラーメッセージ中の病名が正しく編集<br>されない不具合がありましたので修正しました。 | H24.2.23  |

### 41 データチェック

| 番号 | 管理番号 | 問い合わせ (不具合 )及び改善内容                                                                                                    | 対 | ſ | 心 | 内 | 容 | 備考      |
|----|------|----------------------------------------------------------------------------------------------------|---|---|---|---|---|---------|
| 6  |      | 外来リハビリテーション診療料が算定された日について、収納日報およ<br>びデータチェックで実日数のカウントをしていませんでした。<br>収納日報では算定日に初再診のカウントが行われていませんでしたの<br>で、再診としてカウントするように修正しました。<br>データチェックでは、外来リハビリテーション診療料の算定日のみの診療<br>月は「実日数がゼロ日です」とエラーになっていましたのでエラーになら<br>ないように修正しました。 |   |   |   |   |   | H24.4.6 |

| 番号 | 管理番号                    | 問い合わせ (不具合 )及び改善内容                                                                                                    | 対応内容                                                                                                    | 備考      |
|----|-------------------------|----------------------------------------------------------------------------------------------------|----------------------------------------------------------------------------------------------------|---------|
| 1  | support<br>20110601-016 | lucid 4.6で社保の確認試験を行いました<br>オンライン確認試験結果リストをみると社保の確認試験で エラーコード<br>4301エラー又は確認事項 固定点数が誤っています。<br>事項名 明細書発行体制等加算 69×1<br>点数<br>(誤)69<br>(正)73<br>事項名 時間外(再診)69×1<br>点数<br>(誤)69<br>(正)65<br>となります<br>支払基金に確認したところ<br>再診料 69点<br>地域医療貢献加算 3点<br>明細書発行体制等加算 1点 計73点<br>時間外(再診)加算 65点<br>とのことです<br>夜間・早朝加算でも同様でした<br>lucid 4.5の時はエラーは出ませんでしたがよろし〈お願いします | 時間外再診に地域医療貢献加算または明細書発行体制等<br>加算がある場合のレセ電データの記録に誤りがありました。<br>留意事項】プログラム更新処理によるパッチ適用後に再度<br>レセプト作成処理を行ってください。 | H23.6.2 |

| 番号       | 管理番号                    | 問い合わせ (不具合 )及び改善内容                                                                                                    | 対応内容                                                                                                    | 備考       |
|----------|-------------------------|----------------------------------------------------------------------------------------------------|----------------------------------------------------------------------------------------------------|----------|
| <u> </u> | пср<br>20110609-006     | 21診療行為」で投薬内容を入力し 登録」とすると手帳記載加算 (薬剤<br>情報提供料)を算定します。よろしいですか?<br>と表示されるので OK]として登録しました。<br>レセ電データを確認すると<br>120002370<br>113701310 13 と表示されオンライン請求でエラーとなりました。<br>正しい内容は<br>120002370 10<br>113701310 3 となります。<br>こちらで検証した所、診療行為画面で薬剤情報提供料コード<br>(120002370)と手帳記載加算コード(113701310)を手入力すると正しい) | おう 心 ド 日<br>お    お    お                                                                                  | H23.6.10 |
|          |                         | して電データとなりました。<br>不具合かと思われますので、レセ請求に為至急対応お願い致します。                                                                                                    | 留意事項】プログラム更新処理によるパッチ適用後に再度<br>レセプト作成処理を行ってください。                                                          |          |
| 3        | support<br>20110601-010 | レセプトの一括作成後、全件印刷を行なうと該当のレセプトはありませんでした」とのエラーがでます。<br>全件でのプレビューでも同様のエラーが出ました。<br>指定印刷で保険の種類ごとに印刷を行なった場合には正常に終了しました。                                                                                                    | UTF-8のデータベースでレセプド印刷処理を行った場合に、<br>不正な文字の混入を防止する為のモジュールを動作させて<br>いますが、このモジュールでメモリリークが発生していました<br>ので修正しました。 | H23.6.27 |

| 番号 | ; 管理番号                                          | 問い合わせ (不具合 )及び改善内容                                                                                                    | 対応内容                                                                                                    | 備考       |
|----|-------------------------------------------------|----------------------------------------------------------------------------------------------------|----------------------------------------------------------------------------------------------------|----------|
| 4  | お電話でのお<br>問い合わせ 6月<br>8日 - 入院療<br>養担当規則保<br>険変更 | 入院の療養担当規則ですが、月途中で健保単独から生保併用になった<br>方のレセ電データが保険変更後の分が点数回数が記録されておらずに<br>総点数と合わずに返戻となったようです。<br>4月19日まで社保単独<br>4月20日から生保併用とした場合<br>療養担当部分が<br>SI,80,1,199000510,<br>SI,1,199000510,.10,19,<br>と記録されます。 | 療養担当手当レセ電記録修正(入院)<br>(入院会計に療養担当手当の剤が作成されている場合)<br>入院会計の保険組合せを月途中で変更した場合(下記例参<br>照)レセ電Sレコードの療養担当手当の記録が正しぐ行わ<br>れていませんでしたので修正しました。<br>例)4月分の入院会計の保険組合せ<br>1日~19日協会単独(0001)<br>20日~30日協会+公費(0002)<br><<4.6><br>修正前のレセ電記録<br>SI,80,1,199000510,,,<br>SI,2,199000510,,10,19<br>SI,80,2,199000510,,10,11<br>修正後のレセ電記録<br>SI,80,1,199000510,,10,19<br>SI,80,2,199000510,,10,11 | H23.6.27 |

| 番号 | 管理番号                | 問い合わせ (不具合 )及び改善内容                                                                                                    | 対応内容                                                                                                    | 備考       |
|----|---------------------|----------------------------------------------------------------------------------------------------|----------------------------------------------------------------------------------------------------|----------|
| 5  | ncp<br>20110620-021 | MR撮影時に、電子画像管理加算(コンピュータ断層診断料)」と「コン<br>ピュータ断層診断」を入力したところ、レセ上では、電子画像管理加算<br>(コンピュータ断層診断斗)」が70画像診断の一番上に表示されます。<br>「コンピュータ断層診断斗)」も算定項目の下に表示されます。<br>「コンピュータ断層診断斗)」も算定項目の下に表示されるのですが、電子<br>画像管理加算(コンピュータ断層診断料)」と「コンピュータ断層診<br>断」はそれぞれ点数がレセプトに表示されるようにしたいとのことでした。<br>また、電子画像管理加算(コンピュータ断層診断料)」が上部に表示さ<br>れることにレセとして問題なのでしょうか?<br>教えてください。よろしくお願いします。<br><診療行為入力><br>.700<br>部位<br>170015210<br>.704<br>170026810<br>.700<br>170015410<br><レセプト表示><br>電子画像管理加算(コンピュータ断層診断料)120×1<br>実施日 日<br>部位<br>MR撮影(その他) 1000×1<br>コンピュータ断層診断 450×1 | レセプド摘要欄記載順修正<br>(電子画像管理加算 (コンピューター断層診断料)<br>下記診療行為入力を行った場合、レセプド摘要欄において、<br>電子画像管理加算 (コンピューター断層診断料)がMR撮影<br>(その他)より先に記載されていたので、後に記載されるよう<br>修正しました。<br>700<br>170015210 MR撮影 (その他)<br>.704<br>170028810 電子画像管理加算 (コンピューター断層診断料) | H23.6.27 |

| 42 | 明細書 |
|----|-----|
| 42 | 明細音 |

| 番号 | 管理番号 | 問い合わせ (不具合)及び改善内容                                                                                                    | 対 応 内 容 | 備考       |
|----|------|----------------------------------------------------------------------------------------------------|---------|----------|
| 6  |      | レセプト(レセ電 )の剤編集修正<br>下記のような保険組み合わせを使用し、それぞれで同一内容 (剤) の診<br>療行為入力を行った場合、剤がまとまる不具合がありましたので修正し<br>ました。<br>(例)<br>・主保険 + 全国公費<br>・主保険 + 全国公費<br>・主保険 + 全国公費 + 地方公費<br>・主保険 + 全国公費 + 地方公費<br>・主保険 + 全国公費 + 地方公費<br>・400<br>140000710 創傷処置<br>< 修正前 ><br>40* 創傷処置<br>55× 1<br>= = = 以下 地方公費<br>6日分 = =<br>40* 創傷処置<br>55× 1<br>= = = 以下 地方公費<br>55× 1<br>= = = 以下 地方公費<br>55× 1<br>= = = 以下 地方公費<br>55× 1<br>= = = 以下 全国公費 + 地方公費<br>6日分 = =<br>40* 創傷処置<br>55× 1<br>= = = 以下 全国公費 + 地方公費<br>55× 1<br>= = = 以下 全国公費 + 地方公費<br>55× 1<br>= = = 以下 全国公費 + 地方公費<br>55× 1<br>= = 0 次 全国公費 + 地方公費<br>55× 1<br>= = 0 次 全国公費 + 地方公費<br>55× 1<br>= = 0 次 全国公費 + 地方公費<br>55× 1<br>= = 0 次 全国公費 + 地方公費<br>55× 1<br>= = 0 次 全国公費 + 地方公費<br>55× 1<br>= = 0 次 全国公費 - 地方公費<br>55× 1<br>= = 0 次 2 次 2 次 2 次 2 次 2 次 2 次 2 次 2 次 2 次 |         | H23.6.27 |

| 42 明細書 | 42 | 明細書 |
|--------|----|-----|
|--------|----|-----|

| 番号 | 管理番号                    | 問い合わせ (不具合 )及び改善内容                                                                                                    | 対応内容                                                                                                    | 備考       |
|----|-------------------------|----------------------------------------------------------------------------------------------------|----------------------------------------------------------------------------------------------------|----------|
| 7  | support<br>20110704-003 | H23.5診療分の入院レセプHこついて、H23.5.31から保険変更 記号 番<br>号の変更 )してH23.5.31は高額療養Bが適用されないケースがございま<br>した。<br>H23.5.1 ~ H23.5.30は高額療養Bが適用されますが、レセプトでは特記事<br>項も一部負担金も記載されません。<br>仕様なのでしょうか ?                                                                                                    | 70歳未満現物給付の月途中変更対応(レセプトが1枚にな<br>る場合)<br>月途中で記号番号が変更となり、変更後に70歳未満現物<br>給付未適用となった場合、未適用扱いでのレセプト記載と<br>なっていましたので、下記のように対応しました。<br>例)月途中で記号番号変更<br>5月 1日~5月30日 協会本人 70歳未満現物給付適用<br>5月31日~ 協会本人 70歳未満現物給付適用<br>(保険番号967の適用期間5月1日~5月30日)<br>5月入院<br>変更前3000点80100円+(300000-267000)<br>×0.01=80430円<br>変更後3000点30000円×0.3=9000円<br>保険欄-一部負担金額80430円+9000円=89430円<br>で記載を行う<br>変更前20000点200000円×0.3=60000円の場<br>合、高額療養費が現物給付されていない為、保険欄-一部<br>負担金額の記載はしない。 | H23.7.27 |
| 8  | kk<br>25599             | 241マル老 2割 + 143マル障 併用のレセプト記載順について<br>社保 + 241マル老 2割 + 143マル障、併用の場合、公費の負担者番<br>号 受給者番号は第一公費を241マル老 2割、第二公費を143マル障<br>に、と指定されています。<br>(マル老の 2割負担分をマル障がみるため)<br>ですが、公費番号 (241、143)の若い順にレセプト記載されるため、保<br>険組合せで 社保 + 241マル老 2割 + 143マル障」を選んでいても第一<br>公費が 143マル障、第二公費が 241マル老 2割になってしまいます。<br>山梨県支払基金に確認すると、返戻になるとの事です。 | 山梨県地方公費 241+ 143のレセ記載対応 (入外)<br>主保険 + 241+ 143の保険組み合わせで診療行為入力を<br>行った場合、レセプトの公費 1欄に "241"、公費 2欄に "14<br>3 "の内容を記載するよう対応しました。                                                                                                    | H23.7.27 |

| 番号 | 管理番号        | 問い合わせ (不具合 )及び改善内容                                                                                                    | 対応内容                                                                                                    | 備考       |
|----|-------------|----------------------------------------------------------------------------------------------------|----------------------------------------------------------------------------------------------------|----------|
| 9  | kk<br>25746 | マスタ登録設定ガイドp15-niigata_mastertable.pdf<br>ファイル名 p15-niigata.4.5.0.ver08.tgz<br>「4月からレセプトこも記載するようこなったが、今後も 高額受領委任払<br>請求書」と 高額受領委任払承認兼支給申請書」が必要であると連合会<br>から連絡があった」との問い合わせが弊社にはいった事です。<br>社内で確認したところ、新潟県の 高額受領委任払請求書」と 高額受領<br>委任払承認兼支給申請書」が印字されません。<br>新潟県の国保 後期高齢者の高額療養が 4月診療分からレセプト請求<br>になりました。<br>しかしながら、 新潟県国民健康保険団体連合会審査管理課ちの様」に<br>確認したところ今まで通り高額受領委任払承認兼支給申請書と請求書<br>の提出が必要とのことです (様式の変更は無い)。<br>マスタでレセ請求に変更したからでしょうか。 | 新潟県地方公費公費請求テーブル作成対応《外来)<br>(法別 "80"、"82"、"84"、"86"、"00"の国保 後期高齢<br>分)<br>国保 後期高齢分について、レセプト請求に変更となりまし<br>たが、今までと同様に、"高額受領委任払請求書 "と"高額受<br>領委任払承認兼支給申請書 "が必要な事からレセプト記載<br>と併せて、公費請求テーブルの作成も行うよう対応しまし<br>た。 | H23.7.27 |
| 10 |             | 愛知県地方公費のレセ電記録 (受給者番号)修正(入外)<br>(法別"81"~"85"の国保分)<br>以前、受給者番号を"0000000"で記録するよう対応しましたが、この<br>記録をしないよう修正しました。<br>平成22年12月請求分から<br>受給者番号の記録が"0000000""9999996"に変更となってお<br>以その対応を運用(システム管理2006の受給者番号記録設定)で<br>行っていると考えられます。現在において上記の対応が不要となった事<br>から修正をしました。                                                                                                    |                                                                                                    | H23.7.27 |

42 明細書

| 番号 | 計 管理番号      | 問い合わせ (不具合 )及び改善内容                                                                                                    | 対応内容                                                                                                    | 備考       |
|----|-------------|----------------------------------------------------------------------------------------------------|----------------------------------------------------------------------------------------------------|----------|
| 11 | kk<br>24553 | 内容<br>月途中で保険が変わった場合、例えば入院で<br>・H22.12.01 ~ 12.15 A市後期高齢者 + 191 (マル福障)<br>・H22.12.16 ~ 12.31 B市後期高齢者 + 291 (福山障)<br>の場合のレセプト記載は<br>「A市後期高齢者レセプト」<br>請求点 負担金額<br>保険 50,000 44,400<br>公費 1 2,800<br>「B市後期高齢者レセプト」<br>請求点 負担金額<br>保険 50,000 44,400<br>公費 1 800<br>と保険一部負担金はそれぞれで発生するのが正しいとのことです。<br>現状の日レセは「A市後期高齢者レセプト」は同じですが、<br>「B市後期高齢者レセプト」<br>請求点 負担金額<br>保険 50,000 0<br>公費 1 800<br>となります。 | 月途中保険者変更時レセプト記載対応(後期高齢後期高齢)の更後レセプトの保険欄 - 一部負担金の記載)         変更前後期高齢A+地方公費A         変更後後期高齢B+地方公費A         変更前後期高齢A+地方公費A         変更前後期高齢A+地方公費A         変更後後期高齢B+地方公費A         変更後後期高齢B+地方公費A         変更後後期高齢B+地方公費A         変更後後期高齢B+地方公費B         上記保険組み合わせで診療行為入力を行った場合、今までは変更前レセプトの保険欄-一部負担金を考慮して、変更後レセプトの保険欄-一部負担金を考慮して、変更後レセプトの保険欄-一部負担金の記載を行っていましたが、考慮しないよう修正しました。(都道府県に関係なく修正しました。)         例)入院、一般所得者(1割)         6月1日~6月15日後期高齢A+地方公費B         後期高齢Aのレセプト         請求点負担金額         保険50,000       0         44,400         公費1         後期高齢Bのレセプト         請求点負担金額       0         保険50,000       0         44,400         公費1 | H23.7.27 |

| 番号 | 管理番号        | 問い合わせ (不具合 )及び改善内容                                                                                                    | 対応内容                                                                                                    | 備考       |
|----|-------------|----------------------------------------------------------------------------------------------------|----------------------------------------------------------------------------------------------------|----------|
| 12 | kk<br>26085 | 制度変更の情報がありましたので連絡させていただきます。<br>奈良県のユーザ様より、口答で、現状国保と地域公費の併用レセプトの<br>一部負担金額欄に四捨五入された金額があがっているのですが、それ<br>により減点されたと連絡がありました。<br>今まではそのような問い合わせはなかったので、奈良県国保に詳細確<br>認したところ国保と地域公費の併用レセプトの一部負担金額を四捨五入<br>しない1円単位であげてくださいとのことでした。<br>また、設定で変更できるか社内機で試みたのですが @1マスタ登録-104<br>保険番号マスタ-該当の公費のレセプト負担金額の区分を 90円未満四<br>捨五入しない )変わりませんでした。 | 奈良県地方公費レセプト記載対応<br>(法別 71 (乳幼児、子ども)、法別 81 (障害)、法別 91 (母<br>子))<br>国保 後期高齢分について、公費欄 - 一部負担金の記載<br>(記録)をしないよう対応しました。 | H23.7.27 |
| 13 |             | 島根県地方公費レセプト記載対応(平成23年7月診療分~)<br>(保険番号 "790")<br>国保・後期高齢分について、公費欄 - 一部負担金の記載(記録)をしな<br>いよう対応しました。                                                                                                    |                                                                                                    | H23.7.27 |

| 番号 | 管理番号        | 問い合わせ (不具合 )及び改善内容                                                                                        | 対応内容                                                                                                    | 備考       |
|----|-------------|----------------------------------------------------------------------------------------------------|----------------------------------------------------------------------------------------------------|----------|
| 14 | kk<br>25174 | レセプトの負担金額の記載方法について長崎県国保連合会より負担金<br>額の記載を添付のように変更するようにとのことでした。<br>主保険 後期高齢者<br>公費 186 被爆者体験<br>公費 187 長崎障害 | <ul> <li>長崎県地方公費レセプト記載対応</li> <li>&lt; "主保険 + 186 + 187 "と"主保険 + 187 "&gt; 又は、&lt; "</li> <li>主保険 + 186 "と"主保険 + 187 "&gt; の 2種類の保険組み合わせで診療行為入力を行った場合の保険欄 - 一部負担金及び一部負担金再掲記載対応</li> <li>例 1)入院後期高齢:一般所得者(1割)後期高齢 + 186 請求点 8825点後期高齢 + 187 請求点 2998点</li> <li>(11830) (8830)</li> <li>(3000)</li> <li>保険 11823点 11830 11830</li> <li>公費 2 2998点</li> <li>例 2)入院後期高齢:低所得者 1 (1割)</li> <li>後期高齢 + 186 請求点 44030点</li> <li>後期高齢 + 186 請求点 6649点</li> <li>(15000) (44030)</li> <li>(6650)</li> <li>保険 50679点 44030 50680</li> <li>公費 2 6649点</li> <li>補足:"186 'の保険欄 - 一部負担金の記載については、上位所得者や低所得者であっても一律一般の金額で記載する為、上記のような記載となります。</li> </ul> | H23.7.27 |
| 15 |             | システム管理の管理番号2005の病名編集区分の設定を b 連結表示」<br>とした場合、紙レセプHに補足コメントが記載されませんでしたので修正<br>しました。                          |                                                                                                    | H23.8.25 |

| 番号 | 管理番号                    | 問い合わせ (不具合)及び改善内容                                                                                                    | 対応内容                                                                                                    | 備考       |
|----|-------------------------|----------------------------------------------------------------------------------------------------|----------------------------------------------------------------------------------------------------|----------|
| 16 | ncp<br>20110801-025     | 他医受診のコメントについて、ユーザー様より以下の通り、問合せを頂<br>いております。<br>入院中の患者において、他医受診した場合、紙レセプトで確認すると<br>日付が記載されているのに、レセデンで請求した後、他医受診の日付が<br>記録されていないとの理由より、返戻されました。<br>何が原因でしょうか?<br>というものです。取り急ぎ、コメントで入力してもらいましたが、紙レセプト<br>では確認できるのに、レセデンに出力すると、記録されていないというの<br>は何故でしょうか?                                                                                                    | 入院中の患者が他医受診をされた場合に、紙レセプトの摘<br>要欄に他医受診日を自動記載していましたが、記載要領上<br>は他医受診の場合は '受診日数 'を記載 (記録)することと<br>なっており、他医受診日の記載は要しないことから、紙レセ<br>プトについて他医受診日の記載を行わないこととしました。<br>併せて、会計カードについても同様に記載しないこととしまし<br>た。 | H23.8.25 |
| 17 | support<br>20110802-002 | 国保+51特定疾患公費のレセプト記載について、和歌山県のクリニック<br>様よりお問合せがございました。<br>年齢は70歳未満で、国保と51特定疾患をお持ちで、51は患者負担無<br>し、低所得1の患者様です。<br>ORCAでは主保険と公費の種類091(特定負無)、957(公費一般)、所<br>得者情報の低所得1に入力をして頂いております。<br>診療内容は、在宅時医学総合管理料を算定されています。<br>この入力をした場合、レセプトの摘要欄に「低所得1」の記載が自動で挙<br>がりますが、この記載があるために、医療機関さまのほうでレセプトが返<br>戻になったとのことです。<br>この件について、和歌山県国保連合会に問い合わせたところ、やはり<br>低所得1」の記載は不要で、レセプトに挙がる限りは返戻にするとのこ<br>とです。<br>医療機関さまは電子レセプト請求をされているのですが、この分のみ紙<br>レセプト請求というのも認められないため、返戻になったものを手で消し<br>て紙レセプトで請求をするようにと指示を受けました。<br>この件に関して、低所得1のコメントが挙がらないよう、ご対応頂けます<br>でしょうか。 | 外来レセプト摘要欄記載修正<br>70歳未満現物給付、かつ、低所得者、かつ、在医総管算定<br>の場合、摘要欄に "低所得 1 "又は "低所得 2 "の記載を行っ<br>ていましたが、記載しないよう修正しました。                                                                                    | H23.8.25 |

| 番号 | 管理番号                    | 問い合わせ (不具合 )及び改善内容                                                                                                    | 対応内容                                                                                                    | 備考       |
|----|-------------------------|----------------------------------------------------------------------------------------------------|----------------------------------------------------------------------------------------------------|----------|
| 18 | kk<br>26336             | 後期高齢者の3割で186 上位の保険組合の方の<br>高額受領委任払請求書<br>SEIKYU1519<br>高額受領委任払承認兼支給申請書<br>SEIKYU1521<br>が集計及び印刷されませんのでご確認の上修正お願い致します      | 新潟県地方公費の公費請求テーブル作成対応《外来)<br>平成23年7月27日パッチにおいて、法別80、82、84、8<br>6、00(国保・後期高齢分)の対応を行いましたが、法別86<br>のみ公費請求テーブルが作成されていませんでしたので修<br>正しました。                                                                                   | H23.8.25 |
| 19 | support<br>20110824-021 | 診療月内に公費履歴が6つ以上ある場合において、エラーが表示され、<br>作成処理がおこなわれないようです。<br><i>(</i> 参考までに伺いましたが、月内で受給者番号変更が6件交付されてい<br>るのは、住所不定の方のためだそうです。) | 同一診療月に公費履歴が6つ以上ある場合、レセプH作成<br>処理がエラーとなりましたので修正しました。<br>(受給者番号変更等により公費単独レセプトとなる生保、中<br>国残留邦人等、自立支援の公費の場合)                                                                                                    | H23.9.26 |
| 20 | ncp<br>20110601-015     | /tmp以下の一時ファイルを削除してよい条件などがあれば教えていた<br>だけないでしょうか。<br>いちばんよいのは、レセプトー括作成後に、一時ファイルも削除していた<br>だけると助かるのですが。                      | レセプH作成処理が正常終了した場合のみ/tmp/に作成し<br>ている作業用の一時ファイルを削除するようこしました。                                                                                                    | H23.9.26 |
| 21 | kk<br>26414             | 徳島県の地方公費について、添付資料の通り記載変更がありましたの<br>で、連絡致します。                                                                              | <ul> <li>徳島県地方公費レセプト記載対応<br/>(保険番号 245の公費欄 - 一部負担金記載)</li> <li>1 国保+保険番号 245+保険番号 748の場合は、一部<br/>負担金の記載をしていませんでしたが記載するよう修正<br/>しました(入院、外来)。</li> <li>2 国保で一部負担金が上限未満の場合は、10円単位の<br/>金額で記載するよう修正しました(入院のみ)。</li> </ul> | H23.9.26 |

| 番号 | 管理番号                    | 問い合わせ (不具合)及び改善内容                                                                                                    | 対応内容                                                                                                    | 備考        |
|----|-------------------------|----------------------------------------------------------------------------------------------------|----------------------------------------------------------------------------------------------------|-----------|
| 22 | kk<br>26519             | 添付資料のとおり、9月診療分より愛知県のレセプト記載が変更になります。<br>添付資料<br>・70歳代前半の被保険者等に係る一部負担金等の軽減措置」に係る<br>審査支払機関に対する診療報酬明細書記載方法の変更について                                                                                                    | 愛知県地方公費レセプト記載対応<br>(保険番号 191の公費欄 - 一部負担金記載)<br>< 平成 23年 9月診療分 ~ ><br>国保で、70歳代前半の特例措置 (1割据え置き)対象者で、<br>一部負担金が上限未満の場合は、"1割相当額 'の金額で<br>記載するよう修正しました。                                                                                                    | H23.9.26  |
| 23 | support<br>20110929-002 | 医療機関さまから連絡があり、国保連からレセ電エラーの連絡があった<br>ようです。<br>添付画像01の18行目付近のSIレコードが空白になっています。<br>入力は添付画像02のようこなっており、一番上の行の注入器用注射針<br>加算 (その他)にSIコードが入っていません。<br>過去の1月 ~ 7月までは全 〈同じ入力で、レセ電エラーは発生していませ<br>んでした。<br>7月末に日レセバージョンを4.6.0にアップして、8月診療分でレセ電エ<br>ラーになったようです。<br>昨日、現地でプログラム更新を行って最新の状態にしても同じでした。 | 基本項目で加算項目扱い(データ区分=2)のマスタのみ<br>を143で入力された場合にレセ電データの診療区分の記録<br>が漏れていましたので修正しました。<br>入力例<br>143 * 在宅加算料<br>114011070 注入器用注射針加算 (その他)<br>6nnnnnnn (医薬品マスタ)                                                                                                    | H23.9.30  |
| 24 | support<br>20111007-013 | 入院料を労災と医保で選択し、9月30日で処方を1日分入力すると、労災<br>の療養終了日が 9月31日」と表示されるようです。                                                                                                    | 労災・自賠責入院レセプト療養期間終了日記載修正<br>入院会計の保険組み合わせが '労災又は自賠責 'と他保険<br>の 2種類あり、他保険で入院料を算定している日に '労災又<br>は自賠責 'の診療行為入力がある場合、療養期間終了日が<br>正しく記載されていませんでしたので修正しました。<br>(例)<br>1.9月7日入院 (保険組み合わせは労災で登録)<br>2.9月16日以降の保険組み合わせを医保に変更<br>3.9月16日以降に労災で診療行為入力<br>4.レセプト作成<br>5.レセプト療養期間が "2397-23931" となる | H23.10.26 |

| 番号 | · 管理番号                  | 問い合わせ (不具合 )及び改善内容                                                                                                    | 対応内容                                                                                                    | 備考        |
|----|-------------------------|----------------------------------------------------------------------------------------------------|----------------------------------------------------------------------------------------------------|-----------|
| 25 | support<br>20111008-006 | レセプトについて右側 (適用欄)と左側 (合計欄)の '内服薬剤 'の単位と<br>合計点数に誤差がある患者様がいるとお問い合わせを頂いておりま<br>す。<br>適用欄】(レセ右側)<br>合計単位数 98単位<br>合計点数 1453点<br>合計欄】(レセ左側)<br>合計単位数 105単位<br>合計点数 1474点<br>診療行為、会計照会で入力内容を確認すると 合計欄】にあがっている<br>数字が正しい単位と点数の合計のようです。<br>適用欄を確認すると一部薬剤 (ワーファリン錠)があがってきておりませ<br>んでした。<br>レセプト(適用欄)】<br>ワーファリン錠 1mg 2.75錠 3×4と3×3<br>計:7単位ですので会計照会と比べると4単位足りません。<br>ワーファリン錠 1mg 3錠 3×3と3×4<br>計:7単位ですので会計照会と比べると3単位足りません。<br>会計照会】<br>ワーファリン錠 1mg 2.75錠 回数 11回<br>ワーファリン錠 1mg 3錠 回数 10回 | 内服薬剤逓減に関するレセプド摘要欄編集修正<br>下記例の場合に摘要欄編集が正しぐ行われていませんでしたので修正しました。<br>(1日目と2日目がまとまり、かつ、ワーファリン錠 1mgの記<br>載が誤りでした。)<br>1日目<br>.210<br>620002123 1 ベザトールSR錠 200mg<br>610443069 1 オメプラゾン錠 20mg<br>62001203 1 アムロジピンOD錠 5mg 「CH」<br>610422057 1 エパンドカプセル 300 300mg<br>620002032 1 グリミクロン錠 40mg<br>610406390 1*1 ベイスン錠 0.2 0.2mg<br>.210<br>613330003 3*4 ワーファリン錠 1mg<br>2日目<br>.210<br>620002123 1 ベザトールSR錠 200mg<br>610443069 1 オメプラゾン錠 20mg<br>62001213 1 ベザトールSR錠 200mg<br>610443069 1 オメプラゾン錠 20mg<br>62001203 1 ボリンドカプセル 300 300mg<br>62002032 1 グリミクロン錠 40mg<br>610406390 1*1 ベイスン錠 0.2 0.2mg<br>.210<br>613330003 2.75*4 ワーファリン錠 1mg<br>.210<br>613330003 3*3 ワーファリン錠 1mg<br>.210 | H23.10.26 |

| 番号 | 管理番号                     | 問い合わせ (不具合 )及び改善内容                                                                                                    | 対応内容                                                                                                    | 備考             |
|----|--------------------------|----------------------------------------------------------------------------------------------------|----------------------------------------------------------------------------------------------------|----------------|
| 26 | レセプト負担金<br>額 更生 端数<br>処理 | 更生の負担金額の10円単位端数記載について、佐賀県国保連合会より<br>返戻対象になったとのことで、お問合せがありました。<br>[条件]<br>入院 65歳 更生(1割:上限なし),限度額適用B<br>国保と更生併用(分点なし)<br>レセプト請求点:73,958点<br>負担金額(保)84,826円<br>負担金額(公)?73,960円<br>公費の負担金額が10円単位の記載ではなく1円単位で記載してくださいとのご指摘がありました。<br>記載要領を読むと、後期高齢者または医療保険(高齢受給者に係るものに限る)場合において10円未満の端数を四捨五入した金額で記載と<br>読み取れますので、70歳未満については上記該当しないため、四捨五入する前の金額の記載が必要であるように思われます。 | 自立支援医療のレセプト公費欄 - 一部負担金記載修正<br>70歳未満現物給付における自立支援医療のレセプト公費<br>欄 - 一部負担金記載について、保険欄 - 一部負担金の記<br>載がある場合は、10円単位での記載としていましたが、上<br>限額が医療保険の自己負担限度額の場合(入外上限額"<br>9999999 "又は '999999 "で入力の場合)は、1円単位での記<br>載に修正しました。<br>(例)入院 主保険 + 015 限度額適用 B 請求点73958点<br>保険 73958 84826<br>公費 1 73960 73958 | H23.10.26      |
| 27 | kk<br>26611              | 後期高齢者(1割)+51公費+89公費を併用の方で、在医総管を算定<br>した場合、一部負担金枠に金額が印字されると思います<br>その際、後期高齢者+51公費の併用だと一部負担金の枠に()で51<br>公費の給付対象額が印字されると思います<br>しかしこの歳に89公費も使用した場合、89公費に係る費用も()で印<br>字するようことの指示が医療機関様にあったそうです<br>つまり、一部負担金に総合計と51公費での給付金額と89公費での金<br>額と()が2つ必要だと言われたそうですが、この場合はどのように登録<br>したら()が2つ印字されるのか教えていただきたいと思います。                                                        | 愛知県後期高齢レセプト記載対応(一部負担金再掲記載対応)<br>"後期高齢+全国公費+地方公費"と"後期高齢+地方公<br>費"又は、"後期高齢+全国公費"と"後期高齢+地方公費"<br>の2種類の保険組み合わせで診療を行った場合の一部負<br>担金再掲記載について下記のように対応しました。<br>(例)<br>"後期高齢1割+051"と"後期高齢1割+189(マル福)"<br>の場合<br>外来、在総診算定<br>(7390) (7390)<br>(140)<br>保険7530753075307530<br>0517390<br>189140    | ,<br>H23.10.26 |

| 番号 | 管理番号                    | 問い合わせ (不具合 )及び改善内容                                                                                                    | 対応内容                                                                                                    | 備考        |
|----|-------------------------|----------------------------------------------------------------------------------------------------|----------------------------------------------------------------------------------------------------|-----------|
| 28 | request<br>20110916-003 | Ver4.6.0から病名に補足コメントが入力できるようになりましたが、紙レセ<br>プトを印刷した際に、病名とその補足コメントを合わせた文字数がレセプ<br>ト病名欄 1行の文字数 (病名が摘要欄にあふれた場合には摘要欄 1行<br>の文字数 )を超過した場合、超過分が印字されません。<br>補足コメントも病名と同じように折り返し表示されるようお願いいたしま<br>す。                                          | 病名の補足コメントの追加によりレセプトに記載する傷病名<br>が長くなったため3行まで記載できるように対応をしました。                                                                                                    | H23.10.26 |
| 29 | support<br>20111021-025 | レセ電の傷病名レコードのエラーで10件ほど返戻になりました。<br>慢性鼻副鼻腔炎(急性増悪)が本来編集病名としてレセ電に記録されな<br>ければならないものが、そうなっていないようで、レセ電データをみると、<br>確かに修飾語レコードが不正に思えます。<br>同一の患者で、8月診療分については問題ありませんでした。<br>環境はubuntu10.04LTS<br>日レセバージョン4.6.0(9月に4.5.0から4.6.0へバージョンアップしました) | 患者病名登録済みの過去データについて予約コード(閉じ<br>括弧等)が含まれている場合に病名編集フラグが設定され<br>ない場合があり、このデータについてレセ電作成時に未コー<br>ド化病名とする処理で不具合がありましたので修正しまし<br>た。                                       | H23.10.26 |
| 30 | ncp<br>20111104-014     | 42.明細書<br>レセプトー括作成時、診療年月を入力しない状態でshift+F11 (入・外)を<br>押した際にフリーズします。<br><診療年月入力エラー > と言うメッセージが出ている部分かと思いま<br>す。<br>最上段の入外ドロップダウンでは問題なく動作いたします。                                                                                        | <sup> ୟ2</sup> 明細書」の一括作成時に、診療年月が未入力の状態で<br>穴 外」ボタンをクリックするとフリーズしましたので修正しま<br>した。                                                                                   | H23.11.24 |
| 31 | request<br>20111007-008 | 入院患者を他の保険医療機関に搬送した場合、入院基本料を算定した<br>日には救急搬送診療料の算定はできませんが、自院救急車両にて往<br>診に出向き、そのまま自院に入院となった場合は、入院にて算定が可能<br>になります。<br>(広島県支払基金審査企画課に確認済みです。)<br>現在日レセ (ORCA)では、レセプト作成時点でエラーとなり作成されま<br>せんので、対応をお願い致します。                                | 入院基本料算定期間に救急搬送診療料が算定された場合<br>でも、入院レセプH作成時にエラーとならないよう対応しました。<br>救急搬送診療料を入力時に入院期間とのチェックを行い、<br>入院期間と重複している場合は、警告!!救急搬送診療<br>料が入院期間中に算定されています。」と警告メッセージの<br>表示を行います。 | H23.11.24 |

| 番号 | 管理番号        | 問い合わせ (不具合)及び改善内容                                                                                                    | 対応内容                                                                                                    | 備考        |
|----|-------------|----------------------------------------------------------------------------------------------------|----------------------------------------------------------------------------------------------------|-----------|
| 32 |             | 救命救急入院料 1または 2を算定時に、入院レセプト 92 特定入院料・<br>その他」欄の記載が、以下の入院料算定期間のみ行が分かれて記載さ<br>れる不具合がありましたので修正しました。<br>救命救急入院料 1 (4日以上 7日以内 )<br>救命救急入院料 2 (4日以上 7日以内 )                                                                                                    |                                                                                                    | H23.11.24 |
| 33 |             | 点検レセ印字位置変更対応<br>点検用レセプトについて、用紙中央に "点検用レセプト"と印字していまし<br>たが、斜線も可能としました。<br>システム管理2005に点検用レセプト記載設定を追加しました。<br>点検用レセプト記載<br>0: 気検用レセプト」の文字を記載する (デフォルト)。<br>1 斜線を記載する                                                                                                    |                                                                                                    | H23.11.24 |
| 34 |             | 個別レセプH作成時の請求しない設定の請求管理削除の有無対応<br>個別レセプH作成処理時、対象診療月の請求管理に 0 請求しない 設<br>定のデータがあれば、削除についての確認画面を表示するようこしまし<br>た。<br>医保、公害レセプHのみです<br>医保レセプHこついては公費請求書テーブルに対しても同様となりま<br>す。                                                                                                    |                                                                                                    | H23.11.24 |
| 35 | kk<br>26717 | 広島県福祉医療公費負担制度に係るレセプト等の記載について、福山<br>医師会様から[2011/10/12]付けで資料が提示されておりますが、同内<br>容につきまして広島国保へ確認したところ、資料内容にある 負担金額<br>欄・・・患者窓口負担が、負担区分に応じた高額医療費の自己負担限度<br>額を超えない場合は空欄とします」とは、地方公費 (90・91・92)の患<br>者窓口負担額が高額療養の上限額を超えることはないのでレセプトの<br>負担金額欄へ記載が必要無い」と言う意味であるため、それに順ずるよ<br>うこレセコン側で対応して欲しいとのことでした。 | 広島県地方公費 (法別90,91,92)のレセプト記載 (記録)対応<br>国保の70歳未満現物給付対象者で、上記地方公費を含む<br>レセプトが対象となります。<br>(国保+全国公費+地方公費や国保+地方公費など)<br>高額療養費が現物給付されている場合<br>保険欄 - 一部負担金欄の記載をする<br>保険欄 - 一部負担金欄の記載をしない(空欄) | H23.12.21 |

| 番号 | 管理番号                | 問い合わせ (不具合)及び改善内容                                                                                                    | 対応内容                                                                                                    | 備考        |
|----|---------------------|----------------------------------------------------------------------------------------------------|----------------------------------------------------------------------------------------------------|-----------|
| 36 | ncp<br>20111118-009 | 10月分レセプトを11/5に一括作成を行い、病棟別出力を行った場合<br>に、11月に転科転棟すると月に関係なく最後の診療科の病棟で出力<br>されてしまいます。<br>10月分レセプトのチェックを行う際に病棟毎にレセプトを振り分けなけれ<br>ばならないのですが、11月の転科転棟の内容を取ってしまうと、さらに<br>振り分けの作業を行わなければなりません。<br>当月のレセプトの病棟出力なのに、翌月の診療科で出力されてしまう<br>と、振り分け作業も行わなければならないため、使用することが大変厳し<br>い状況です。<br>病棟別出力を行う際には、当月最後の診療科で出力することはできない<br>でしょうか? | 入院レセプトの一括作成時に病棟別出力を行ったとき、対<br>象診療月の翌月以降に転科転棟した場合も病棟設定の対<br>象としていたために対象診療月と異なる病棟が設定されて<br>いましたので修正しました。                                                                                                    | H23.12.21 |
| 37 | ncp<br>20111104-009 | 診療行為の画像診断の入力で、単純撮影のフィルム四つ切 1枚を2分<br>画で撮影した場合<br>レセプトプレビューでは 四つ切 1枚 2分画」と確認できるので、入力<br>方法は間違っていないと思うのですが、レセ電ビューアのレセプトプレ<br>ビューで確認すると 四つ切 1枚」となっていて、レセ電には2分画であ<br>る情報が含まれていないため返戻となるようです。                                                                                                    | <ul> <li>画像診断フィルムのレセプト記載及びレセ電記録について以下の対応を行いました。</li> <li>(点数マスダ診療行為コードの先頭1桁目が"7"でデータ区分が"3"であるものが対象)</li> <li>(1)名称に(○分割)がつくフィルムの場合<br/>分画数入力が1を超える場合、レセプト記載で"○分画"の記載をしません。</li> <li>(例)</li> <li>四ツ切(4分割)1枚</li> <li>(2)名称に(○分割)がつかないフィルムの場合<br/>分画数入力が1を超える場合、レセ電記録で特定器材レコード(TO)に"○分画"のコメントを記録します。</li> </ul> | H23.12.21 |
| 番号 | 管理番号        | 問い合わせ (不具合 )及び改善内容                                                                                                    | 対応内容                                                                                                    | 備考        |
|----|-------------|----------------------------------------------------------------------------------------------------|----------------------------------------------------------------------------------------------------|-----------|
| 38 | kk<br>26855 | 東京都 国保+21通院精神+93患者票+82マル都医療のレセプト記載に<br>ついて連合会より連絡があったそうです。<br>国保と国保+マル都医療と国保+21通院精神+93患者票の保険組み合わ<br>せで入力しました。<br>レセプトに<br>公費1 21通院精神<br>公費2 82マル都医療<br>公費3 93患者票<br>の順番で負担者番号や実日数、療養の給付が記載されますが東京都<br>国保連合会管理課に確認した所、21通院精神と93患者票はセットなの<br>で<br>公費1 21通院精神<br>公費2 93患者票<br>公費3 82マル都医療<br>の順番で記載するようことのことです。(レセ電データも同様です)<br>現状のORCAでは、紙レセプト・レセ電データ共に<br>公費1 21通院精神<br>公費2 82マル都医療<br>公費3 93患者票<br>の順番で記載されるので実日数や療養の給付も同様です。<br>現状のORCAの記載では間違いの為毎回医院へ連絡をするそうなので<br>公費1 21通院精神<br>公費2 93患者票<br>の順番で記載さるよう修正願います。 | 東京都地方公費のレセ記載順対応<br>地方公費の優先順位を(193)、(182・282)、以下保険番<br>号順とします。<br>(例)主保険 + 021+ 193と主保険 + 182+ 180で診療行<br>為入力を行った場合<br>第1公費:021<br>第2公費:193<br>第3公費:182<br>第4公費:180<br>の順で記載します。 | H23.12.21 |

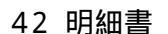

| 番号 管理               | 理番号            | 問い合わせ (不具合)及び改善内容                                                                                                | 対応内容                                                                                                    | 備考        |
|---------------------|----------------|----------------------------------------------------------------------------------------------------|----------------------------------------------------------------------------------------------------|-----------|
| 39 suppor<br>201112 | ort<br>203-006 | レセプト電算テーブルのレセ電デーダ項目で、検査の場合に回数は、1<br>回なのに、日にちの情報は、全ての日に1のフラグがたつ場合がありま<br>す。<br>入院データで事象が発生しました。 (外来はまだテストしていません。) | 入院 小 12 日<br>入院分のレセプト電算データに記録する算定日情報につい<br>て、検査判断料の直後に診療識別90,92、97のいずれか<br>が記録される場合に、検査判断料の算定日以外に回数が<br>記録されていました。また、特別食加算を算定時に算定日<br>以外に回数が記録されていましたので修正しました。<br>算定日情報の記録に準じて食事の記録を以下のように見直<br>しました。<br>例 入院期間 11月1日から11月30日 (食事は 3食 / 日 )<br>特別食加算 11月1日に1食、11月2日と3日に2食<br>修正前の記録内容<br>97 入院時食事療養(1) 3食 1920 × 30<br>特別食加算 (食事療養) 1食 76 × 1<br>特別食加算 (食事療養) 2食 152 × 2<br>食事療養標準負担額(一般) 3食 780 × 30<br>修正後の記録内容<br>97 入院時食事療養(1) 3食 1920 × 1<br>特別食加算 (食事療養) 1食 76 × 1<br>食事療養標準負担額(一般) 3食 780 × 1<br>97 入院時食事療養(1) 3食 1920 × 2<br>特別食加算 (食事療養) 2食 152 × 2<br>食事療養標準負担額(一般) 3食 780 × 2<br>97 入院時食事療養(1) 3食 1920 × 2<br>特別食加算(食事療養) 2食 152 × 2<br>食事療養標準負担額(一般) 3食 780 × 2<br>97 入院時食事療養(1) 3食 1920 × 27<br>紙レセプトの摘要欄に記載されているイメージでの記録と<br>なります。 | H23.12.21 |

| 番号 | 管理番号        | 問い合わせ (不具合)及び改善内容                                                                                                    | 対応内容                                                                                                    | 備考        |
|----|-------------|----------------------------------------------------------------------------------------------------|----------------------------------------------------------------------------------------------------|-----------|
| 40 |             | 災害レセプト(災 2)のコメント記載(記録)修正<br>(災 2)<br>猶予措置等に係る診療等とそれ以外の診療等を区別することが困難な<br>明細書<br>"それ以外の診療等"に関わる一部負担金と食事標準負担額の記載(記<br>録)について下記のように修正しました。<br>平成23年3月診療分<br>震災以前一部負担金】 000円<br>震災以前食事生活療養標準負担額】 000円<br>上記以外の診療分<br>【非減免対象分扱い一部負担金】 000円<br>【非減免対象分扱い食事標準負担額】 000円                                                                                                    |                                                                                                    | H23.12.21 |
| 41 | kk<br>27152 | 先日、東大阪市より国民健康保険一部負担金の減免及び徴収猶予の<br>取扱い」の変更についての通知が送付されました。<br>この国民健康保険一部負担金の減免及び徴収猶予の取扱い」とは、<br>国保の一部負担金分を東大阪市が助成するというもので、これまでは健<br>保分は通常通りレセプト請求し、一部負担金分は書面で東大阪市に別<br>請求するという扱いになっておりました。<br>患者負担はありません。<br>これが、H24年1月請求分より国保連合会に請求することとなり、該当の<br>患者レセプトには下記の通り記載するよう通知されました。<br>電子レセプトの場合<br>レセプト情報内の保険者レコード(HOレコード)」内にある証明書番号」<br>に、国民健康保険一部負担金減免徴収猶予承認不承認通知書」に記<br>載されている決定区分」の番号1又は2を入力する。<br>紙レセプト<br>摘要欄に国民健康保険一部負担金減免徴収猶予承認不承認通知書」<br>に記載されている決定区分」の番号、決定区分1又は2」と記載する。 | 東大阪市国保の減免レセプト記載(記録)対応<br>保険者番号"270280"又は"67270280"の減免対象者<br>について、減免公費登録(960~963)を行う際、公費受給<br>者番号欄(1桁目)に「国民健康保険一部負担金減免徴収<br>猶予承認不承認通知書」に記載されている決定区分の番<br>号"1"又は"2"を入力して下さい。<br>"1"又は"2"の入力を行った場合は、下記の通りとなりま<br>す。<br>< レセプト><br>摘要欄に"決定区分1"又は"決定区分2"を記載します。<br>< レセ電 ><br>HOレコードの証明書番号欄に"1"又は"2"を記録します。 | H23.12.21 |

| 番号 | 管理番号                    | 問い合わせ (不具合 )及び改善内容                                                                                                    | 対応内容                                                                                                    | 備考        |
|----|-------------------------|----------------------------------------------------------------------------------------------------|----------------------------------------------------------------------------------------------------|-----------|
| 42 | kk<br>27218             | 国保 + マル都負無 (282) + マル障負無 (280) + 長期 (272)<br>月の合計金額が1万円以上の場合<br>レセプト負担者番号欄 公負 8218009 公受 6406078<br>公負 記載なし 公受 記載なし<br>上記の場合に診療行為を登録する前にリアルタイムプレビューでレセプ<br>トを作成すると公負 公負 も負担者番号欄にも番号記載は確かにあ<br>ります。<br>しかし登録完了後に会計照会からプレビューでレセプトを作成した場合<br>には公負 の番号は記載されません。 | 東京都地方公費のレセ記載順対応修正<br>12月21日パッチで、東京都地方公費のレセ記載順対応を行<br>いましたが、長期 (972・974)が保険組み合わせに含まれ<br>る場合に以下の不具合がありましたので修正しました。<br>(例)国保 + 282+ 280+ 972の保険組み合わせで診療<br>行為入力<br>レセプH作成処理で972が10000円に達する場合に280<br>がレセ記載されません | H23.12.27 |
| 43 | support<br>20120110-005 | 食事療養費オンラインエラーの件でファイルを添付させてただきますの<br>で、お忙しいところお手数おかけいたしますが、よろしくお願いいたしま<br>す。<br>エラーロード 4534<br>食事療養費の請求額が誤っています。 点数 1280<br>エラーコード 4535<br>第一公費食事療養費の請求額が誤っています。 点数 1280                                                                                     | 入院の特別食加算の算定が有る日と無い日が混在する入<br>院患者の食事レセ電記録について、特別食が1食または2食<br>を算定している場合に、食事療養費の食数が3食として記録<br>されてしまう不具合がありましたので修正しました。<br>(注意)パッチ適用後に入院レセプトの再処理を行いレセ電<br>データの再作成を実施してください。<br>なお、紙レセプトこついてはこの不具合はありません。        | H24.1.10  |

| 42 | 明細書 |
|----|-----|
| 42 | 明細音 |

| 番号 | 管理番号                                     | 問い合わせ (不具合 )及び改善内容                                                                                                    | 対応内容                                                                                                    | 備考       |
|----|------------------------------------------|----------------------------------------------------------------------------------------------------|----------------------------------------------------------------------------------------------------|----------|
| 44 | kk<br>27210                              | 86被爆」+ 87長崎障害」を使用した場合は問題ありませんでした。<br>ただし、こちらの確認不足だったのですが 87長崎障害」ではなく87長<br>崎障円単」を使用した場合の記載の対応がされていないようです。<br>87長崎障害」と同様に 87長崎障円単」への対応をお願いいたします。                                       | <ul> <li>長崎県地方公費レセプト記載対応</li> <li>&lt; '主保険 + 186 + 287 "と'主保険 + 287 "&gt;</li> <li>又は、&lt; '主保険 + 186 "と'主保険 + 287 "&gt;の2種類の</li> <li>保険組み合わせで診療行為入力を行った場合の保険欄 -</li> <li>一部負担金及び一部負担金再掲記載対応</li> <li>(例)入院後期高齢 :一般所得者(1割)</li> <li>後期高齢 + 186 請求点 8825点</li> <li>後期高齢 + 287 請求点 2998点</li> <li>(11830) (8830)</li> <li>(3000)</li> <li>保険 11823点 11830 11830</li> <li>公費 1 8825点</li> <li>公費 2 2998点</li> </ul> | H24.1.26 |
| 45 |                                          | 院外処方のみの点検用レセプト(請求点数 0点公費分)を作成する機能<br>を追加しました。<br>詳細については、以下を参照してください。<br>http://www.orca.med.or.jp/receipt/outline/update/improvement/pdf/P<br>D-460-16-2012-02-23-seikyuten-zero.pdf |                                                                                                    | H24.2.23 |
| 46 | お電話でのお<br>問い合わせ 2月<br>3日 - 包括入<br>力出来高算定 | .240の入院調剤料を出来高算定(剤)で算定した場合、レセプトの点数<br>欄は 2日 7点となります。<br>出来高算定(剤)を使用して 1日 7点とはならないでしょうか。                                                                                               | 下記診療行為入力を行った場合、24調剤の日数記載が2<br>日となっていましたので1日となるよう修正しました。<br>.240<br>099999903 出来高算定(剤)<br>120001110 調剤料(入院)                                                                                                    | H24.2.23 |

| 42 | 明細書 |  |
|----|-----|--|
|----|-----|--|

| 番号 | 管理番号                    | 問い合わせ (不具合)及び改善内容                                                                                                    | 対応内容                                                                                                    | 備考       |
|----|-------------------------|----------------------------------------------------------------------------------------------------|----------------------------------------------------------------------------------------------------|----------|
| 47 | support<br>20120208-025 | 労災のアフターケアで請求点数が2倍で計算される現象が発生しており<br>ます。<br>1ヶ月に5回労災で受診されている患者様で4日目と5日目のレセプト<br>で、摘要欄の点数及び回数は正しい表示となっておりますが、診察料と<br>点数欄が2倍で表示されます。すべての日で同日の健康保険の診療登<br>録もございます。                                                                                                    | 労災 (アフターケア)レセプト点数集計修正<br>同日に異なる診療科で受診があり、同一剤 (例 処置b )が別<br>の日 (同一診療科)にもある場合、レセプト点数集計が正しく<br>行われていませんでしたので修正しました。<br>(下記例では、14日のレセプト点数集計が正しぐ行われてい<br>ませんでした。)<br>2月 13日 内科<br>再診料<br>処置a<br>2月 13日 外科<br>処置b<br>2月 14日 外科<br>再診料<br>処置b              | H24.2.23 |
| 48 | kk<br>27518             | 法別82 マル都医療券医療費のレセプト負担金額についてレセプトの<br>一部負担金額を1円単位まで記載するようこと支払基金から返戻になり<br>ました。<br>マスタ登録設定ガイドは「1 10円未満四捨五入する」となっていますが、<br>返戻対応および1月診療分提出するため、空10円未満四捨五入しな<br>い』に変更しました。<br><添付資料参照 ><br>診療2日分<br>・主保険+182マル都+長期(上位)の場合、<br>請求点5,782 一部負担金額:7,343 となります。<br>正しい計算だと、7,346円になるかと思います。<br>長期(上位)を外して、主保険+マル都の組合せで行なうと<br>7,346円と正しく計算されました。 | 東京都地方公費(182マル都)レセプトー部負担金記載修<br>正<br>主保険+182+974で、(182マル都)保険番号マスタのレ<br>セプト負担金額設定が"2"の場合、レセプトー部負担金記<br>載が正し行われていませんでしたので修正しました。<br>(例)<br>1日 2991点<br>2日 2791点<br>レセプト<br>保険 5782<br>公費1 7343 7346<br>パッチ適用後は収納業務で一括再計算を行って下さい。<br>その後、レセプト処理を行って下さい。 | H24.2.23 |

| 番号 | 管理番号        | 問い合わせ (不具合 )及び改善内容                                                                                                    | 対応内容                                                                                                    | 備考       |
|----|-------------|----------------------------------------------------------------------------------------------------|----------------------------------------------------------------------------------------------------|----------|
| 49 | kk<br>26914 | 北海道特定疾患で 183 +後期高齢者を使用している患者 (高入一)の<br>レセプトで減点がございました。<br>請求点数が7801点、窓口請求額7800円の患者様で特定疾患併用です<br>ので、公費の欄には7801点が表示されますが、 7800」が正しい記載<br>方法との事でした。<br>以前 (今年の 3月)にも同じようなパターンで、北海道国保から減点があ<br>りその時の言い分とまったく逆でしたので再度国保へ電話で確認致しま<br>した。<br>3月のときの問い合わせは '高外一 'で今回は '高入一 'で表示方法が違<br>うとの事でした。                                                                                                    | 北海道地方公費 (183)レセプトー部負担金記載修正<br>保険欄 - 一部負担金の記載がある場合は、<br>公費欄 - 一部負担金の記載を1円単位で記載していました<br>が、10円単位で記載するよう修正しました。 | H24.3.21 |
| 50 |             | <ul> <li>災害入院レセプト(公費併用分)の記載(記録)対応</li> <li>入院時食事療養費及び入院時生活療養費の自己負担免除措置が終了した平成24年3月診療以降の災害入院レセプHcついて</li> <li>1.併用する公費が食事生活療養費を給付の対象としない場合(全額患者負担となる場合)</li> <li>今まで通り、主保険単独レセプトとする。</li> <li>2.併用する公費が食事生活療養費を給付の対象とする場合(全額患者負担とならない場合)</li> <li>公費併用レセプトとする。公費欄の請求点は"0"を記載(記録)する。</li> <li>(例1)協会3割+51(上限額5000円)の場合</li> <li>入院:3月1日~31日</li> <li>請求点負担金回数請求円標準負担</li> <li>保険38914免除935952024180</li> <li>公費105000</li> <li>(例2)後期高齢1割+15(上限額0円)の場合(低所得1)</li> <li>入院:3月1日~31日</li> <li>請求点負担金回数請求円標準負担</li> <li>保険38914免除93595209300</li> <li>公費1000</li> </ul> |                                                                                                    | H24.3.28 |

| 番号 | 管理番号        | 問い合わせ (不具合)及び改善内容                                                                                                    | 対応内容                                                                                                    | 備考       |
|----|-------------|----------------------------------------------------------------------------------------------------|----------------------------------------------------------------------------------------------------|----------|
| 51 |             | 労災新様式対応<br>システム管理2005の 労災・自賠責」タブ画面において、労災・様式選<br>択を追加し、レセプトの様式設定(旧様式又は改正様式)を可能としまし<br>た。(入外別)<br>改正様式は、専用用紙ではなく、枠ありで作成します。<br>システム管理設定値<br>0 旧様式 <デフォルト><br>1 改正様式<br>改正様式の特徴・・右上・左上・左下にの印字あり<br>注意点・・<br>短期給付(入・外)と傷病年金(入・外)レセプトこついて、改正様式の<br>病院等の名称」欄(レセプト上部)は横長に変更となります。<br>システム管理1901で、医療機関名称の設定を行っている場合は、<br>(1行目)(2行目)(3行目)の各文字列を空白を1文字あけて合体させ<br>病院等の名称」欄に1行で記載します。<br>レセプト作成時には、病院等の名称」欄の確認を行ってください。 |                                                                                                    | H24.4.23 |
| 52 | kk<br>28125 | 福岡県地方公費<br>プログラム名:p40-fukuoka.4.5.0.ver12.tgz<br>不具合についてご報告いたします。<br>高額療養費の現物給付化、医保と地方公費のみの併用で、17上位 19<br>低所の限度額認定書が提示された場合、レセプトの療養の給付、保険<br>の負担金額欄は、限度額認定書の提示額の計算となってます。<br>これを、限度額認定書の提示された場合であっても、一律一般の所得区<br>分までの計算となるようお願い致します。<br>資料に関しては、地域公費および国保関係制度、書式等情報一覧<br>2012-02-10 福岡市医療費助成事業に係る審査支払事務の委託先変<br>更について」<br>資料が上がっておりますので再度ご確認をよろしくお願い致します。                                                    | 福岡県福岡市地方公費レセ記載対応<br>(平成24年4月診療分~)<br>社保(前期高齢者、70歳未満現物給付)+福岡市地方公費<br>のレセプH保険欄 - 一部負担金欄記載について<br><対象保険番号 ><br>子ども:251<br>障害:450<br>ひとり親:260、360、460<br>上位所得者や低所得者であっても、一律一般の金額で記載<br>します。<br><前期高齢者 ><br>外来12000円、入院44400円<br>< 70歳未満現物給付 ><br>80100+@円<br>(高額4回目以降の場合も、80100+@円) | H24.4.25 |

| 番号 | 管理番号                | 問い合わせ (不具合)及び改善内容                                                                                                    | 対応内容                                                                                                    | 備考       |
|----|---------------------|----------------------------------------------------------------------------------------------------|----------------------------------------------------------------------------------------------------|----------|
| 53 |                     | 月途中で後期高齢の保険者が変更となった場合の外来レセプト         保険欄 - 一部負担金記載の修正(平成24年4月診療~)         高額療養費が現物給付であるかの判定を修正しました。         例 後期高齢(1割)月上限額12000円         ・4月15日まで後期高齢A         ・4月16日から後期高齢B         後期高齢A(4月10日)9000点患者負担9000円         後期高齢B(4月20日)9000点患者負担3000円         (12000円 - 9000円)         修正前)         後期高齢Aのレセプト         請求点       一部負担金         保険 9000         修正後)         後期高齢Bのレセプト         請求点       一部負担金         保険 9000         修正後)         後期高齢Bのレセプト         請求点       一部負担金         保険 9000       後期高齢Bのレセプト         請求点       一部負担金         保険 9000       3000 |                                                                                                    | H24.4.25 |
| 54 | ncp<br>20120424-037 | 入院で個別レセプトを作成すると、処理が正常に終了する患者としない<br>患者が発生しています。<br>4月23日提供のプログラム更新、マスタ更新後作成しました。<br>調べてみたところ、入院基本料を算定していない患者(産婦人科のた<br>め)のレセプトが作成されないようです。<br>また、一括作成も処理が終了しませんでした。                                                                                                    | レセ電データを作成する設定で、入院料を算定されていない<br>患者が含まれる場合、入院レセプト処理を実施すると(R99)<br>処理結果画面で「レセ電データ作成」の表示から処理が進ま<br>なくなる不具合がありましたので修正しました。 | H24.4.25 |

| 番号 | 管理番号                    | 問い合わせ (不具合 )及び改善内容                                                                                                    | 対応内容                                                                                                    | 備考       |
|----|-------------------------|----------------------------------------------------------------------------------------------------|----------------------------------------------------------------------------------------------------|----------|
| 55 | support<br>20120427-028 | 診療費請求 (労災)で今までは<br>21、内服 薬剤<br>調剤<br>22、屯服 薬剤<br>33、外用 薬剤<br>調剤<br>と記載するようになっていましたが、本日 (4/27)プレビュー又は、印刷を<br>して確認しましたら<br>21、内服 薬剤<br>器剤<br>22、屯服 薬剤<br>33、外用 薬剤<br>器剤<br>と調剤が器材になっていました。                                                                   | 短期の労災レセプトの文字を訂正しました。                                                                                                    | H24.5.1  |
| 56 | ncp<br>20120509-001     | (3).退院時共同指導料 1の算定がある場合かつ下記の算定がある場合<br>に、レセプト摘要欄の退院時共同指導料特別管理指導加算の剤に、算<br>定日コメントを自動記載します。<br>113014370 退院時共同指導料特別管理指導加算<br>と平成 24年 4月診療報酬改定対応 (レセプト対応)資料に書かれていま<br>すが 2つの診療行為を入力し、レセプトを作成しても算定日が自動で記<br>載されませんがマスタ等何か設定をしなくていけないところがあるので<br>しょうか?           | 算定日コメントの自動記載修正<br>113008610 退院時共同指導料 1 (在宅療養支援診療所)<br>113014370 退院時共同指導料特別管理指導加算<br>上記の診療行為入力がある場合、退院時共同指導料特別<br>管理指導加算の剤に、算定日コメントが自動記載されてい<br>ませんでしたので修正しました。 | H24.5.16 |
| 57 |                         | 複再算定診療科:コメントの自動記載修正<br>112015810 再診料 (同一日 2科目)<br>112015950 電話等再診 (同一日 2科目)<br>112016210 外来診療料 (同一日 2科目)<br>101120100 再診料 (同一日 2科目)<br>上記の診療行為入力がある場合、当該診療科名コメント(復再算定診療<br>科:)を摘要欄に自動記載していますが、830000051 複再算定診療科:<br>のコメントコートが同一剤にある場合は自動記載しないよう修正しまし<br>た。 |                                                                                                    | H24.5.16 |

| 番号 | 管理番号        | 問い合わせ (不具合)及び改善内容                                                                                                    | 対応内容                                                                                                    | 備考       |
|----|-------------|----------------------------------------------------------------------------------------------------|----------------------------------------------------------------------------------------------------|----------|
|    |             | 自賠責のレセプト記載修正(外来)(平成24年4月診療~)<br>以下のように修正しました。<br>・自賠責(新様式)<br>(1)101120100 再診料(同一日2科目)は、<br>金額欄 - 10診察 - 12再診の回数に含めない                                                                                                    |                                                                                                    |          |
| 58 |             | ・自賠責(従来様式)<br>(1)112015810 再診料(同一日 2科目)、<br>112015950 電話等再診(同一日 2科目)、<br>112016210 外来診療料(同一日 2科目)は、<br>点数欄 - 10診察 - 再診欄の '〇〇 X〇回 '記載に含めない<br>(2)時間外対応加算、明細書発行体制等加算は、<br>点数欄 - 10診察 - その他欄に点数集計する                                                                                                    |                                                                                                    | H24.5.16 |
| 59 | kk<br>28294 | 例えば、国保 + 15公費 + 89マル福(名古屋市福祉給付金制度対象)<br>患者で、月途中で国保の記号・番号のみ変更となった場合、レセの"診<br>療実日数"・"療養の給付"欄の 保険」「」「」全てに同じ実日数・点<br>数が印字されてしまいますが、愛知県国保連合会に確認したところ、月<br>途中で国保の記号・番号が変わった場合でも、「」「」の実日数・点数<br>記載は必要ないとの回答でした<br>国保 + 15公費または国保 + マル福の各々組み合わせで、国保の記<br>号 番号を月途中変更しても「」「」の印字が無いのど同様に、国保<br>+ 15公費 + 89マル福の組み合わせでも、正しい印字になるよう対応お<br>願いいたします | レセプト記載(実日数 請求点)の修正<br>主保険の記号 番号が月途中で変更(公費に変更は無し)となった場合で、下記のような事例のレセプト記載(実日数 請<br>求点)について修正しました。<br>(例)<br>1日目 記号 番号変更前)国保 + 15 + 地方公費<br>請求点500点<br>2日目 記号 番号変更後)国保 + 15 + 地方公費<br>請求点300点<br>保険組み合わせに公費が2つ以上あり、1日目と2日目で使<br>用する保険組み合わせの公費は同一である。<br><b>実日数欄】</b><br>保険 2 2<br>公費12 記載省略<br>公費22 記載省略<br><b>請</b> 求点欄】<br>保険 800 800<br>公費1800 記載省略<br>公費2800 記載省略 | H24.5.16 |

| 番号 | 管理番号                    | 問い合わせ (不具合 )及び改善内容                                                                                                    | 対応内容                                                                                                    | 備考       |
|----|-------------------------|----------------------------------------------------------------------------------------------------|----------------------------------------------------------------------------------------------------|----------|
| 60 | support<br>20120501-006 | 以前に以下の内容でお問合せさせて頂き、医療機関コートが月途中で<br>変更になる場合のレセプト等作成手順」を拝見して、テストしておりまし<br>たところ、以下の内容について、不明な点がございましたので、ご指導<br>下さい。<br>作成手順のP9に、70歳未満の現物給付判定について、という主釈があ<br>以 70歳未満で現物給付対象となった方の一部負担金の記載が行えな<br>い旨、書かれております。<br>この記載内容から、70歳以上の方は対応ができると考えていたのです<br>が、テストすると、実際には70歳未満と同様に記載が行われません。<br>記載を行うこは、どのようにすればいいか、ご指導下さい。 | 月途中医療機関コード切り替え処理の外来レセプト記載修<br>正<br>高齢者・70歳未満現物給付の単独レセプトこついて、「切り<br>替え後のレセプト】保険欄 - 一部負担金額欄が記載されな<br>い不具合がありましたので修正しました。(下記例参照)<br>前期高齢(1割据え置き)の単独レセプトは、対応困難な<br>為、未対応です<br>(例)4月16日から医療機関コードが変更となる<br>後期高齢1割単独(自己負担限度額12000円)<br>4月5日請求点数8000点患者負担8000円<br>4月20日請求点数6000点患者負担4000円<br>切り替え後のレセプト】<br>請求点 一部負担金<br>保険6000<br>訪求点 一部負担金<br>保険6000<br>システム管理1001の「切り替え前】と「切り替え後」の医<br>療機関コードが同一の場合、「切り替え後のレセプト】処理<br>時と判断します。 | H24.5.16 |
| 61 | kk<br>28310             | 先日メールさせて頂いてました、支払基金(佐賀支部)からの一部訂正<br>の資料を添付致します。<br>こちらに関しては、「一律一般」の資料は含まれておりませんでしたが、<br>支払基金のHP上に資料がありましたので、参考にして頂けたらと思い<br>ます。<br>http://www.ssk.or.jp/goannai/jigyonaiyo/chitan/chitan_04.html                                                                                                    | 社保(前期高齢者、70歳未満現物給付)+地方公費(都道府県問わず)のレセプト記載修正<br>保険欄 - 一部負担金額欄の記載について、上位所得者や<br>低所得者であっても、一律一般の金額で記載するよう修正<br>しました。<br><前期高齢者 ><br>外来12000円、入院44400円<br>< 70歳未満現物給付 ><br>80100+@円<br>(高額4回目以降の場合も、80100+@円)                                                                                                    | H24.5.16 |

| 番号 | 管理番号                    | 問い合わせ (不具合 )及び改善内容                                                                                                    | 対応内容                                                                                                    | 備考       |
|----|-------------------------|----------------------------------------------------------------------------------------------------|----------------------------------------------------------------------------------------------------|----------|
| 62 | support<br>20120509-038 | 後期高齢者+自立支援+マル長+低所得」の保険組み合わせのレセプト<br>ですが、全国公費が含まれている為、一律一般の金額12000円が適<br>用になるので、マル長10000円よりも高い為、特記事項には 02 長」、<br>適用欄には 低所得」が表示され、且つ、一部負担金欄には10000円<br>が表示されなければならないのですが現在、8000円が表示されてしま<br>います。                                                                                                    | 高齢者 + 015 (更正) + 972 (低所得)の外来レセプト記載<br>修正<br>(例)<br>後期高齢 1割 + 015 + 972 (低所得) 請求点 30000点<br>更正の月上限額 0円<br>請求点 一部負担金<br>30000 8000<br>公費 1 (015) 0<br>請求点 一部負担金<br>30000 10000<br>公費 1 (015) 0                                                                                                    | H24.5.16 |
| 63 | ncp<br>20120508-032     | 外来レセプトの一部負担金額の記載についてお尋ねがあります。<br>患者保険情報:<br>生年月日 昭和16年5月30日 (70歳)<br>協会健保 (01430016)家族 負担割合 1割<br>生活保護 一部負担金額 0円<br>更生医療 一部負担金額 0円<br>長期<br>レセプト請求点数:<br>請求点 33577点<br>公費 32065点(協会+長期+更生)<br>公費 :1512点(協会+長期+更生)<br>公費 :1512点(協会+生保)<br>この時、一部負担金額が14000円、(8000円)<br>と記載されますが、この一部負担金額の計算方法がわからない為、大<br>変申し訳ありませんが何卒ご教授頂けないでしょうか? | 協会 + 012 (生保 )と協会 + 全国公費のレセプト記載対応<br>(例 1 )外来<br>協会 (前期高齢 1割 ) + 015 (更正 ) 請求点30000点<br>協会 (前期高齢 1割 ) + 012 (生保 ) 請求点10000点<br>更正と生保の月上限額 0円<br>(12000)<br>(8000)<br>保険 40000 20000<br>公費 1 (015 ) 30000 0<br>公費 1 (012 ) 10000 0<br>(例 2 )外来<br>協会 (前期高齢 1割 ) + 015 (更正 ) + 972 請求点30000点<br>更正と生保の月上限額 0円<br>(10000)<br>(8000)<br>保険 40000 18000<br>公費 1 (015 ) 30000 0<br>公費 1 (015 ) 30000 0 | H24.5.16 |

### 43 請求管理

| 番号 | 管理番号                | 問い合わせ (不具合 )及び改善内容                                                                                                    | 対応内容                                                                                                    | 備考       |
|----|---------------------|----------------------------------------------------------------------------------------------------|----------------------------------------------------------------------------------------------------|----------|
| 1  | ncp<br>20110609-013 | 愛知県の医療機関で、ある条件でレセプトを作成した場合、請求管理で<br>公費請求書分の指定ができないことがあります。<br>具体的な現象は次の通りです。<br><例><br>主保険(社保)のみの保険組合せのレセプトを作成し、請求管理で「0<br>請求しない」で登録。<br>主保険(社保)+全国公費(021精神通院)+自治体公費(185精神)に保険<br>組合せを変更し、レセプトを再作成。<br>請求管理で、2回目に作成したレセプト(併用)を選択すると、公費請求<br>書分の請求年月が入力できない。<br>公費請求書分のある保険組合せだと思いますが、なぜ指定できないの<br>でしょうか。 | レセプH作成時の公費請求書と請求管理の紐付けに誤りが<br>あり、請求管理画面で月遅れ等の入力が該当するレセプト<br>ができませんでしたので修正しました。<br>例)<br>009協会」、021精神通院」、185精神」(地方公費、社保の<br>場合レセプト記載なし)<br>を持つ患者で<br>1.009協会」でレセプH作成後、請求管理で 0請求しない」と<br>設定<br>2.009協会」+021精神通院」+ 985精神」の組み合わせに<br>保険変更後、レセプトを再作成<br>3.請求管理で2で作成した併用レセプトを選択すると公費請<br>求書分の入力ができない<br>1.を選択すると、公費請求書分の入力ができる | H23.6.27 |

### 43 請求管理

| 番号 | 管理番号                | 問い合わせ (不具合 )及び改善内容                                                                                                    | 対応内容                                                                                     | 備考       |
|----|---------------------|----------------------------------------------------------------------------------------------------|------------------------------------------------------------------------------------------|----------|
| 2  | ncp<br>20110901-019 | 43請求管理」について医院よりお問い合わせです。<br>例:H23.7月診療<br>国保で保険者番号138271 記号1111 番号2222 の場合。<br>保険証の確認が取れていなかったので 43請求管理」で請求区分0請求<br>しないとして登録。<br>本日 @/1 )保険証の確認が取れて記号が間違っていた事がわかり「12<br>登録」で記号1111を3333へ上書きで変更し登録。<br>42明細書」個別作成でH23.7月分を作成し記号が3333へ変更になって<br>いる事を確認。<br>43請求管理」でH23.7月を開いてみると画面右上に表示される記号は<br>1111のままで作成日もH23.7.31のままでした。<br>12登録」できちんと上書き訂正をしてレセプトでも変わっていた事を確<br>認したのになぜ 43請求管理」で表示が変わらないのでしょうか?と問い<br>合わせがありました。<br>こちらで検証した所 43請求管理」で請求区分0請求しないになっている<br>国保や社保の場合、記号や番号が変わっただけでは、訂正後のデータ<br>に更新されないようです。<br>請求区分 1未請求にして登録し直して再度個別作成後、請求管理で確<br>認すると訂正後のデータになっていても生保などは訂正後のデータに更<br>新されます。<br>これは不具合ではないでしょうか? | 作成済みのレセプトの請求管理が 請求しない」で設定され<br>ている場合、保険の記号番号を変更後、レセプトの再作成を<br>行ったときに保険の記号番号を更新するようにしました。 | H23.9.26 |

## 71 データ出力

| 番号 | 管理番号                    | 問い合わせ (不具合)及び改善内容                                                                                                    | 対 応 内 容                 | 備考       |
|----|-------------------------|----------------------------------------------------------------------------------------------------|-------------------------|----------|
| 1  | support<br>20110610-014 | 処理)<br>「1 データ出力」より、PTINFをIDを患者番号に変換チェックを入れ、<br>PTID」 HOME_POST」 HOME_ADRS」 HOME_BANTI」の4項目を出力。<br>保存先は、/tmp/PTINF.TXTです。<br>症状)<br>出力されたファイルの所有権をchownにてorcauserに変更後、<br>#chown orcauser:orcauser PTINF.TXT<br>テキストエディットにて、確認したところ一定の患者様以降の患者番号が<br>空白となっています。 | 患者番号が正しく編集されるように修正しました。 | H23.6.27 |

## 101 システム管理

| 番号 | 管理番号                    | 問い合わせ (不具合 )及び改善内容                                                                                                    | 対応内容                                                                                                    | 備考       |
|----|-------------------------|----------------------------------------------------------------------------------------------------|----------------------------------------------------------------------------------------------------|----------|
| 1  | ncp<br>20110818-006     | 入院の特定入院基本料についてお聞きします。<br>後期高齢者の方は、後期高齢者入院基本料算定の時点で、1014包括<br>診療行為設定-502後期高齢者特定入院基本料「1包括算定する」にす<br>ると、検査、画像診断等、包括診療分が振り分けられると思うのですが、<br>一般の入院の方で、特定入院基本料算定の患者さんの場合でも、同様<br>の機能はありますでしょうか?<br>包括対象の診療行為(検査など)の時に、21診療行為 5999包括分入<br>力」を選び、入力していく方法のみとなりますでしょうか? | システム管理 9014 包括診療行為設定情報」について、"<br>502 後期高齢者特定入院基本料 'を '502 特定入院基本<br>料 "、'503 有床診療所療養病棟入院基本料 'を '503 有床<br>診療所療養病床入院基本料 "と名称変更しました。                                                                                                    | H23.8.25 |
| 2  |                         | システム管理 2005 レセプト総括印刷情報」のレセ電タブの記号番号<br>の編集設定について、区切り文字の対象となる文字コードに全角ダッ<br>シュ (JIS文字コード"213d"= EUC文字コード"A1 BD")を追加しました。                                                                                                    |                                                                                                    | H23.9.26 |
| 3  | support<br>20110901-006 | ORCAの 1901医療機関編集情報」の下記のように有効年月日の修正を<br>行いたいのですが、重複してますと表示され変更ができません。<br>どのようにしたら変更ができるのでしょうか。                                                                                                    | システム管理1901 医療機関編集情報」について削除機能<br>を追加しました。                                                                                                    | H23.9.26 |
| 4  |                         | 「4 .病棟設定に入院料加算のユーザ設定画面新設」で「入院料加算<br>(F10)」を押下した後に表示される「入院料加算設定」画面に、施設基準<br>で登録されていない加算が登録できてしまうようです。                                                                                                    | 施設基準のチェックを行うようこしました。<br>また、システム管理 5001 病棟管理情報」、5002 病室管理<br>情報」にて入院会計で自動算定を行う加算を設定する際、<br>入院料との算定可否チェックを行なっていましたが、システ<br>ム管理を登録するタイミングでは実際に算定する入院料が<br>確定しない場合があり、厳密なチェックができないこと、また<br>入退院登録業務で入院料が確定した際に厳密なチェックを<br>行なっていることからシステム管理でのチェックは廃止しまし<br>た。 | H24.3.28 |

#### 101 システム管理

| 番号 | 管理番号                    | 問い合わせ (不具合 )及び改善内容                                                                                                    | 対応内容                                                                                                    | 備考       |
|----|-------------------------|----------------------------------------------------------------------------------------------------|----------------------------------------------------------------------------------------------------|----------|
| 5  | 3/26 施設基準<br>設定         | 1006施設基準情報設定において、有効期間を新たにH24.4.1から開始とした直後に展開した場合、新設された施設基準コード (3001以降)は追加されていなため、エラーが表示されます<br>エラーをスキップして登録すると、新規の登録をします」のメッセージが<br>表示され、3001以降のコードが表示されるようになりますが、基本新た<br>な有効開始日を追加した場合には、登録後に施設基準コードを設定す<br>る方法でよいのでしょうか。                                                    | 4月 1日からの施設基準情報を登録するため、継続中の期間を区切り新たに追加した場合、施設基準コード3001以上の登録ができませんでしたので修正しました。                                                                                           | H24.3.28 |
| 6  |                         | システム管理 5001 病棟管理情報」の設定で、病棟種別が 障害者施設<br>等」、 専門病棟」かつ、有効期間開始日が 'H24.4.1 '以降の場合に、<br>入院基本料選択欄に以下の入院料が表示設定できてしまう不具合があ<br>りましたので表示を行わないようこ修正しました。<br>特定入院基本料 (障害者施設等入院基本料)<br>特定入院基本料 (障害者施設等入院基本料)(特別入院基本料等患<br>者)<br>特定入院基本料 (専門病院入院基本料)<br>特定入院基本料 (専門病院入院基本料)(特別入院基本料等算定患<br>者) |                                                                                                    | H24.3.30 |
| 7  | support<br>20120330-020 | 療養病棟入院基本料1(栄養管理経過措置)で、病室設定時にエラーが<br>出ます。<br>エラー画面と施設基準設定画面、病棟設定画面をお送り致します。                                                                                                    | 5002 病室管理情報設定」画面で療養病棟の病室を追加す<br>る際に、入院基本料コンボボックスから、療養病棟入院基本<br>料を選択し、療養病棟療養環境加算コンボボックスより加<br>算を選択すると、登録時に療養病棟療養環境加算では必要<br>のない施設基準の未設定エラーが表示されて追加できませ<br>んでしたので修正しました。 | H24.3.30 |

## 101 システム管理

| 番号 | 管理番号                    | 問い合わせ (不具合)及び改善内容                                                                                                    | 対応内容                                                                                                    | 備考            |
|----|-------------------------|----------------------------------------------------------------------------------------------------|----------------------------------------------------------------------------------------------------|---------------|
| 8  | support<br>20120416-016 | <ul> <li>現象】</li> <li>医療機関様で、一般病棟(10:1)の病室数32部屋分につき、療養環境加算:1算定しない 2算定する」に変更するため、下記処理を実施5001病棟管理情報にで該当の病棟を選択し、防室」をクリック5002病棟管理情報に遷移該当の病棟番号を選択し、選択番号」欄に ٩-32」を入力し、療養環境加算 2算定する」に変更し変更」をクリック 画面中央に砂マークが表示され、画面が固まってしまった</li> <li>社内(Windows Java版)でも同様の手順で動作確認をしたのですが、同現象となりました。5001病棟管理情報に遷移該当の病棟番号を選択し、選択番号」欄に ۹-5」を入力し、療養環境加算 2算定する」に変更し変更」をクリック</li> <li>*1-5室分で変更処理をしましたが、画面が固まってしまいました。</li> <li>*1-5室分ででも、療養環境加算 2算定する 1算定しない」への変更処理は変更可能</li> </ul> | システム管理 [5002病室管理情報 ]で、有効開始日が<br>H24.4.1以降に設定されている病室を選択番号欄より、1,2,4<br>などと複数選択した後、療養環境加算に 2算定する」を選択<br>し、変更」ボタンをクリックした際、選択番号に 4番以降の数<br>字が含まれていると、次に表示される確認ダイアログでOK<br>ボタンをクリックした際に、画面がフリーズする現象がありま<br>したので修正しました。 | R<br>H24.4.23 |
| 9  |                         | システム管理2005の 労災・自賠責」タブ画面 - 労災・様式選択のコン<br>ボ内名称を下記の名称に変更しました。<br><システム管理設定値 ><br>0 OCR専用様式<br>1 確認様式<br>確認様式は、専用用紙ではなく、枠ありで作成します。                                                                                                    |                                                                                                    | H24.5.16      |

# 102 点数マスタ

| 番号 | 管理番号                    | 問い合わせ (不具合 )及び改善内容                                                                                                    | 対応内容                                                                              | 備考        |
|----|-------------------------|----------------------------------------------------------------------------------------------------|-----------------------------------------------------------------------------------|-----------|
| 1  | support<br>20110527-006 | 点数マスタ リスト                                                                                                    | 点数マスター帳票出力設定画面から自費の入力コード一覧<br>をCSVファイルに出力する機能で、実際にはファイルへ出力<br>されていませんでしたので修正しました。 | H23.6.27  |
| 2  | support<br>20111015-012 | 点数マスター帳票出力設定画面のCSVファイル出力ついてと問い合わ<br>せです。<br>点数マスターリスト 医薬品」項目のみにチェックをつけ、出力形式指<br>定を「入力コード点数マスター覧を選択した場合、OUTPUT002.csv ファ<br>イルが作成されません。 | 点数マスター覧のCSV出力結果をクライアント保存する際に<br>最初の出力結果が0件の場合、それ以降の処理をスキップ<br>していましたので修正しました。     | H23.10.26 |

## 103 チェックマスタ

| 番号 | 管理番号 | 問い合わせ (不具合 )及び改善内容                                                                                                    | 対 | 応 | 内 | 容 | 備考        |
|----|------|----------------------------------------------------------------------------------------------------|---|---|---|---|-----------|
| 1  |      | チェックマスタ業務の(X01)チェックマスタ設定画面にて、登録済みの設定に重なる期間を指定して確定ボタンをクリックするとフリーズする不具合がありましたので修正しました。<br>(例)<br>登録済み期間<br>414.4.1 - 418.3.31<br>418.4.1 - 99999999<br>入力有効期間<br>0000000 - 99999999 |   |   |   |   | H23.10.26 |

## CLAM

| 番号 | 管理番号                    | 問い合わせ (不具合)及び改善内容                                                                                                    | 対応内容                                                                                                    | 備考        |
|----|-------------------------|----------------------------------------------------------------------------------------------------|----------------------------------------------------------------------------------------------------|-----------|
| 1  | orca-claim<br>01309     | 外用薬の院外処方を診療区分 Q32)でORCAへ送信しているのですが数<br>量が展開されないようです。<br>ORCAのシステム管理情報の 1001 医療機関情報-基本 院外処方区分<br>は 院内」に設定しているのですが、院内に無い薬品を院外処方で出す<br>ケースがあるとの事で、院外処方を出しているのですが、外用薬の院外<br>処方が数量展開されないようです。(内服は展開されます)                                                                                                    | CLAIMの中途終了データ作成で、外用薬の回数を未設定で<br>送信された時に数量をゼロで編集していました。<br>外用で数量 × 回数の総量を編集する時、回数 = 0で計算し<br>ていたためです。<br>回数 = 0は 1で編集しますので、計算時も1で計算するよう<br>に修正しました。 | H23.6.27  |
| 2  | ncp<br>20110824-024     | 入院のCLAIM送信にて、下記内容を送信した所<br>.230<br>660407074 MS温シップ ゆイホウ」100g<br>001000701 医師の指示通り<br>*1/20<br>syslogに下記エラーが表示され、日レセにCLAIMデータを取り込む事が<br>出来ませんでした。<br>Aug 24 21:12:53 *****-sv1 panda/dbstub[15637]: module ORCL0030:<br>/var/tmp/claim_rcv_0<br>Aug 24 21:12:53 *****-sv1 panda/dbstub[15637]: Received signal 11<br>errno 0<br>Aug 24 21:12:53 *****-sv1 panda/dbstub[15637]: SI code = 1<br>(Address not mapped to object)<br>Aug 24 21:12:53 *****-sv1 panda/dbstub[15637]: Fault addr =<br>0x4accf1fc | CLAIMによる中途終了データ作成で、入院の外用で算定日<br>と回数を*で指定した時、異常終了することがありましたの<br>で修正しました。                                                                            | H23.9.26  |
| 3  | support<br>20111122-025 | 新APID病名登録時、一連病名による登録方法で 急性上気道炎の疑<br>い』などを送信した場合、疑いフラグが 急性かつ疑い』ではなく 疑い』<br>のみで登録されてしまいます。                                                                                                    | CLAIMで病名コードの設定はなく病名のみ設定の場合、急性上気道炎の疑い」のように疑いフラグに急性」の疑い」が設定される病名のとき疑いフラグの設定ができていませんでしたので修正しました。                                                      | H23.12.21 |

## CLAM

| 番号 | · 管理番号              | 問い合わせ (不具合 )及び改善内容                                                                                                    | 対応内容                                                                                                    | 備考       |
|----|---------------------|----------------------------------------------------------------------------------------------------|----------------------------------------------------------------------------------------------------|----------|
| 4  | ncp<br>20120427-010 | 電子カルテからClaimにて 電話等再診」のみ送信しました 保険情報は<br>送信していません)<br>ORCAの 診療行為入力」画面で該当患者さまの患者番号を入力後、<br>中途表示」ボタンを押し、診療日のデータを展開した場合、電話等再<br>診」と表示されます。<br>この時、保険組合せは空白の状態ですので保険組合せから 後期高齢<br>者」を選択した場合、電話等再診」が削除され 再診」が自動発生され<br>てしまいます。<br>(保険組合せが 国保」や 協会」の場合は 電話等再診」は削除されま<br>せんでした)<br>後期高齢者」の場合でも 電話等再診」が削除されないようにする設定<br>などありますか? | CLAIMからの中途終了データを展開した時、保険組合せが<br>0000」で、電話等再診が登録されている場合、展開後に保<br>険組合せを後期高齢者の保険組合せに変更した時に、電<br>話等再診が再診料に置換していましたので置換しないよう<br>に修正しました。 | H24.5.16 |

| Α | Р | Т  |
|---|---|----|
|   |   | ж. |

| 番号 | 管理番号 | 問い合わせ (不具合)及び改善内容                                                                                                    | 対応内容 | 備考        |
|----|------|----------------------------------------------------------------------------------------------------|------|-----------|
| 1  |      | APIの中途データ登録に病名の日付のチェックを追加しました。<br>病名開始日の設定がない、あるいは暦日エラーでも登録していました。<br>病名開始日が未設定の時は、診療日付を設定します。<br>暦日チェックと、開始日 > 転帰日のチェックを追加しました。 |      | H23.6.27  |
| 2  |      | 患者一覧、複数患者取得一覧、患者検索一覧、診療科・職員情報一覧<br>の各APIを追加しました。<br>詳細についてはホームページを参照してください。                                                      |      | H23.8.25  |
| 3  |      | 診療行為内容返却と患者病名返却の各APIを追加しました。<br>詳細についてはホームページを参照してください。                                                                          |      | H23.9.26  |
| 4  |      | APIの中途データ登録に変更、削除の対応を行いました。                                                                                                    |      | H23.10.26 |
| 5  |      | APIの予約登録処理の予約取消で、予約 Dの指定なしで削除を行った時、削除対象なしとなっていましたので正しく削除するように修正しました。                                                             |      | H23.11.24 |

帳票

| 番号 | 管理番号                    | 問い合わせ (不具合 )及び改善内容                                                                                                    | 対応内容                                                                                                    | 備考        |
|----|-------------------------|----------------------------------------------------------------------------------------------------|----------------------------------------------------------------------------------------------------|-----------|
| 1  | ncp<br>20110628-003     | 保険別請求チェック表 (標準帳票)」の総括表 (外来)の労災の箇所に<br>テスト患者」の件数、点数が含まれておりました。<br>社内で検証したところ、テスト患者として登録しその後、診療内容を登<br>録。<br>保険別請求チェック表 (標準帳票)」の作成をすると点数が計上されるこ<br>とが確認できました。<br>また、 患者」として登録してしまい、診療行為を登録後に テスト患者」と<br>して再度登録しなおしても、点数は計上されました。<br>他保険 (社保 国保 広域)でのテスト患者の点数は計上されませんが、<br>労災 ・自賠責では テスト患者」のデータは 保険別請求チェック表 (標準<br>帳票)」に反映されるのでしょうか? | 保険別請求チェック表(標準帳票)の集計修正(総括)<br>1. (総括)保険計欄の集計<br>特別療養費・自費保険、治験・労災・自賠責・公害につい<br>て、テスト患者分も集計していましたので集計しないように<br>修正しました。<br>2、(総括)その他計欄の集計<br>テスト患者分も集計していましたので集計しないように修<br>正しました。                                                                                                    | H23.7.27  |
| 2  | ncp<br>20110926-006     | 自賠責保険(第三者行為)の入力についてご教示ください。<br>自賠責保険用の診断書料・明細書料のマスタをそれぞれ次のように作成しました。<br>診断書料 196925001<br>これを第三者行為で使用したとき、請求書兼領収証の表示が入院と外来で異なります。<br>入院:自費欄に集計<br>外来:保険分欄 & のリハビリ)に集計<br>医保で自賠責保険のマスタを使用した場合、自費欄に集計されるのが<br>正しいと思いますがこれは誤りでしょうか。                                                                                                  | 自費分コード(09691xxxx,09692xxxx,09693xxxx,09694xxxx)<br>を外来分で入力した時、集計先がリハビリ(その他)の自費<br>分に集計していました。<br>点数マスタの点数欄集計先識別(外来)で設定した集計先<br>に集計するように修正しました。<br>元々、09691xxxxは診療区分別に集計するコードですが、入<br>院の方が09591xxxxを950で入力したのと同じように点数欄<br>集計先識別を使用していましたので、外来分も合わせるよう<br>にしました。<br>(注意)点数欄集計先識別に設定がないと収納情報に集計<br>できませんので設定をするようにして下さい。 | H23.10.26 |
| 3  | support<br>20111012-006 | 標準帳票の 保険別請求チェック表 (総括)」が、 保険請求確認リスト」と<br>比較しても、入院の後期高齢者の分が合いません。<br>なんで合わないのでしょうか?                                                                                                    | 月次統計の保険別請求チェック表(標準帳票)」の入院分の後期高齢者と総括表の集計について、高9」の欄からレセプト種別1337(医科後期高齢者と2種の公費併用・一般・低所得者・入院)に該当する患者の集計が漏れていましたので修正しました。                                                                                                    | H23.10.26 |

帳覃

| 番号 | 管理番号                     | 問い合わせ (不具合)及び改善内容                                                                                                    | 対応内容                                                                                     | 備考        |
|----|--------------------------|----------------------------------------------------------------------------------------------------|------------------------------------------------------------------------------------------|-----------|
| 4  | support<br>20111007-030  | Ver 4.5.0 @tch / 有床版 )<br>【2 月次統計】で 保険請求確認リスト(ORCBG014 ) を印刷orプレ<br>ビュー処理すると /var/tmp/に 01BG01401 .csv」が作成されます。                                                                                                    | ver4.6.0では出力ファイル名を/var/tmp/01BG01401.csvとし<br>ていましたので/var/tmp/01ORCBG014.csvに修正しまし<br>た。 | H23.10.26 |
| 5  |                          | 処方せんの二次元バーコードの記録でデータに拡張漢字文字が含まれ<br>ていた場合、「」に変換せず作成していましたので修正しました。                                                                                                    |                                                                                          | H23.10.26 |
| 6  | 11/7 入院患者<br>検索結果一覧<br>表 | 入院患者検索結果一覧表を出力した際、各ページの最終行が空欄で印<br>字されますとのお問合せがありました。(4.6.0のみの現象のようです)                                                                                                    | 入院患者検索結果一覧表について4.6.0で項目を追加したこ<br>とにより印刷データが退避領域をオーバーしていましたので<br>修正しました。                  | H23.11.24 |
| 7  |                          | 入院診療費明細書および月次帳票の会計カードこついて、自費保険の<br>入院時食事 (生活)療養費の標準負担額の編集を行わないようこしました。<br>(自費保険の場合、入院時食事 (生活)療養費 = 標準負担額となるため<br>です)                                                                                                    |                                                                                          | H23.12.21 |
| 8  |                          | チェックマスタリストの 9 薬剤と病名」、 2 診療行為と病名」及び 6 投<br>与禁忌薬剤と病名」について以下の修正を行いました。<br>(1) <sup>?</sup> # 'が編集さていている病名 (疑い病名を認めない設定がされている<br>病名 )が明細にある場合、帳票の見出しに '# 'の説明を記載するように<br>しました。<br>(2) '完 "・'前 "・'後 'の一致条件が編集さていている病名 (部分一致以外<br>の条件が指定されている病名 )が明細にある場合、帳票の見出しこ<br>'完 :完全一致 '等の説明を記載するようにしました。 |                                                                                          | H23.12.21 |

| + -   |    |
|-------|----|
| me    |    |
| liite | =  |
| 111.X | 75 |

| 番号 | 管理番号                | 問い合わせ (不具合)及び改善内容                                                                                                    | 対応内容                                                                                                    | 備考       |
|----|---------------------|----------------------------------------------------------------------------------------------------|----------------------------------------------------------------------------------------------------|----------|
| 9  | ncp<br>20120110-011 | 点数マスタよりリスト抽出を実施すると、8400001 電話再診(回)」の<br>抽出が出来ない。<br>リストの対象範囲には、コメントのその他は、80000000~899999999も<br>含まれると明記されている。<br>抽出条件として、<br>「コメント」とその他」にチェックで「入力コード点数マスター覧」では、<br>抽出不可<br>診療行為」 医薬品」「コメント」にチェックで「入力コード点数マスター<br>覧」では、抽出可能<br>本来は、のチェックのみで抽出可能ではないでしょうか?<br>84・・・から始まるコメンド以外にも抽出にかかっていないみのが有るかも<br>しれません。<br>あわせての確認をお願い致します。                                                  | 入力コード点数マスター覧を出力する際に「コメント」の「そ<br>の他」の条件から80000000~899999999が対象外 <i>と</i> なって<br>いましたので修正しました。                              | H24.1.26 |
| 10 | ncp<br>20120215-018 | 亜急性期、回復期、一般病棟を有している複合病棟の医療機関様から<br>のご相談です。<br>各病棟のレセプトの算定実日数の集計と、各病棟の入院患者延数を比<br>較する為に、各入院基本料の診療行為コードより、指定診療行為件数<br>調をつかって、該当者のTotal件数を調べたところ、患者延数と合いませ<br>ん。<br>亜急性期の入院基本料算定患者で調べたところ、他医受診(外泊)等の<br>患者様のデータが抜けているように見受けられます。<br>各病棟の入院患者延数は、毎日、入院患者照会より、夕方、規定時間<br>において各病棟の在院中の患者様の一覧を出力管理しているデータよ<br>り集計しました。<br>条件指定が悪いのでしょうか?<br>減算ではありますが、入院基本料の診療行為コードは同じではないので<br>しょうか? | 指定診療行為件数調(ORCBG016)<br>診療行為別集計表(ORCBG017)<br>診療行為別集計表(期間指定)(ORCBG017V01)<br>について、外泊日の入院料が集計に含まれていませんでし<br>たので含めるよう修正しました。 | H24.2.23 |

帳票

| 番号 | 管理番号 | 問い合わせ (不具合)及び改善内容                                                                                                    | 対応内容 | 備考       |
|----|------|----------------------------------------------------------------------------------------------------|------|----------|
| 11 |      | 処方せんの「処方」欄に記載する一般名について表示できる文字数を増加しました。<br>最大全角47文字まで表示できましたが55文字まで表示できるように修正しました。<br>今後さらに増やす予定です。<br>酸】+ 一般名(55文字)+【含量規格変更不可】+【別形変更不可】<br>= 76文字<br>また、QRデータに記録する薬品レコードの薬品名称を最大全角50文字<br>まで編集していましたので規格の全角40文字に修正しました。<br>QR対応の処方せんには用紙の下方欄外にコメントを表示するように<br>しました。                                                                                                    |      | H24.4.6  |
| 12 |      | 処方せんの記載について下記の対応を行いました。<br>1.一般名称の最大100文字(全角100文字、200バイト)に対応しました。<br>酸】+一般名称(100文字)+ 含量規格変更不可】剤形変更不可】<br>2.システム管理で0変更不可」と設定されている時、後発品又は先発品のある後発品に対して、099209905 含量規格変更不可】<br>099209906 剤形変更不可】及び099209908銘柄名記載を入力した時、<br>「×」の記載を編集しないようこしました。<br>3.099209905 含量規格変更不可】、099209906 剤形変更不可】が入力<br>された時、保険医署名に医師名を記載するようこしました。<br>薬剤の種類に係らず医師名の記載を行います。<br>4.システム管理で後発医薬品表示名称」に設定がある場合、後発区<br>分が1であれば無条件に名称に追加していましたが、一般名記載の時<br>は追加しないようこしました。<br>5.システム管理で0変更不可」と設定されている時、診療行為画面の<br>顔書きズタンにて処方せんを発行した場合、保険医署名」欄に処方<br>医の名前を編集するようこしました。 |      | H24.4.23 |

| ㅎ 는 ㅋ | Ŧ. |
|-------|----|
| Ⅲ长≒   | ₩. |

| 番号 | 管理番号                                             | 問い合わせ (不具合 )及び改善内容                                                                                                    | 対応内容                                                                                                    | 備考       |
|----|--------------------------------------------------|----------------------------------------------------------------------------------------------------|----------------------------------------------------------------------------------------------------|----------|
| 13 | 4/13 お薬手帳<br>発行について                              | 処方区分が「院内」の医療機関にて、お薬手帳の発行フラグと院外処方<br>の発行フラグを 発行あり」で設定しているとき、院内処方ではお薬手帳<br>のみの発行となります。<br>院外処方にした場合、処方せんのみ発行されるものと思うのですが、臨<br>時処方の入力があると、お薬手帳も発行されてしまうようです。                                                                                    | 請求確認画面で、お薬手帳が「1 発行あり」と設定されてい<br>る場合に発行するお薬手帳は院内投薬に対して行います<br>が、院外投薬で、290 内服薬剤(臨時投薬)で入力されてい<br>る場合、お薬手帳の対象となっていました。<br>「1 発行あり」は院内投薬のみ対象とするように修正しまし<br>た。 | H24.4.23 |
| 14 | support<br>20120418-006                          | 処方せんの最終行の薬剤の錠数が印刷されないというお問い合わせが<br>ありました。<br>調査の結果最終行の薬剤が名称の長い一般名で、通常数量が印刷さ<br>れる部分まで名称の印字があり改行部分に「次ページへ続く」と印字さ<br>れています。<br>文字数の問題かと思われますがこちらは修正可能でしょうか?                                                                                    | 1剤の明細数が1頁以上ある場合で、1頁目の最終行が回<br>数のみの行であった時に回数行が「次ページへ続く」になっ<br>ていましたので正しく表示するように修正しました。                                                                    | H24.4.23 |
| 15 | お電話でのお<br>問い合わせ 4月<br>25日 - 換算値<br>設定時処方せ<br>ん印字 | 059~で始まるコードで医薬品を登録し(単位を変更したいためとのこと)、院外処方で医薬品マスタで換算値、単位を設定したコードの直下に<br>059~で作成したコードを入力しますと059~で作成したコードの数値が<br>正し4院外処方せんに印字されないとお問い合わせがありました。                                                                                                  | 処方せんで、器材コード(「7xxxxxxxx」または 059xxxxxx」の<br>コード)の前の薬剤コードに換算値指定があった場合、前の<br>薬剤の換算値を器材コードでも使用していましたので使用し<br>ないように修正しました。                                     | H24.5.1  |
| 16 | ncp<br>20120501-010                              | 何度か外来の会計カードを弊社でも作成させてたいただいたのですが、<br>処理件数が150件時点で処理が止まってしまい、15分程で会計カードの<br>作成に失敗しましたとエラーコメントが出てきます。<br>エラーコメント 会計カードの作成に失敗しました。患者番号 :? (D:<br>)<br>ある患者番号で止まっているみたいですが、その患者番号を確認しまし<br>たところ、診療内容、収納内容、病名共に入力なく、病院様にも確認しま<br>したが7年以上来院がない方でした。 | 月次帳票の会計カードに不具合があり、診療行為業務で診療種別「990」を入力後にフリーコメントコード(810000001)を入力し、内容を未入力にした場合、会計カードが印刷されない不具合がありましたので修正しました。                                              | H24.5.16 |
| 17 |                                                  | 保険請求確認リス Hこ記載する作成日がマシン日付ではなく 環境設定<br>のシステム日付 <i>と</i> なっていましたので、マシン日付に変更しました。                                                                                                    |                                                                                                    | H24.5.16 |

帳票

| 番号 | 管理番号                | 問い合わせ (不具合)及び改善内容                                                                                                    | 対応内容                                                                                               | 備考       |
|----|---------------------|----------------------------------------------------------------------------------------------------|----------------------------------------------------------------------------------------------------|----------|
| 18 | ncp<br>20120502-040 | 退院証明書の記載についてお尋ねします。<br>次の条件の場合、算定期間の記載で不明な点があります。<br>退院証明書記載:2と3を記載する<br>栄養管理経過措置:栄養管理体制基準未適合<br>有床診療所療養病床入院基本料D<br>・65歳以上<br>・入院期間:H24.4.11~H24.5.10<br>「2.当該保険医療機関における入院基本料(特定入院料を含む。)の種<br>別及び算定期間(複数ある場合はそれぞれ記載のこと)」の「(1)入院基<br>本料等の種別」が、<br>有床診療所療養病床入院基本料D(生活療養)(栄管経 20日間<br>有床診療所療養病床入院基本料D(生活療養)(栄管経 10日間<br>と記載されます。<br>有床診療所療養病床入院基本料D(生活療養)(栄管経過措置)<br>30日間<br>と記載するべきだと思いますが、4月と5月が別々に記載されるのはな<br>ぜでしょうか? | 退院証明書の 久院基本料等の種別」欄に記載する入院料<br>名称について、月を跨る入院で、入院料の名称が25文字を<br>超える場合に正しくまとまらない不具合がありましたので修<br>正しました。 | H24.5.16 |

| 番号 | 管理番号                    | 問い合わせ (不具合)及び改善内容                                                                                                    | 対応内容                                                                                                    | 備考       |
|----|-------------------------|----------------------------------------------------------------------------------------------------|----------------------------------------------------------------------------------------------------|----------|
| 1  |                         | 災害に係る一部負担金減免について追加対応を行いました。<br>44 総括表・公費請求書」からのレセ電データ作成時の月遅れ分のレセ<br>電データが存在しない場合の警告表示<br>システム管理2005の保険者が特定できない災害該当レセプトのレセ電<br>記録の設定が 0 レセ電に記録しない」のとき、未確定分のレセプトを対<br>象としないようにする                            |                                                                                                    | H23.6.27 |
| 2  | ncp<br>20110526-019     | monsiaj-20110419版を使用しているのですが、明細書の印刷指示画面を開きますと、スクロールが出来ず最下行にある レセプト種別不明」が確認できませんでした。<br>画面サイズの縦の設定を解像度よい少ない数字にしてみましたが、現象に変化はありませんでした。<br>monsiaj-20110304版でも同様の現象が起こりました。<br>明細書の印刷指示画面ではスクロールが出来ないのでしょうか? | monsiajにて明細書業務の印刷指示画面を開いた時、スク<br>ロールバーにて一番下の項目まで確認できない現象があり<br>ましたので修正しました。<br>また、請求確認画面についても同様の現象が確認できまし<br>たので同様に修正しました。 | H23.6.27 |
| 3  |                         | クライアント保存でファイル名が未入力のときのエラー画面の表示が正常に行われていませんでしたので修正しました。                                                                                                    |                                                                                                    | H23.6.27 |
| 4  | ncp<br>20110610-020     | データ移行プログラムにて<br>自院病名情報移行プログラム (ORCVTUSERBYOMEI)を実行すると以下<br>の様なエラーが出て移行できない。<br>2011/06/10/17:18:05 W:PostgreSQL.c:1183:PostgreSQL: ERROR:現在<br>のトランザクションがアボートしました。トランザクションブロックが終わる<br>までコマンドは無視されます       | 自院病名のデータ移行プログラムで入力病名コードのチェッ<br>ク部分に不具合がありましたので修正しました。                                                                      | H23.6.27 |
| 5  | support<br>20110610-022 | パッチ提供(第 2回)を実行しましたが、(M97)プログラム更新管理一覧<br>で以前には、「x年x月x日 提供されている最近の状態でした。」と表示さ<br>れていましたが、今回からは表示されないように変更されたのでしょう<br>か?                                                                                     | 表示されなくなっていましたので修正しました。                                                                                                    | H23.6.27 |

| 番号 | <br>管理番号            | 問い合わせ (不具合)及び改善内容                                                                                                    | 対応内容                                                                                         | 備考        |
|----|---------------------|----------------------------------------------------------------------------------------------------|----------------------------------------------------------------------------------------------|-----------|
| 6  |                     | 感染症サーベイランスの修正を行いました。                                                                                                    | 従サーバ接続時にもバッチ処理を起動していましたので起<br>動しないようこしました。<br>システム管理業務でデータ収集感染症区分を変更した場合<br>にデータ送信するようこしました。 | H23.6.27  |
| 7  | ncp<br>20110624-004 | 業務メニュー画面より、「F5再印刷」についてですが、一番左列の番号が "308"までは正常に再印刷出来ますが、 "309"以降については、                                                                                                    | 業務メニューからの再印刷画面(XA02)で2頁以降の頁チェッ<br>クに誤りがありエラーとなって印刷処理ができませんでした<br>ので修正しました。                   | H23.7.27  |
| 8  | ncp<br>20110801-006 | 他社のレセコンから、初めて患者病名を移行しました。<br>他社からの患者病名のデーダ移行をしたときに、慢性疾患区分の設定<br>ができません。<br>自院病名のデーダ移行をした場合は、慢性疾患区分も設定できるので<br>すが。<br>患者病名のデーダ移行をしたときに、慢性疾患区分の設定ができないの<br>は、プログラムの仕様がそのようになっているのでしょうか。それとも、ど<br>こかに設定があり、それを設定しないといけないのでしょうか。                                                                                                    | 慢性疾患区分の設定部分でプログラムの誤りがありました<br>ので修正しました。                                                      | H23.8.25  |
| 9  | ncp<br>20111031-010 | 2台構成でDBリダイレクタを使用。<br>職員情報にてユーザーを追加し、通常の窓口業務は2台の端末で同期<br>処理を行っています。<br>それぞれの端末に「マスタ更新とプログラム更新」のみを行うアイコンを<br>追加。<br>DBリダイレクタを設定した場合、クライアンH則の日レセでは「マスタ更<br>新」が行えない設定になっていると思いますが、「01 医事業務」がグ<br>レーアウトしているにもかかわらず、テンキーにて「01」と入力すると業<br>務を選択できるようになっています。<br>他の業務でグレーアウトしている項目を選択した場合、にの業務は選<br>択できません」と表示されるが、「01 医事業務」を選択番号にて選択し<br>た場合、エラーが表示されず業務が使用できる状態となっています。 | 従サーバ接続時の選択番号入力チェックに漏れがありまし<br>たので修正しました。                                                     | H23.11.24 |

| 番号 | 管理番号                | 問い合わせ (不具合 )及び改善内容                                                                                                    | 対応内容                                                                                                    | 備考        |
|----|---------------------|----------------------------------------------------------------------------------------------------|----------------------------------------------------------------------------------------------------|-----------|
| 10 | das<br>07158        | エラーメッセージの件について、再度医院様へ確認したところ、<br>1. 定点調査ファイルを作成しますか? 「いいえ」をクリック<br>2. 定点調査データを作成しますか? 「いいえ」をクリック<br>と、画面を進め、最後に年月が表示される画面で9月が表示されず、<br>「ファイルサイズが不正です」とメッセージが表示されるとの事をお聞きい<br>たしました。                      | 定点調査の報告データを作成する場合に「収集サーバへ<br>アップロードする前にデータを確認しますか?」で「はい」とし<br>た場合、作成された報告データのサイズによっては「ワァイ<br>ルサイズが不正です」というエラーで終了することがありまし<br>たので修正しました。                                                                                                    | H23.11.24 |
| 11 | ncp<br>20111216-006 | データ移行ツールについてご質問がございます。<br>患者公費情報の 負担者番号」ですが、 データ移行仕様書 :データ<br>フォーマット編 (第8版)」によると属性は 英数」と表記されているのです<br>が、実際に全角文字の項目を移行しようとするとエラーとなり移行されま<br>せん。<br>日レセに直接入力を行うと、負担者番号欄には全角入力が可能ですの<br>でこちらについて改善は可能でしょうか。 | 負担者番号について全角文字の移行を可能としました。                                                                                                    | H24.1.26  |
| 12 | orca-biz<br>04233   | 東日本大震災に係わる一部負担金等の免除措置の延長について                                                                                                    | <ul> <li>災害に係る一部負担金減免について(食事対応)</li> <li>(962免除+959災害該当)又は(963支払猶予+959災害該当)の食事対応</li> <li>1.患者負担計算 <ul> <li>入院時食事療養費及び入院時生活療養費の自己負担</li> <li>免除は平成24年2月29日までとし、3月以降は患者食事負担を発生させる。</li> </ul> </li> <li>2.入院レセプト食事標準負担金額欄記載 <ul> <li>3月以降は食事標準負担金額を記載する。</li> <li>3月以降は食事標準負担金額を記録する。</li> <li>SI,97,1,197000110,3,1920,31</li> <li>SI,1,197000810,3,780,31</li> </ul> </li> </ul> | H24.2.23  |
| 13 |                     | (M00)マスターメニューに表示する感染症サーベイランス参加の文言を<br>修正しました。                                                                                                    |                                                                                                    | H24.2.23  |

| 番号 |                     | 問い合わせ (不具合) 及び改善内容                                                                                                    | 対応内容                                                   | 備考       |
|----|---------------------|----------------------------------------------------------------------------------------------------|--------------------------------------------------------|----------|
| 14 | ncp<br>20120220-003 | 診療行為入力画面」で患者様を呼び出さずに 病名登録画面」へ遷移<br>し、そこで患者様を呼び出す。その後、 戻る 」で患者様が選択されてい<br>ない 診療行為画面」へ戻り、そのまま 「入退院登録画面」へ遷移する<br>と、患者様が選択されているわけではないが、 病名登録画面」で呼び<br>出していた患者様の情報が表示のみされている。 しかしそのままでは何<br>も処理できず、患者番号入力欄にカーソルを合わせ患者番号を入力し<br>呼び出すか、 一旦クリアして患者番号を呼び出すなどしなければならな<br>い。 前回患者 ボタンは効かなくなる。 | 病名登録から戻る際にプログラム内部で保持している患者<br>IDをクリアしていませんでしたので修正しました。 | H24.2.23 |
| 15 |                     | 平成24年4月診療報酬改定における窓口業務に対応しました。<br>詳細は別途資料を参照してください。<br>診療報酬請求書、診療報酬明細書等、審査機関への請求関係につ<br>いての対応は含まれていません。                                                                                                    |                                                        | H24.3.21 |
| 16 |                     | 70歳代前半の特例措置 (1割据え置き)延長対応<br>プログラムによる計算等対象期間を平成 24年 3月診療分までとしてい<br>ましたが、平成 25年 3月診療分まで延長しました。<br>点数マスタ 099990120 (特記事項 20二割)の有効期間を平成25年<br>3月31日までに延長するマスタ更新データを提供しています。                                                                                                    |                                                        | H24.3.21 |
| 17 | ncp<br>20111205-028 | 5年以上つかっているかなりデータ量もおおくなっている病院ユーザで<br>す。<br>610412202パリエット錠10mgの点数マスタに以下の設定がしてありま<br>す。<br>月上限回数 1<br>月総投与量 30.00<br>この設定がある場合、この薬剤を診療行為で入力したり、DOや訂正でこ<br>の薬剤を使用している日のデータをよびだしたりするときに、非常に動作<br>が重くなります。時計マークのままがしばらくつづく)。<br>実際にtopでloadの数値をみると2から3になったりします。                         | SQL文を見直し改善を図りました。                                      | H24.3.21 |

| 番号 | 管理番号 | 問い合わせ (不具合)及び改善内容                                                                                                    | 対 応 内 容 | 備考       |
|----|------|----------------------------------------------------------------------------------------------------|---------|----------|
|    |      | 診療情報提供サービスから3月26日に提供された診療行為マスターに<br>おいて施設基準コードが見直されました。<br>変更のありました中でも、自動算定を行っている時間外対応加算 2の施<br>設基準が訂正されたことによる影響を考え時限的な対応を行いました。<br>4月1日から施設基準 3155 (時間外対応加算 2)に設定がない場合、時<br>間外対応加算 2の自動算定は行いませんので、算定する場合はこちら<br>を設定してください。                         |         |          |
| 18 |      | 4月1日からの施設基準情報の設定が、754から3155へ変更となっていない場合について、平成24年4月2日までは、マスターメニューから業務メニューへ遷移する時に、施設基準コードの地域医療貢献加算が時間外対応加算2へ変更されていません。」と表示します。<br>表示の条件は、3月31日又は4月1日時点の施設基準754(地域医療貢献加算)が"1"で、3001、3155、3002(時間外対応加算)がすべて"0"であった場合に表示します。<br>マスタ更新処理を行い最新の状態にしてください。 |         | H24.3.28 |
| 19 |      | 医療観察法(入院)について改定対応を行いました。<br>別途資料を参照してください。                                                                                                    |         | H24.4.6  |
| 20 |      | マスタ更新とプログラム更新の同時実行を不可としました。<br>処理を実施する時、他方が処理中の場合はエラーメッセージを表示し、<br>処理が終わるまで実行できないようにしました。                                                                                                    |         | H24.4.6  |
| 21 |      | 平成24年4月診療報酬改定における診療報酬請求に係る月次業務に対応しました。<br>詳細は別途資料を参照してください。                                                                                                    |         | H24.4.23 |

| 番号 | 管理番号                | 問い合わせ (不具合)及び改善内容                                                                                                    | 対応内容               | 備考       |
|----|---------------------|----------------------------------------------------------------------------------------------------|--------------------|----------|
| 22 | ncp<br>20120410-047 | 診療行為」> 氏名検索」をする際に結果が出るまでに2分近〈掛かっ<br>てしまう                                                                                   | SQL文等を見直し改善を図りました。 | H24.4.23 |
| 23 |                     | 第25回パッチにより、以下の2テーブルのスキーマを変更しました。<br>一般名(TBL_GENERICNAME)<br>最低薬価(TBL_GENERIC_PRICE)<br>DB管理情報はS-040600-1-20120511-2 となります。 |                    | H24.5.16 |